# คนละครึ่ง *เฟส 5* (ลงทะเบียนรอบเพิ่มเติม)

สนับสนุนการจับจ่ายใช้สอย และฟื้นฟูเศรษฐกิจของประเทศในองค์รวม

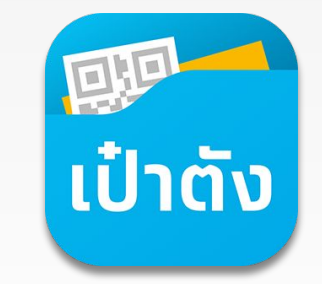

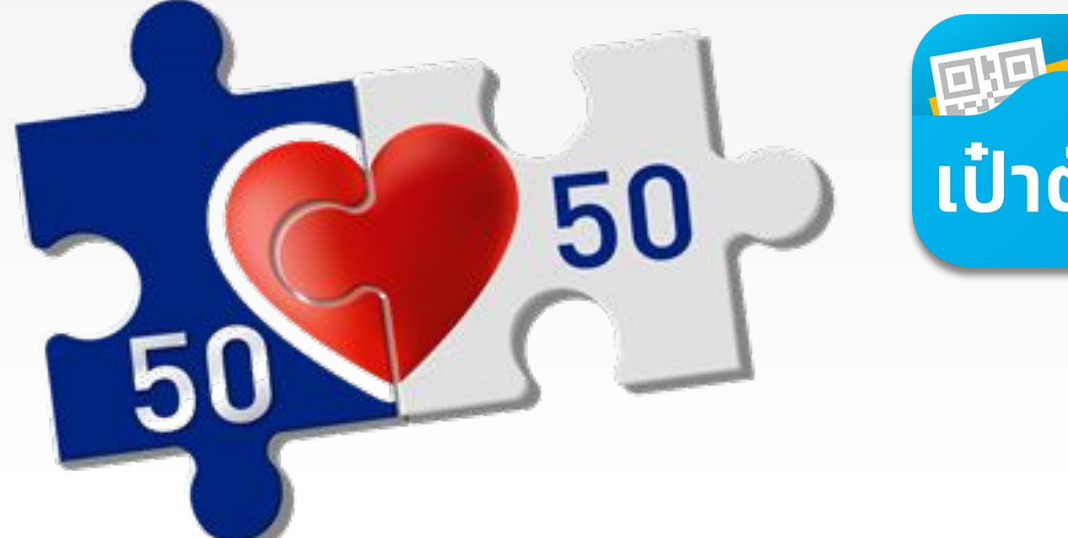

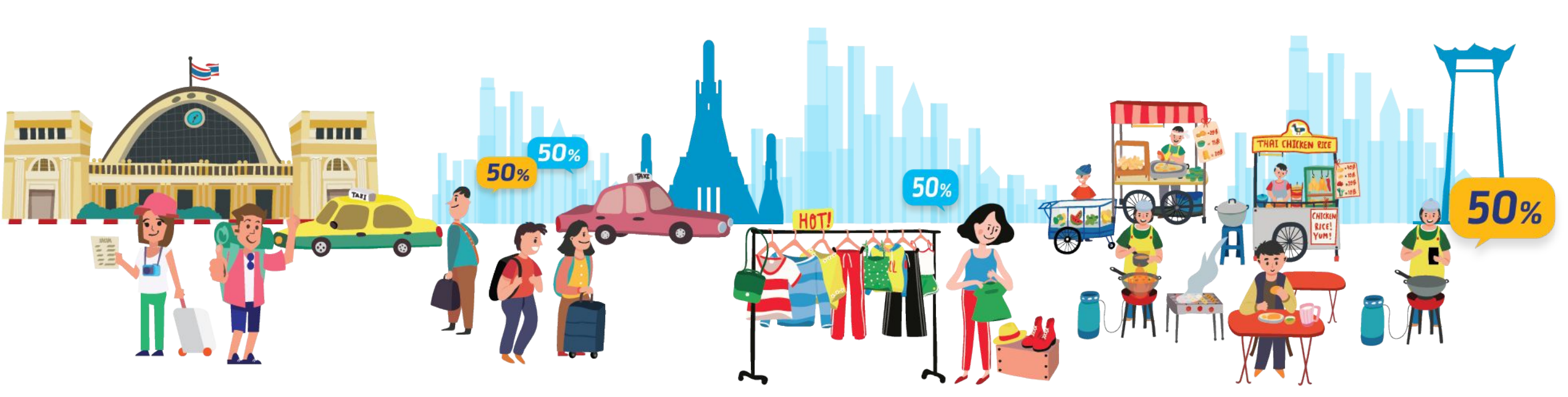

# โครงการ **คนละครึ่ง เฟส 5** (ลงทะเบียนรอบเพิ่มเติม)

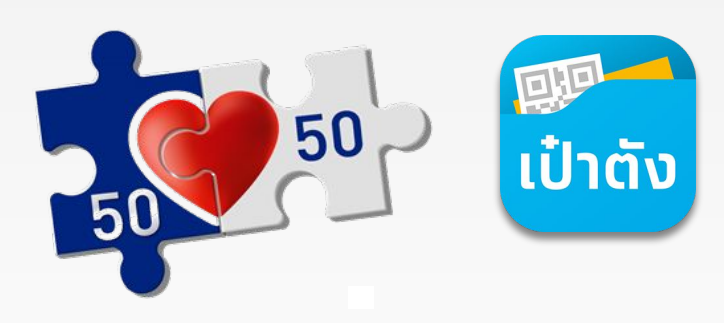

ตามนโยบายที่ภาครัฐจัดขึ้นเพื่อกระตุ้นการจับจ่ายใช้สอยภายในประเทศ รวมถึงการบรรเทาภาระค่าใช้จ่ายให้ประชาชน

ช่วยเพิ่มสภาพคล่องให้ร้านค้ารายย่อย อีกทั้งเป็นการสนับสนุนการสร้างงานและฟื้นฟูเศรษฐกิจของประเทศในองค์รวม

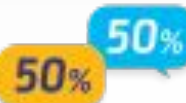

#### สิทธิประโยชน์ที่จะได้รับ

- 1) ภาครัฐสนับสนุนการจ่ายให้ประชาชน 50%
- 2) รับสิทธิไม่เกิน 150 บาท/คน/วัน หรือสูงสุดไม่เกิน 800 บาท ตลอดระยะเวลาโครงการ
- ลงทะเบียนรอบใหม่ จำนวนประมาณ 3.09 ล้านสิทธิ
- 4) ชำระเงินผ่าน G Wallet กับร้านค้าที่ร่วมโครงการ

#### คุณสมบัติของผู้เข้าร่วมโครงการ

- 1) มีบัตรประจำตัวประชาชน และเป็นบุคคลสัญชาติไทย
- 2) อายุตั้งแต่ 18 ปีบริบูรณ์ขึ้นไป ณ วันที่ลงทะเบียน
- <u>ไม่เป็น</u>ผู้ถือบัตรสวัสดิการแห่งรัฐ ณ วันที่ 15 สิงหาคม 2565
- <u>ไม่เป็นผู้ได้รับสิทธิ์</u>โครงการเพิ่มกำลังซื้อให้แก่ผู้ที่ต้องการความช่วยเหลือเป็นพิเศษ ระยะที่ 3
- 5) <u>ผู้ที่ไม่เคยได้รับสิทธิโครงการคนละครึ่งเฟส 5</u> หรือ <u>ผู้ที่เคยได้รับสิทธิโครงการคนละครึ่งเฟส5 แต่</u>
  - *ถู<u>กตัดสิทธ</u>ิ* เนื่องจากไม่ได้เริ่มใช้จ่ายภายในระยะเวลาที่กำหนด

- ช่วงเวลาสำหรับการใช้สิทธิคนละครึ่งกับร้านค้า ตั้งแต่ เวลา 06.00 น. 23.00 น.
- ระยะเวลาโครงการคนละครึ่งเฟส 5 (ลงทะเบียนรอบเพิ่มเติม) ตั้งแต่ 3 ตุลาคม 31 ตุลาคม 2565

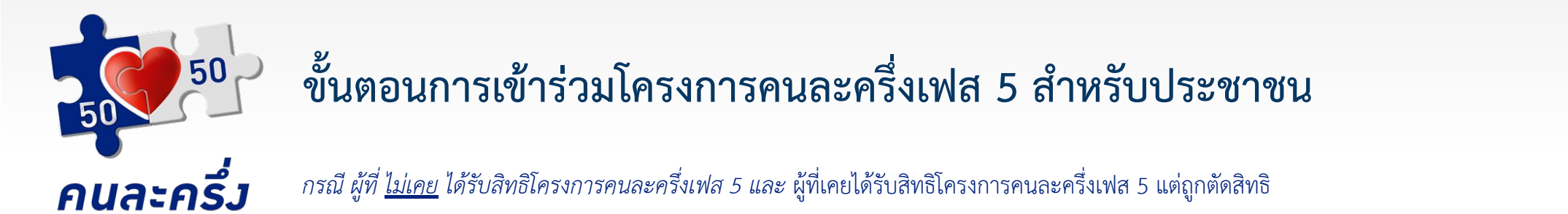

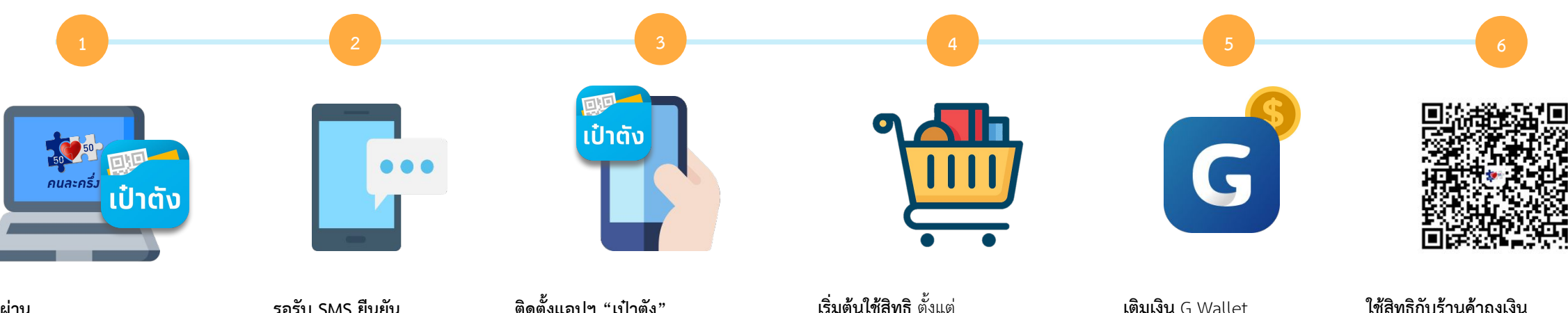

**ลงทะเบียนผ่าน**- Banner โครงการบนเป๋าตัง หรือ
- www.คนละครึ่ง.com
ตั้งแต่วันที่ 23 ก.ย. - 1 ต.ค. 65
เวลา 06.00 น. - 22.00 น. ของทุกวัน
หรือ จนกว่าสิทธิในโครงการฯจะเต็ม

**รอรับ SMS ยีนยัน** หลังจากลงทะเบียน (SMS ยืนยันภายใน 3 วัน)

**ติดตั้งแอปฯ "เป๋าตัง"** ผูก G Wallet เพื่อรับสิทธิตามโครงการ

**เริ่มต้นใช้สิทธิ** ตั้งแต่ วันที่ 3 ต.ค. 65 (ใช้สิทธิใช้จ่ายครั้งแรกภายใน 16 ต.ค. 65) **เติมเงิน** G Wallet ก่อนเริ่มใช้สิทธิ **ใช้สิทธิกับร้านค้าถุงเงิน** ที่เข้าร่วมโครงการ (06.00 น.-23.00 น.)

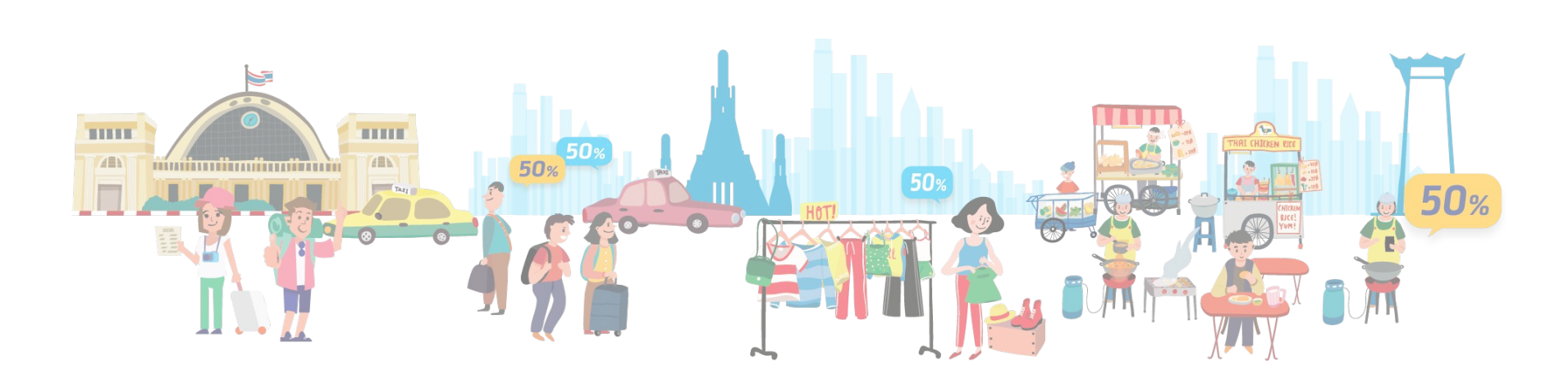

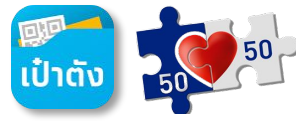

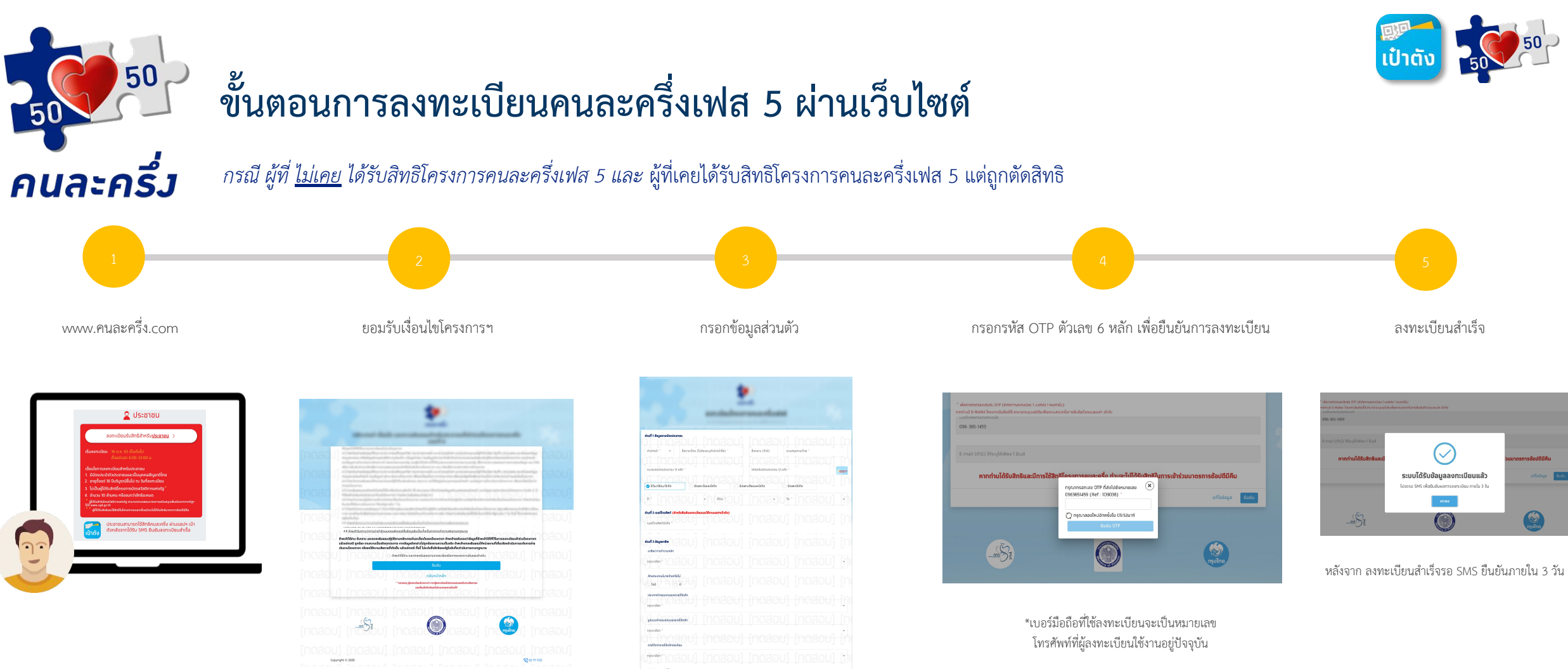

- ชื่อ-สกุล
- CID 13 +Laser หลังบัตร
- วันเดือน ปี เกิด
- เบอร์โทรศัพท์เพื่อรับ OTP
- ข้อมูลรายได้
- ประเภทรายได้

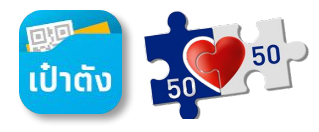

### ขั้นตอนการลงทะเบียนคนละครึ่งเฟส 5 ผ่านแอปฯ เป๋าตัง

คนละครึ่ว

50

50

กรณี ผู้ที่ <u>ไม่เคย</u> ได้รับสิทธิโครงการคนละครึ่งเฟส 5

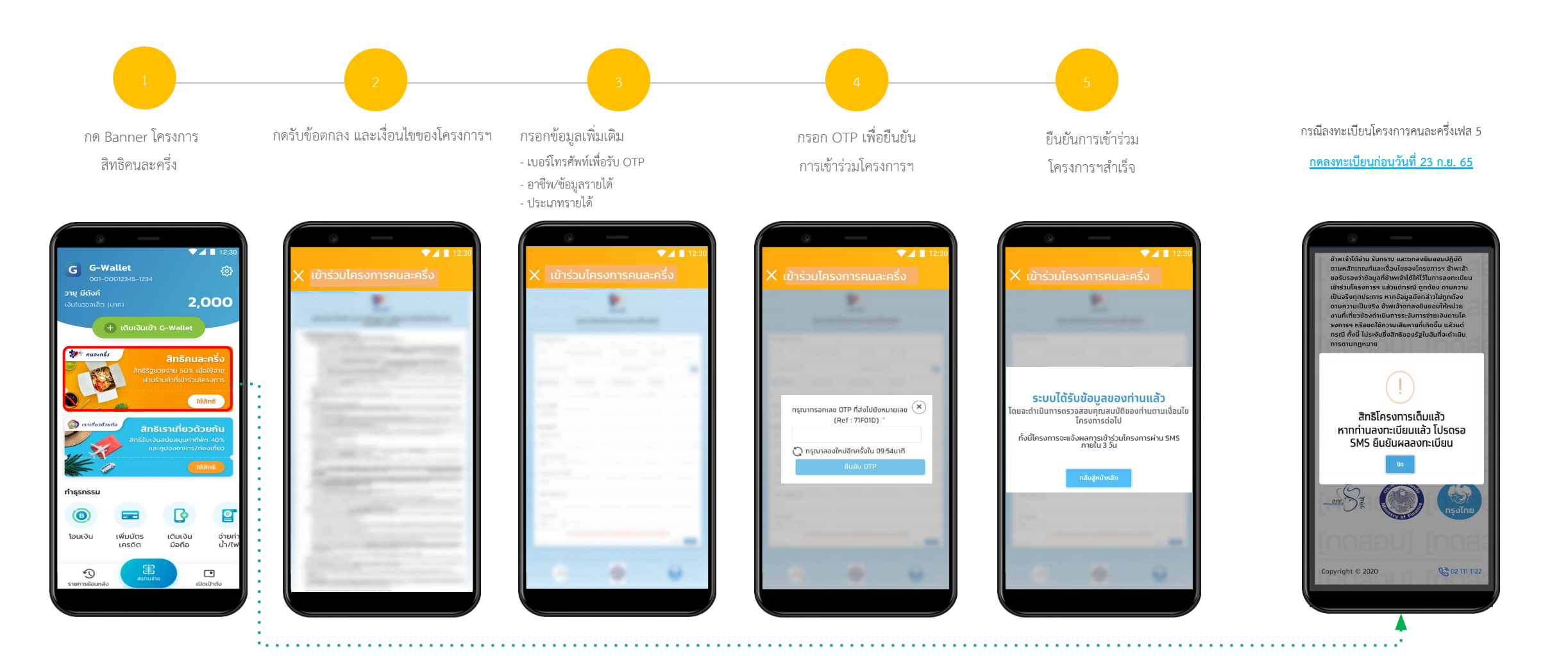

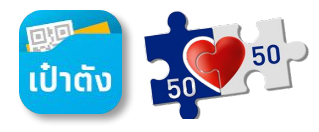

## 50 ขั้นตอนการลงทะเบียนคนละครึ่งเฟส 5 ผ่านแอปฯ เป๋าตัง

**คนละครึ่ม** กรณี <u>ผู้ที่เคย</u> ได้รับสิทธิโครงการคนละครึ่งเฟส 5 แต่ถูกตัดสิทธิ

50

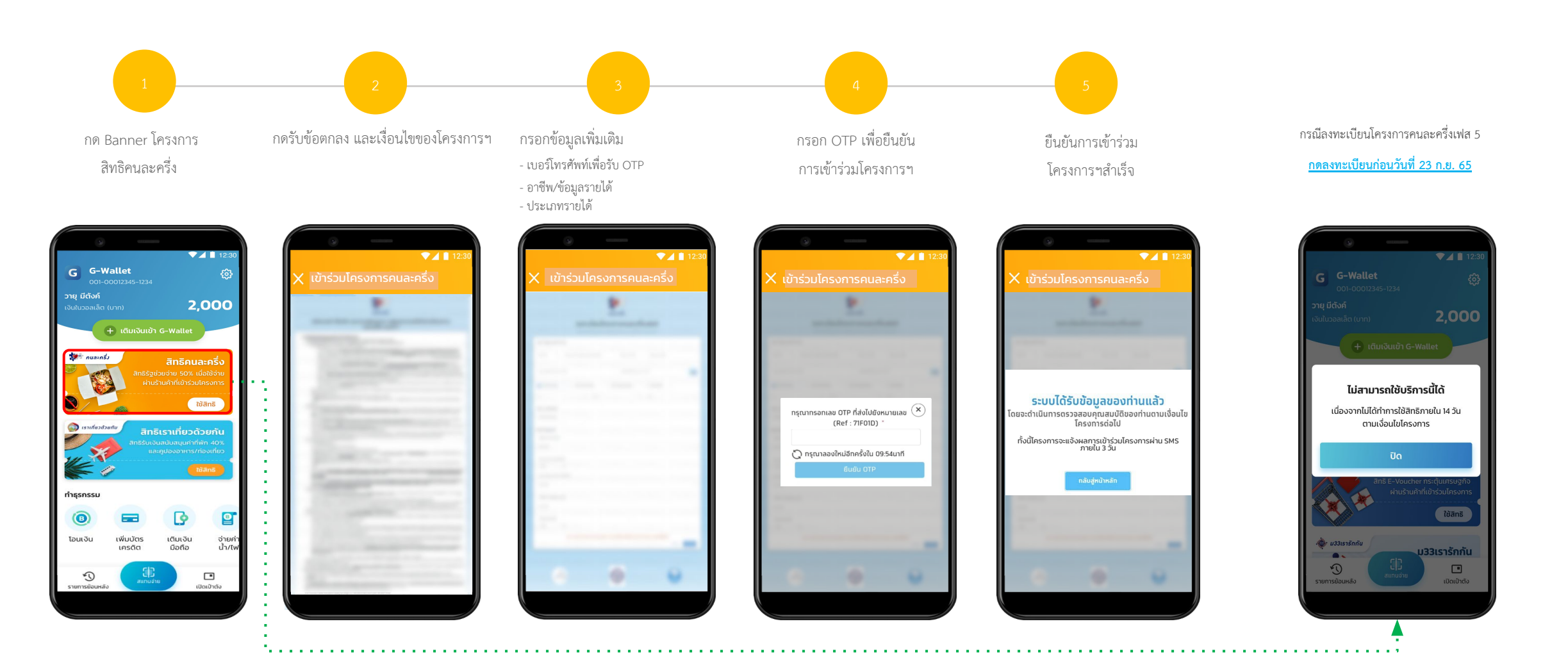

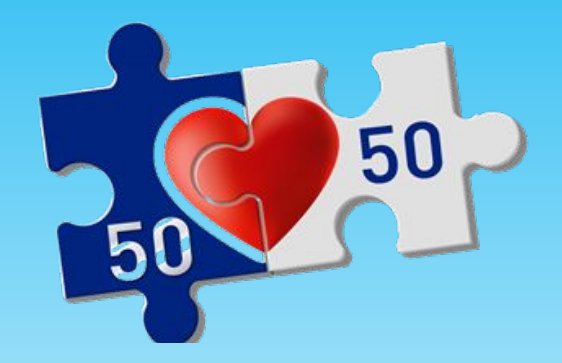

# การใช้สิทธิโครงการ *คนละครึ่ง*

(ลงทะเบียนรอบเพิ่มเติม)

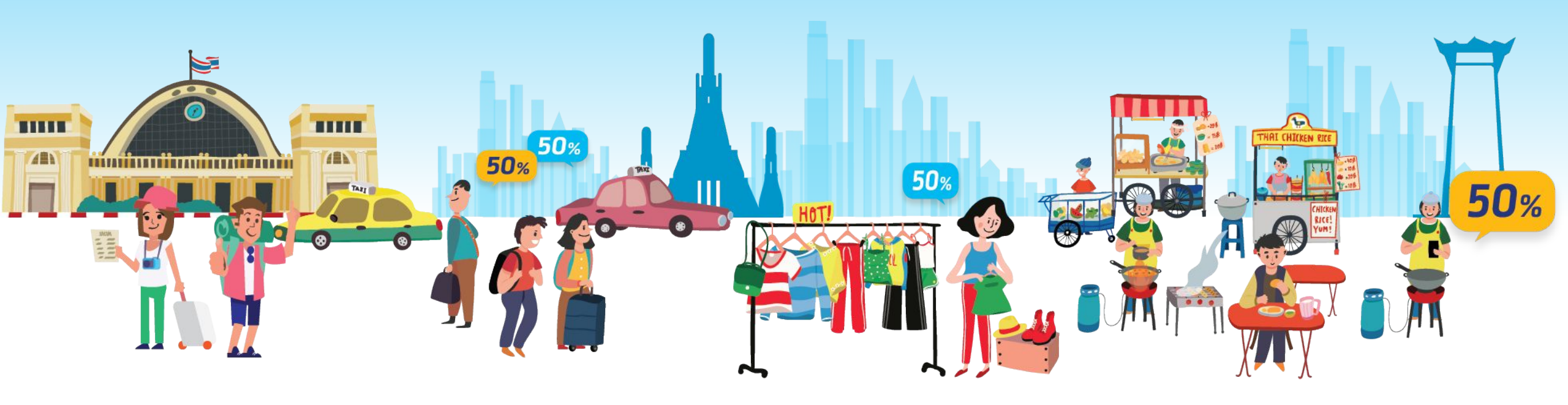

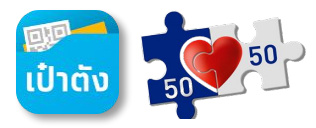

สแกน QR เพื่อใช้จ่ายร้านค้าที่เข้าร่วมโครงการๆแบบ Co-Payment

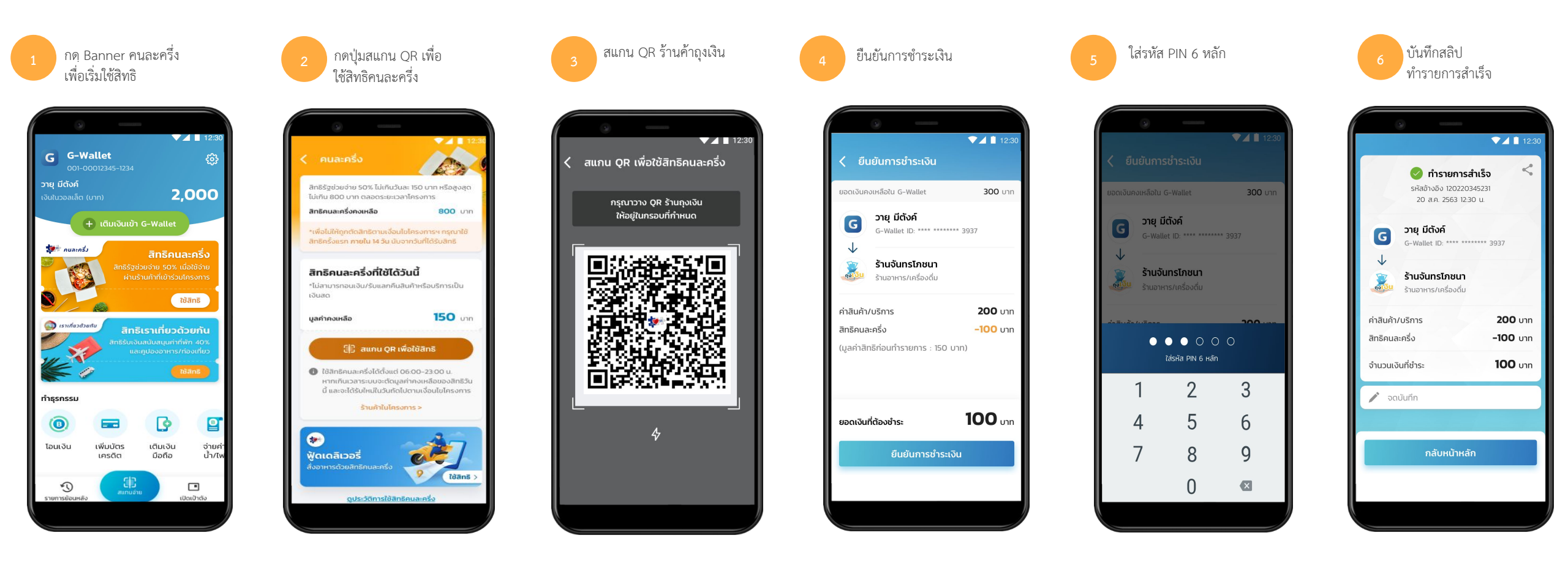

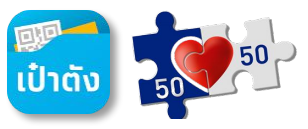

กรณีกด Banner โครงการคนละครึ่งเฟส 5 สำหรับลูกค้าที่ลงทะเบียนและได้รับ SMS ยืนยันสิทธิ <u>ตั้งแต่ วันที่ 23 ก.ย. 65 จนถึงวันที่ 1 ต.ค. 65</u>

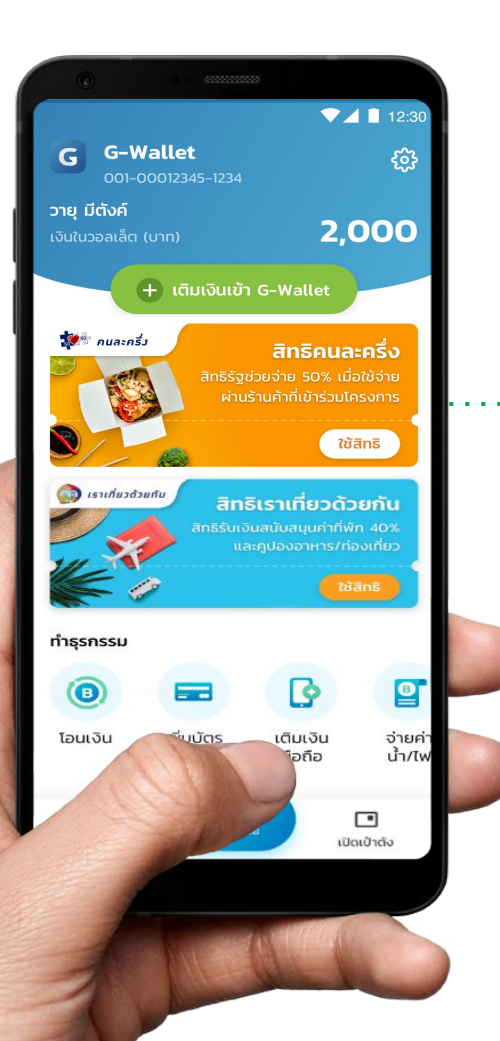

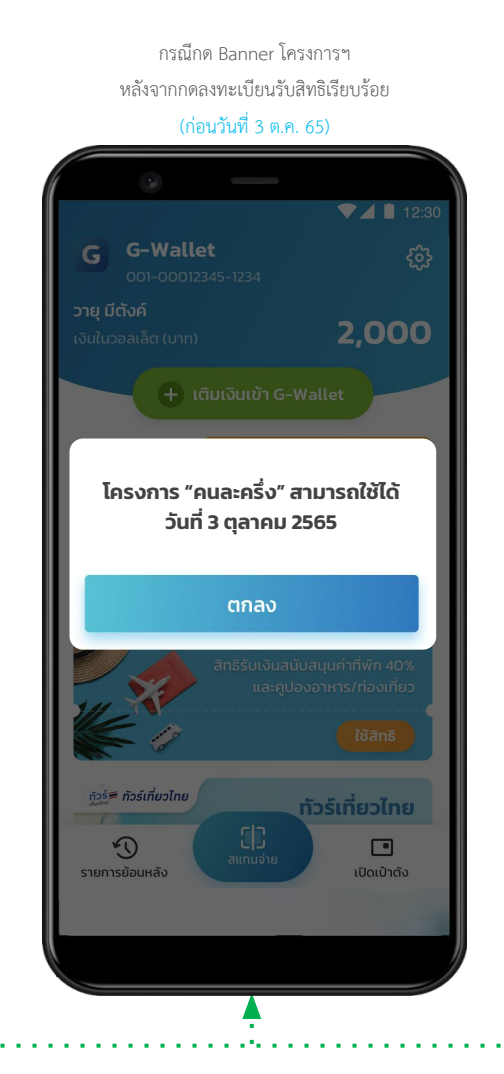

กรณีกด Banner โครงการฯ หลังจากกดลงทะเบียนรับสิทธิเรียบร้อย (ตั้งแต่วันที่ 3 ต.ค. 65)

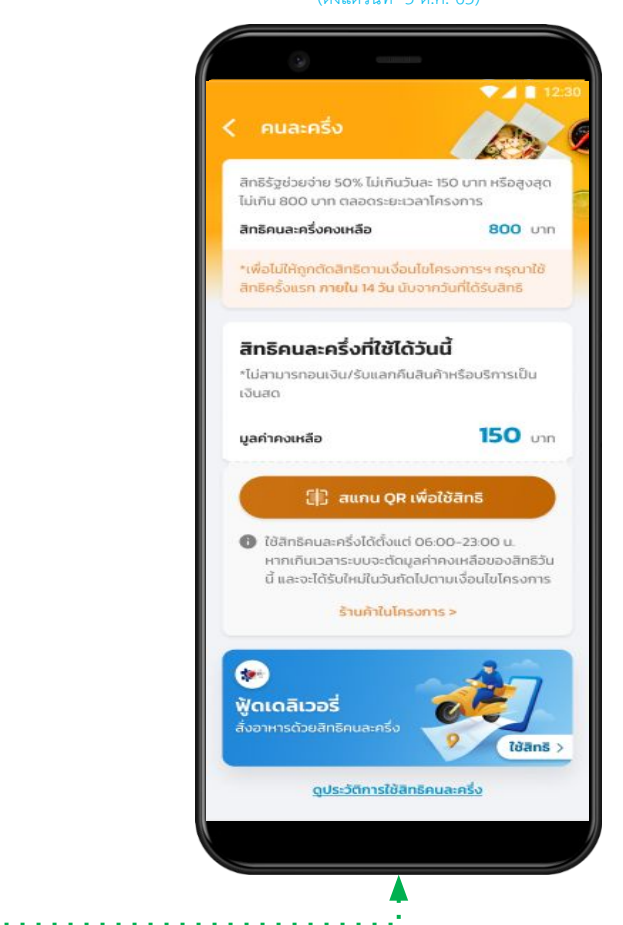

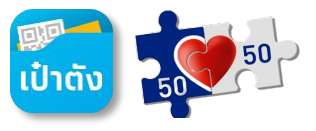

หน้าจอแสดงการใช้งานกรณีต่างๆ โครงการคนละครึ่งเฟส 5 บนแอปฯเป๋าตัง

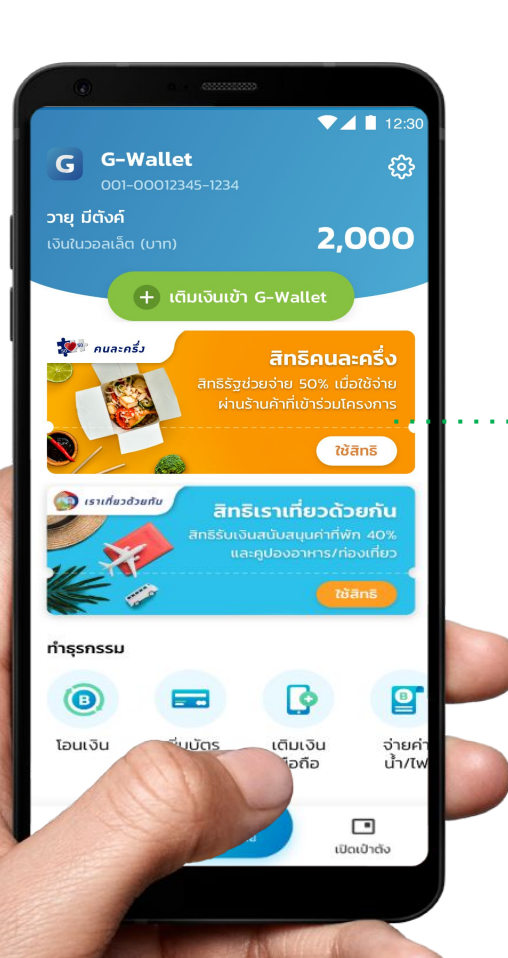

#### กรณีได้รับสิทธิโครงการคนละครึ่งเฟส 5 ใช้จ่ายสิทธิยังไม่ครบ 150 ต่อ วัน

สิทธิรัฐช่วยจ่าย 50% ไม่เกินวันละ 150 บาท หรือสูงสุด ไม่เกิน 800 บาท ตลอดระยะเวลาโครงการ สิทธิคนละครึ่งคงเหลือ 800 um สิทธิคนละครึ่งที่ใช้ได้วันนี้ \*ไม่สามารถอนเงิน/รับแลกคืนสินค้าหรือบริการเป็น ເວັບສຸດ 80 um มูลค่าคงเหลือ 🕕 สแกน QR เพื่อใช้สิทธิ 🚯 ไช้สิทธิคนละครึ่งได้ตั้งแต่ 06:00-23:00 น. หาก เกินเวลา ระบบจะตัดแลค่าคงเหลือของสิทธิวันนี้ และจะได้รับใหม่ในวันถัดไปตามเงื่อนไขโครงการ ร้านกำในโครงการ> ดูประวัติการใช้สิทธิคนละครึ่ง

#### กรณีได้รับสิทธิโครงการคนละครึ่งเฟส 5

<u>ใช้จ่ายนอกช่วงเวลาที่กำหนด</u>

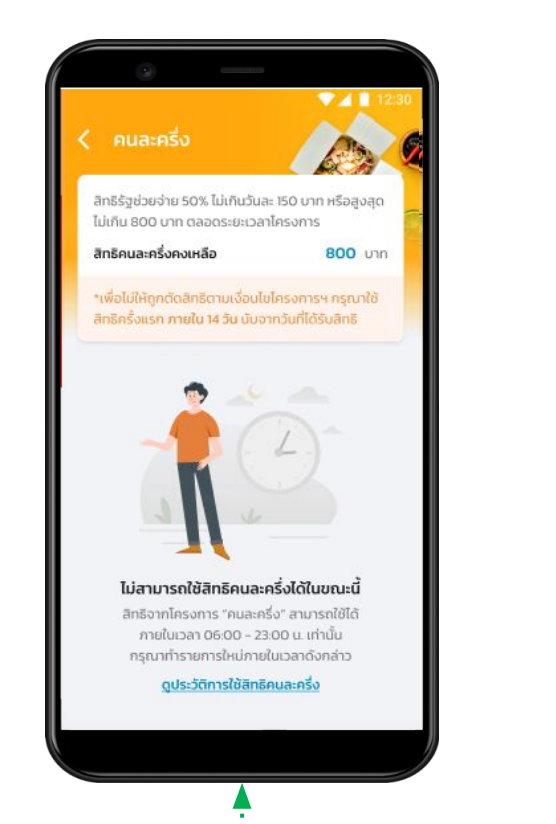

กรณีได้รับสิทธิโครงการคนละครึ่งเฟส 5 ใช้สิทธิเต็มจำนวน ครบ 800 บาท

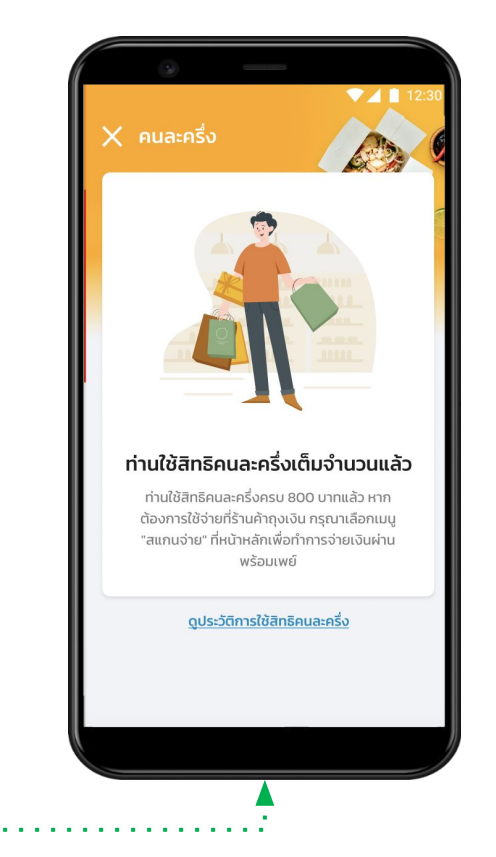

ເປົ້າຕັນ 50 50

V 1

300 UT

200 Unn

200 unn

-0 บาท

สแกน QR เพื่อใช้จ่ายร้านค้าที่เข้าร่วมโครงการฯแบบ Co-Payment กรณีใช้สิทธิคนละครึ่ง ไม่เต็มจำนวน หรือ สิทธิครบ 150 บาท/วัน

#### กรณีใช้ สิทธิคนละครึ่งได้ไม่เต็มจำนวน

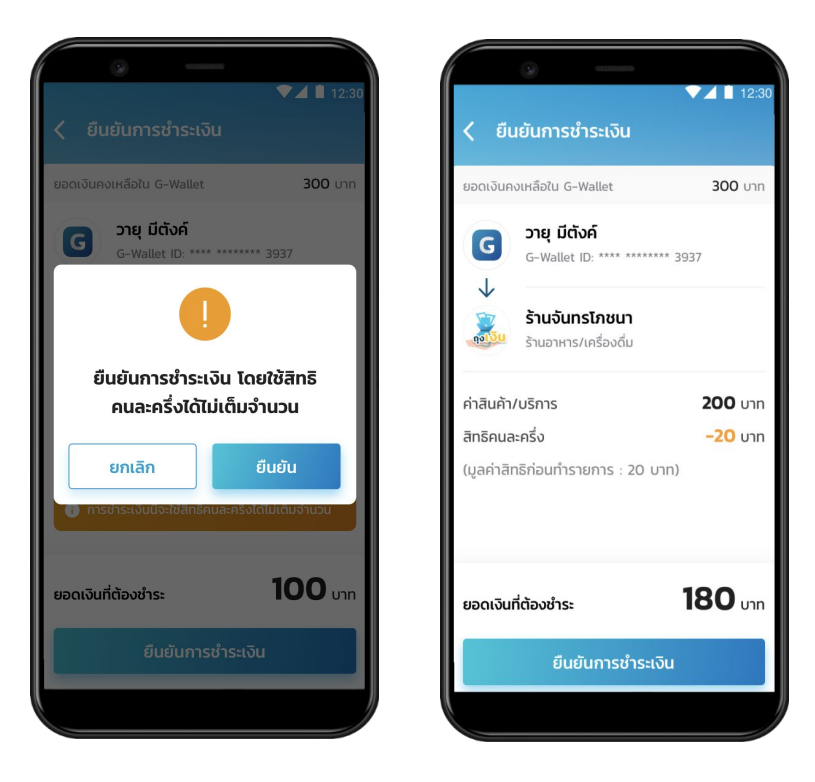

#### กรณีใช้ สิทธิคนละครึ่งครบ 150 บาท/วัน

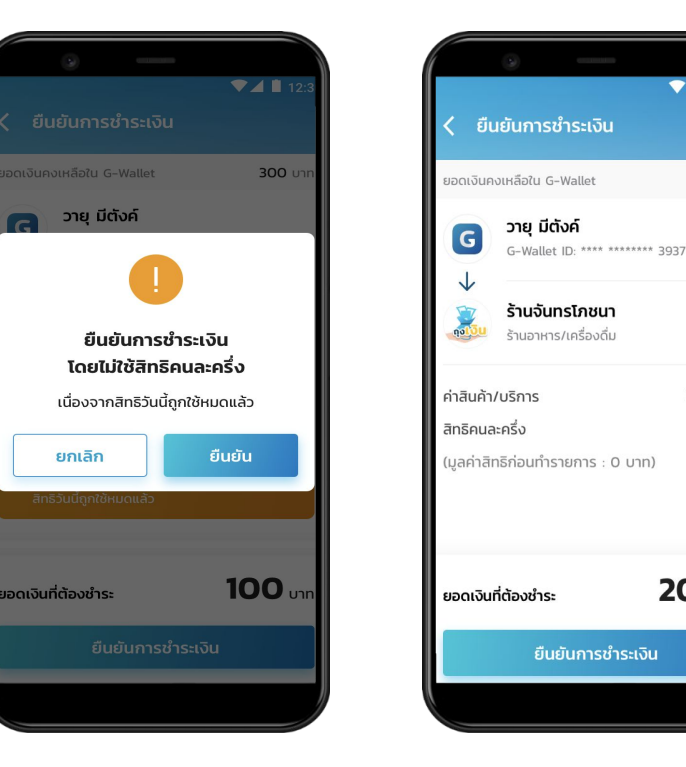

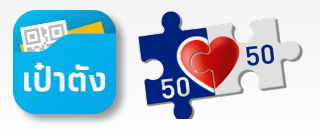

สแกน QR เพื่อใช้จ่ายร้านค้าที่เข้าร่วมโครงการๆแบบ Co-Payment

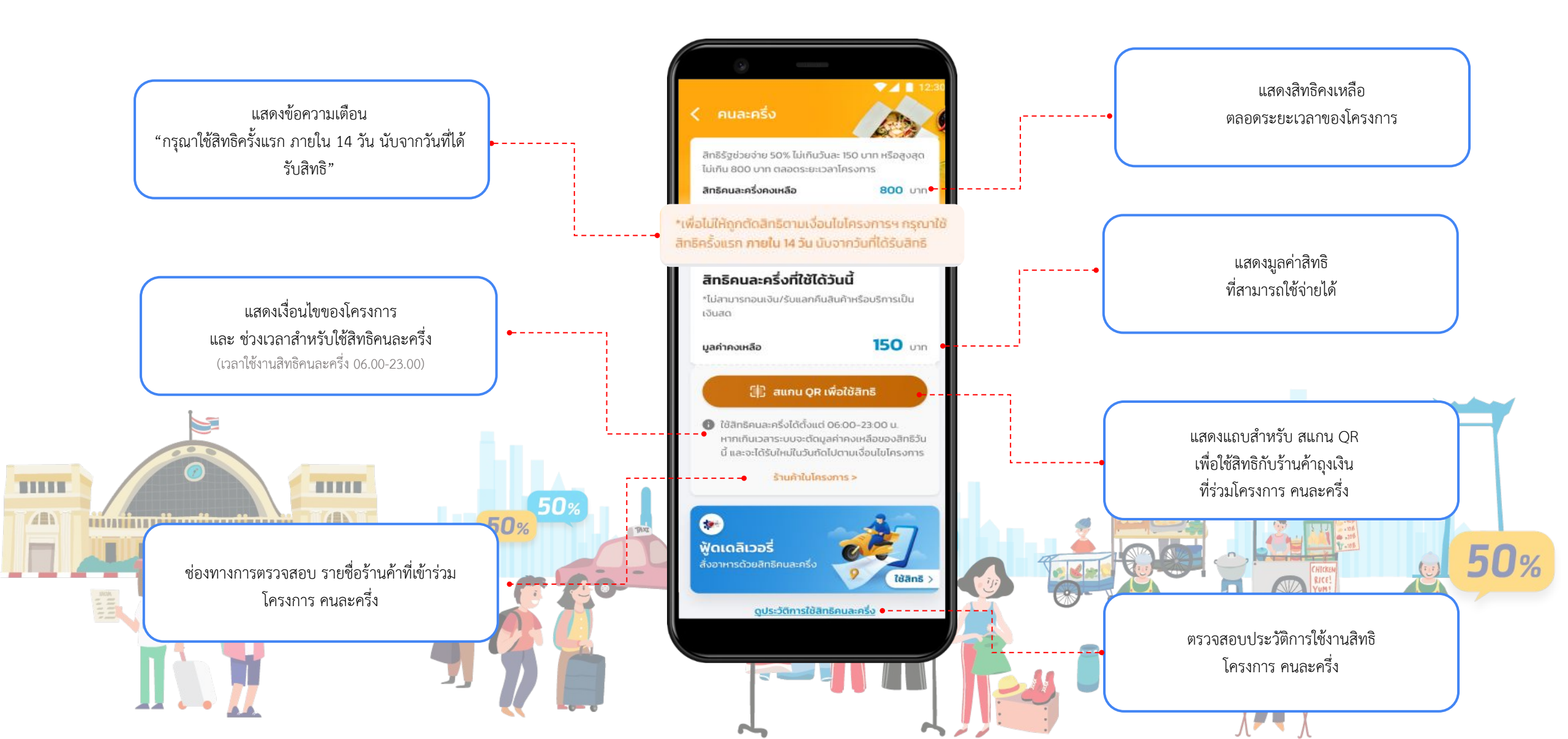

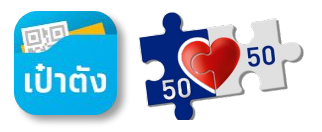

#### กรณีลูกค้าลงทะเบียนใหม่ และได้รับ SMS ยืนยันการรับสิทธิ <u>สามารถใช้จ่ายได้ตั้งแต่วันที่ 3 ต.ค. 65 โดยจะต้องเริ่มใช้จ่ายครั้งแรกภายในวันที่ 16 ต.ค. 65 มิฉะนั้นจะถูกตัดสิทธิ ตามเงื่อนไขโครงการๆ</u>

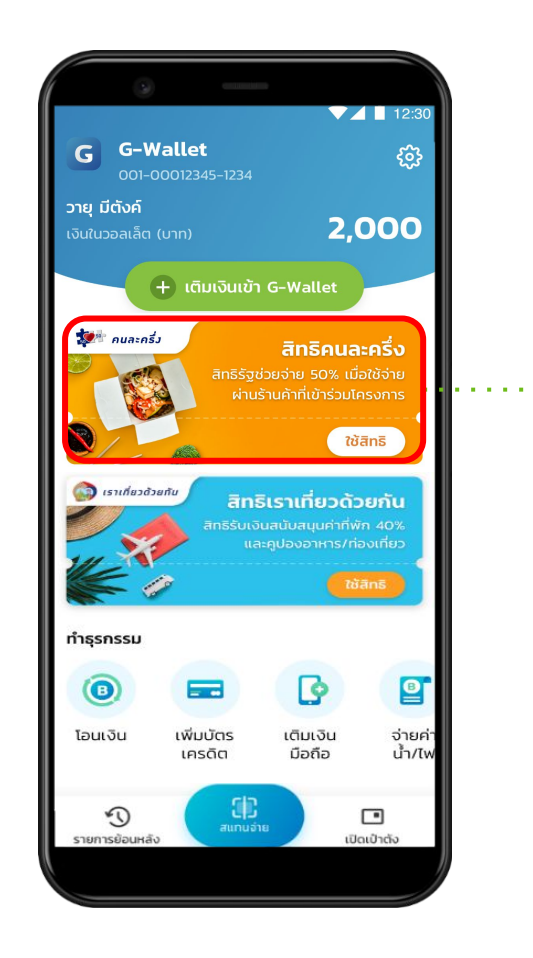

หน้าจอหลังจากกด Banner โครงการคนละครึ่ง (กรณีไม่ได้ทำการใช้สิทธิภายใน 14 วัน)

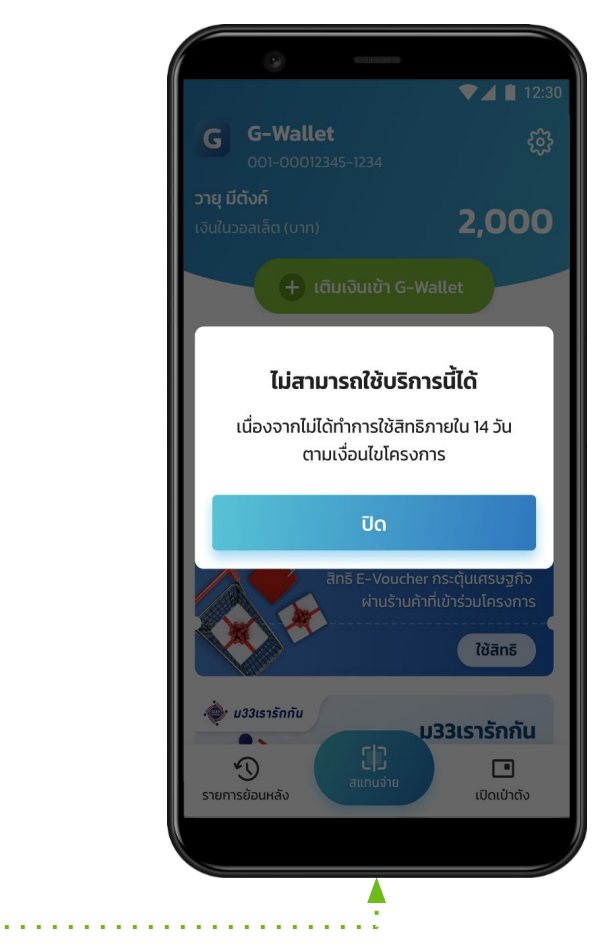

ເປົ້າຕັນ 50050

กรณีสแกน QR เพื่อใช้จ่ายร้านค้าแล้วจำนวนเงินใน G Wallet ไม่เพียงพอต้องการเติมเงินอัตโนมัติ (Auto Top Up)

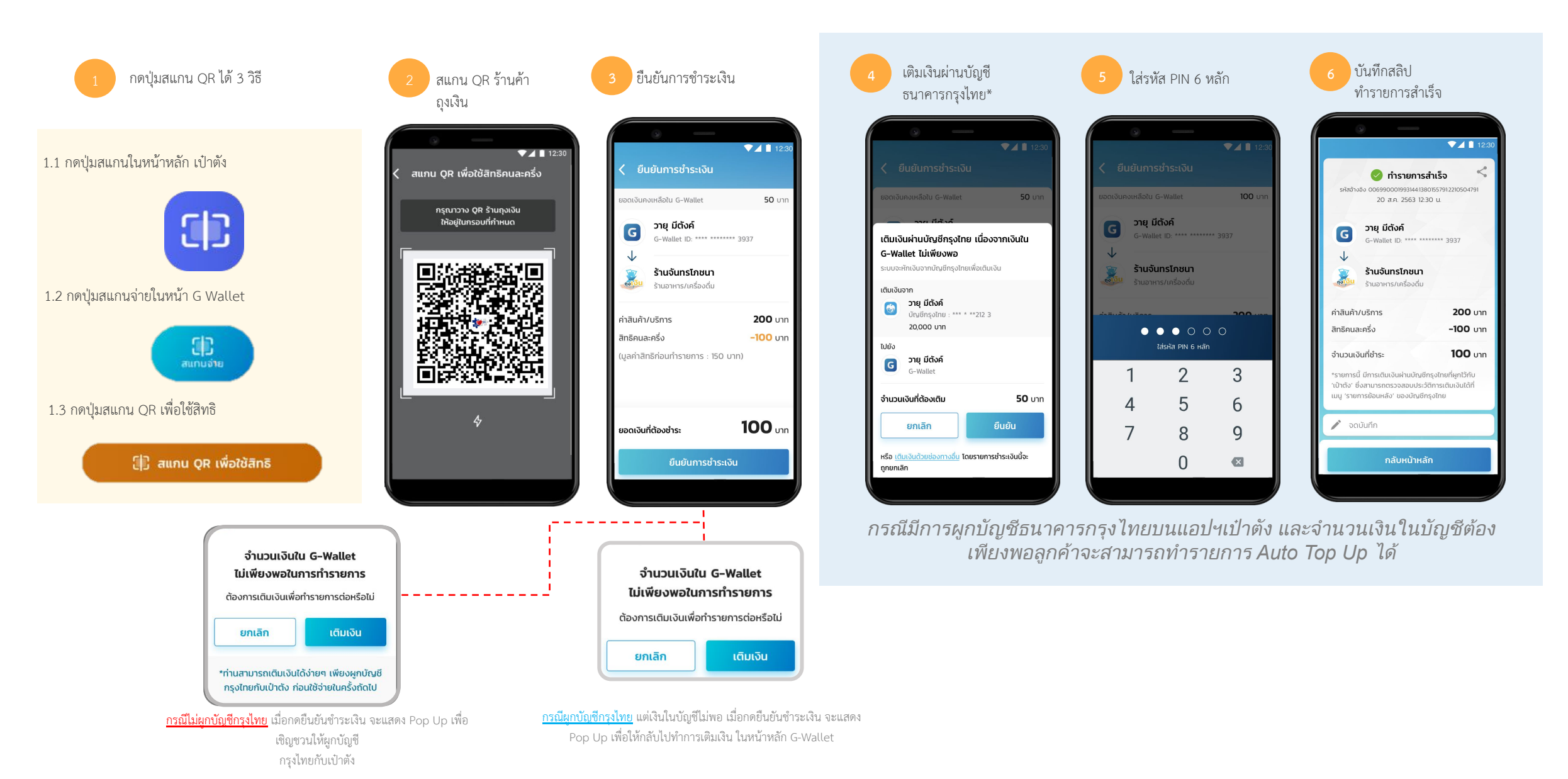

### การตรวจสอบรายการใช้สิทธิ โครงการ คนละครึ่งเฟส 5

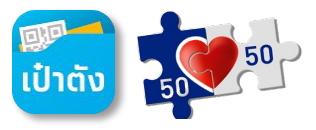

ตรวจสอบรายการย้อนหลังผ่าน G Wallet กับร้านค้าที่เข้าร่วมโครงการฯแบบ Co-Payment

- เมนูรายการย้อนหลังหน้าหลัก G Wallet
- เมนูดูประวัติการใช้สิทธิคนละครึ่ง หน้าสแกน QR เพื่อใช้สิทธิ

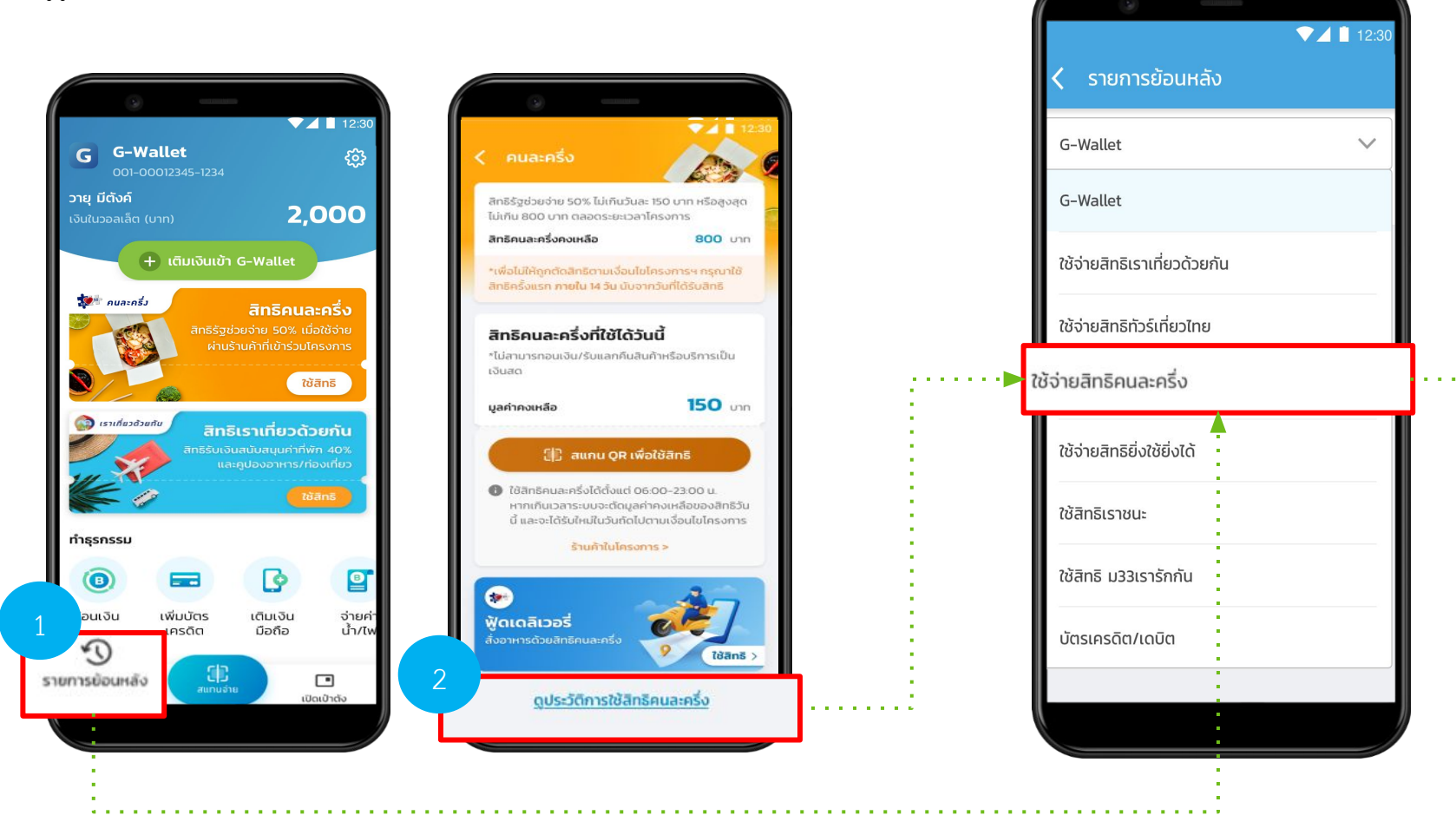

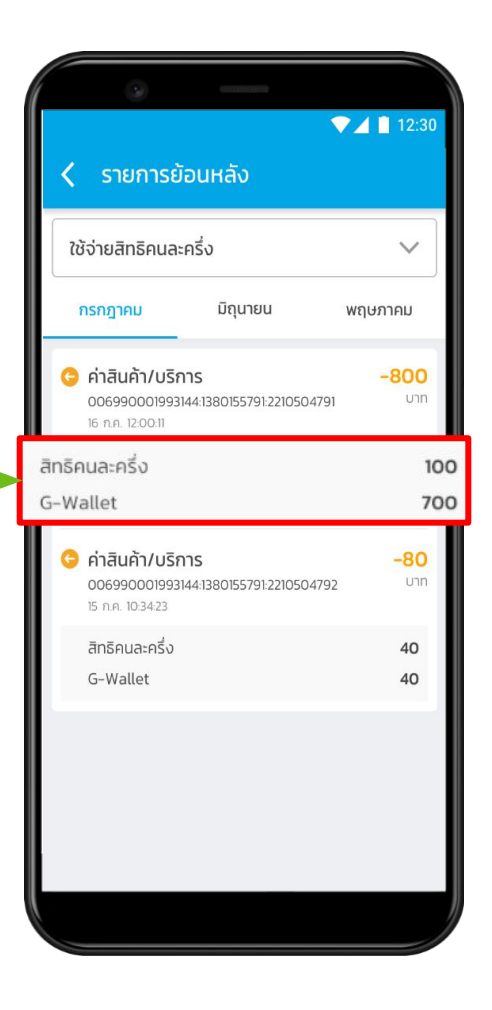

2.14

. .

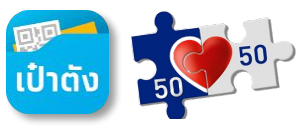

กรณีผู้ใช้งาน G Wallet แต่ยังไม่ได้มีการ Dipchip/Krungthai NEXT/Face to face

#### หน้าจอ Banner ใช้สิทธิโครงการภาครัฐ

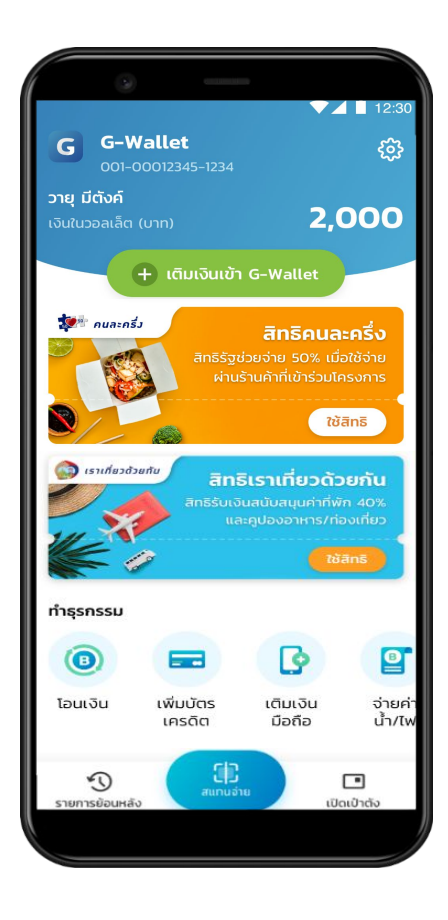

#### ยืนยันตัวตนเพิ่มเติม เพื่อใช้สิทธิโครงการ

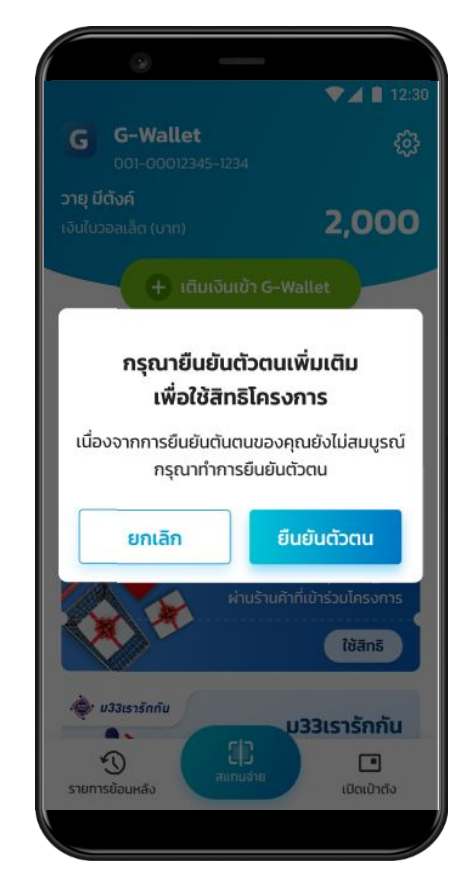

#### ยินยอม KYC consent \* ลูกค้าต้องยินยอมเท่านั้น

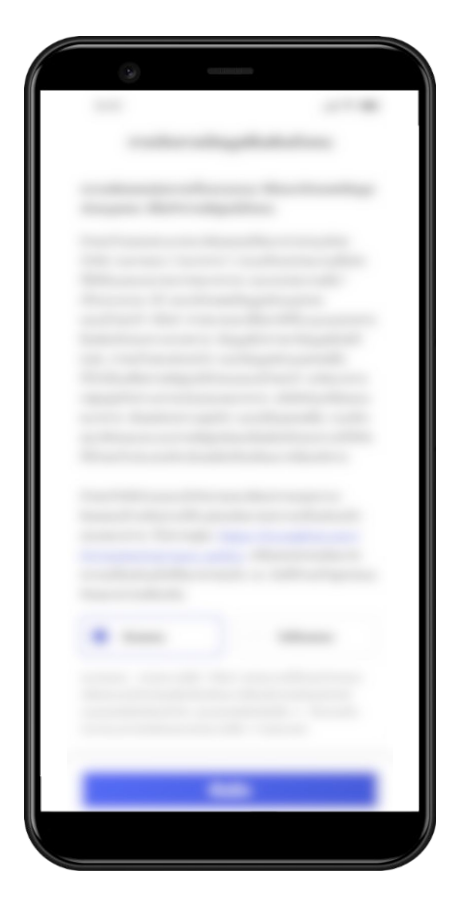

#### เลือกวิธียืนยันตัวตน

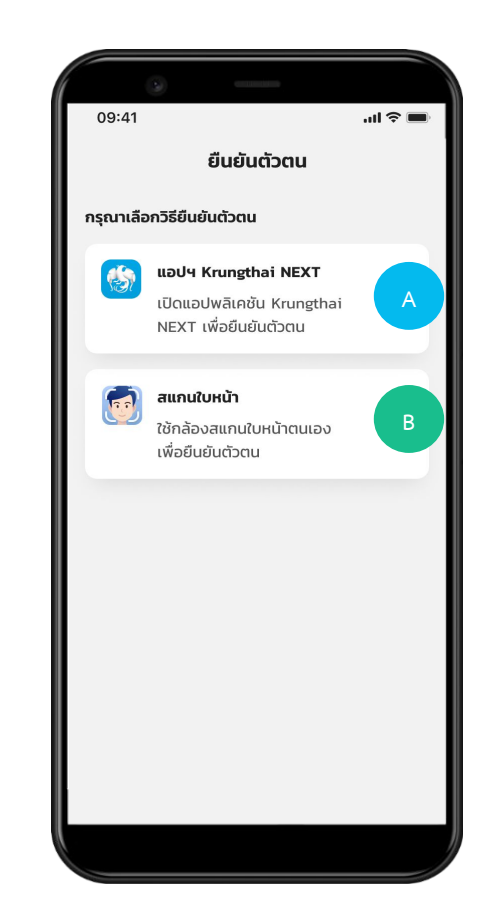

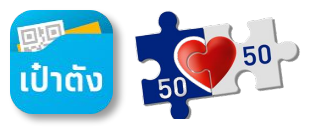

กรณีผู้ใช้งาน G Wallet แต่ยังไม่ได้มีการ Dipchip/Krungthai NEXT/Face to face

กรณียืนยันตัวตนด้วย Krungthai Next

| เลือกวิธีการยืนยันตัวตน                                   | เข้าสู่ Krungthai NEXT | ระบุรหัส PIN   | Krungthai NEXT                   | กดปุ่มดำเนินการบนแอปฯเป๋าตั้ง                                                                    | ก<br>* <sub>OTP จะถูก</sub> | ารอกรหิส OTF<br>กล่งไปที่หมายเลขโทร        | >*<br>ศัพท์ที่ผูกกับ     |
|-----------------------------------------------------------|------------------------|----------------|----------------------------------|--------------------------------------------------------------------------------------------------|-----------------------------|--------------------------------------------|--------------------------|
| 09:41เI จ ■<br>ยืนยันตัวตน                                |                        | 11:07<br>Krung | al ♥ ■<br>×                      | 9:41                                                                                             | 09:41<br><                  | Krungthai Next                             | الە, 🖿                   |
| แอปฯ Krungthai NEXT                                       |                        | ใส่รหัส PIN    | <b>ะ X โ</b><br>เพื่อยืนยันดัวตน |                                                                                                  | <b>ใส่ร</b><br>รพร ส่งไป    | ร <b>หัส OTP 6 เ</b><br>เย้งเบอร์โทร XXX-: | <b>ฯลัก</b><br>xxx-9999  |
| เปดแอบพลเคชน Krungthai 🦯 NEXT เพื่อยืนยันตัวตน            |                        |                |                                  | ียืนยันดัวดนผ่าน Krungthai NEXT สำเร็จ<br>คุณสามารถดำเนินการต่อบนแอปเป๋าดังได้ในขั้นดอน<br>ต่อไป |                             |                                            |                          |
| สแกนใบหน้า<br>ใช้กล้องสแกนใบหน้าตนเอง<br>เพื่อยืนยันตัวตน | Krungthai<br>NEXT      | 000            |                                  |                                                                                                  | รหัสอ้างอิง                 | : HBK7 หมดอายุภ<br>ขอรหัส OTP ใหม่         | าายใน 3 นาที             |
|                                                           |                        | 1              | 2 3                              |                                                                                                  |                             |                                            |                          |
|                                                           |                        | 4              | 5 6                              |                                                                                                  | 1                           | 2<br>АВС                                   | 3<br>Def                 |
|                                                           |                        | 7              | 8 9                              |                                                                                                  | 4 вні                       | 5<br>JKL                                   | 6                        |
|                                                           |                        | aucka DIN      | 0 9                              |                                                                                                  | 7<br>Pars                   | 8<br>TUV                                   | 9<br>wxyz                |
|                                                           |                        |                |                                  | ดำเนินการบนแอปเป่าดัง                                                                            |                             | 0                                          | $\langle \times \rangle$ |
|                                                           |                        |                |                                  |                                                                                                  |                             |                                            |                          |

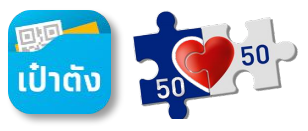

กรณีผู้ใช้งาน G Wallet แต่ยังไม่ได้มีการ Dipchip/Krungthai NEXT/Face to face

กรณียืนยันตัวตนด้วย Krungthai Next (ต่อ)

| ตรวจสอบและยืนยันข้อมูล                                                                                                    | ยืนยันตัวตนสำเร็จ                                                                                        | หน้าจอ Banner ใช้สิทธิโครงการภาครัฐ                                                                                                    | <u>กดใช้สิทธิก่อน วันที่ 3 ต.ค. 65</u>                                                                                                    | <u>กดใช้สิทธิตั้งแต่ วันที่ 3 ต.ค. 65</u>                                                                                                    |
|----------------------------------------------------------------------------------------------------|----------------------------------------------------------------------------------------------------|----------------------------------------------------------------------------------------------------|----------------------------------------------------------------------------------------------------|----------------------------------------------------------------------------------------------------|
| 9:41แ 🗢 🖛<br>< ยืนยันข้อมูล<br>อ้อมูลนัตรประชาชน <table-cell><br/>ชื่อภาบาโกย นายวายุ มีตัจค์<br/>ชื่อภาบาอังกฤษ Wayuu Metang</table-cell> | 09:41แ 🗢 🖿<br>ยืนยันตัวตนเพิ่มเติม                                                                       |                                                                                                    | <ul> <li>✓ ▲ 12:30</li> <li>G G-Wallet<br/>001-00012345-1234</li> <li>ວາຍຸ ມ໌ຕັ້ວຄ໌</li> <li>ເຈັມໃບລວaເລີຕ (ບາກ)</li> <li>2,0000</li> <li>(ຕົມເຈັບເຕັ G-Wallet</li> </ul> | 12.30<br>คนละครั้ง<br>สิทธิรัฐช่วยง่าย 50% ไม่เกินวันละ 150 บาท หรือลูงสุด<br>ไม่เกิน 800 บาท ตลอดระยะเวลาโครงการ<br>สิทธิคนละครั้งคงเหลือ 800 บาท<br>•เพื่อไม่ให้ถูกตัดสิทธิตามเงือนไขโครงการฯ กลุณาใช้<br>สิทธิครั้งแรก ภายใน 14 วัน นับจากวันที่ได้รับสิทธิ<br>สิทธิคณละครั้งที่ใช้ได้วันนี้ |
|                                                                                                    | <b>ยืนยันตัวตนสำเร็จ</b><br>คุณได้ทำการยืนยันตัวตนเสร็จสิ้นแล้ว<br>กรุณาเข้าสู่รายการที่คุณเลือกอีกครั้ง | ຍ່ານຮ້ານຍາກຳເປັກຮ່ວມໂຄຣທາສ<br>ແບລາຍ<br>ແມ່ນເຊັ່ງແກ່ຍວ່າຍທຳນ<br>ແລະຄູປວບວາກກາວ/ກ່ອບກັບ<br>ເປັນເຄຍ<br>ເປັນເຄຍ<br>ເປັນເຄຍ<br>ເປັນເຄຍ<br>ເປັນເຄຍ<br>ເປັນເຊັ່ນ<br>ເຊັ່ງເປັນ<br>ເອີ້ອີ້<br>ໂວບແວັນ<br>ເຫັນບັດຮູ້ເຕີຍບໍ່ດ້ວຍ<br>ເປັນເອັ້ນ<br>ເປັນເອີ້ອີ້<br>ເຫັນບັດຮູ້ເຕີຍບໍ່ດ້ວຍ<br>ເປັນເອັ້ນ<br>ເປັນເອີ້ອີ້<br>ເປັນເອີ້ອີ້<br>ເປັນເອີ້ອີ້<br>ເປັນເອີ້ອີ້<br>ເປັນເອີ້ອີ້<br>ເປັນເອີ້ອີ້<br>ເປັນເອີ້ອີ້<br>ເປັນເອີ້ອີ້<br>ເປັນເອີ້ອີ້<br>ເປັນເອີ້ອີ້<br>ເປັນເອີ້ອີ້<br>ເປັນເອີ້ອີ້<br>ເປັນເອີ້ອີ້<br>ເປັນເອີ້ອີ້<br>ເປັນເອີ້ອີ້ | โครงการ "คนละครึ่ง" สามารถใช้ได้<br>วันที่ 3 ตุลาคม 2565<br>ตกลง<br>สิทธิรับเงินสมับสนุนศาทีพัก 40%<br>และอุปองอาหาร/ท่องเที่ยว<br>ใช้สิทธิ<br>ชิริต ตัวร์เที่ยวไทย       | *ໄມ່ລາມາຣາລຍແຈບປະຈົບແອດກົບເລີຍມີກາຣເບັ້ນ<br>ເຈັບລດ<br>ພຸສກຳຄວເຫລືອ<br>ພຸສກຳຄວເຫລືອ<br>ພຸສກຳຄວເຫລືອ<br>ພຸສກຳຄວເຫລືອ<br>ພຸສກຳຄວາມສາຮ່າວໄດ້ດ່າຍແດ້ 06:00-23:00 ແ<br>ກາງກາຍແລະກາະຈິບດີດບໍ່ແຫ່ນ 06:00-23:00 ແ<br>ກາງກາຍແລະເປັນເຮັບເກັດເປັນຕາມເວັ່ອແປນໂຄຣຈາກາຣ<br>ພາຍການໃນໂຄຣອາກະ>                    |
| ย็นยันข้อมูล                                                                                                    | เสร็จสิ้น                                                                                                | <ul> <li>รายการข้อนหลัง</li> </ul>                                                                                                    | รายการย้อมหลัง เปิดเป๋าดัง                                                                                                    | ดูประวัติการใช้สิทธิคนละครึ่ง                                                                                                    |

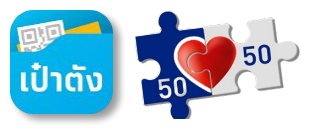

กรณีผู้ใช้งาน G Wallet แต่ยังไม่ได้มีการ Dipchip/Krungthai NEXT/Face to face

#### กรณียืนยันตัวตนด้วย การสแกนใบหน้า

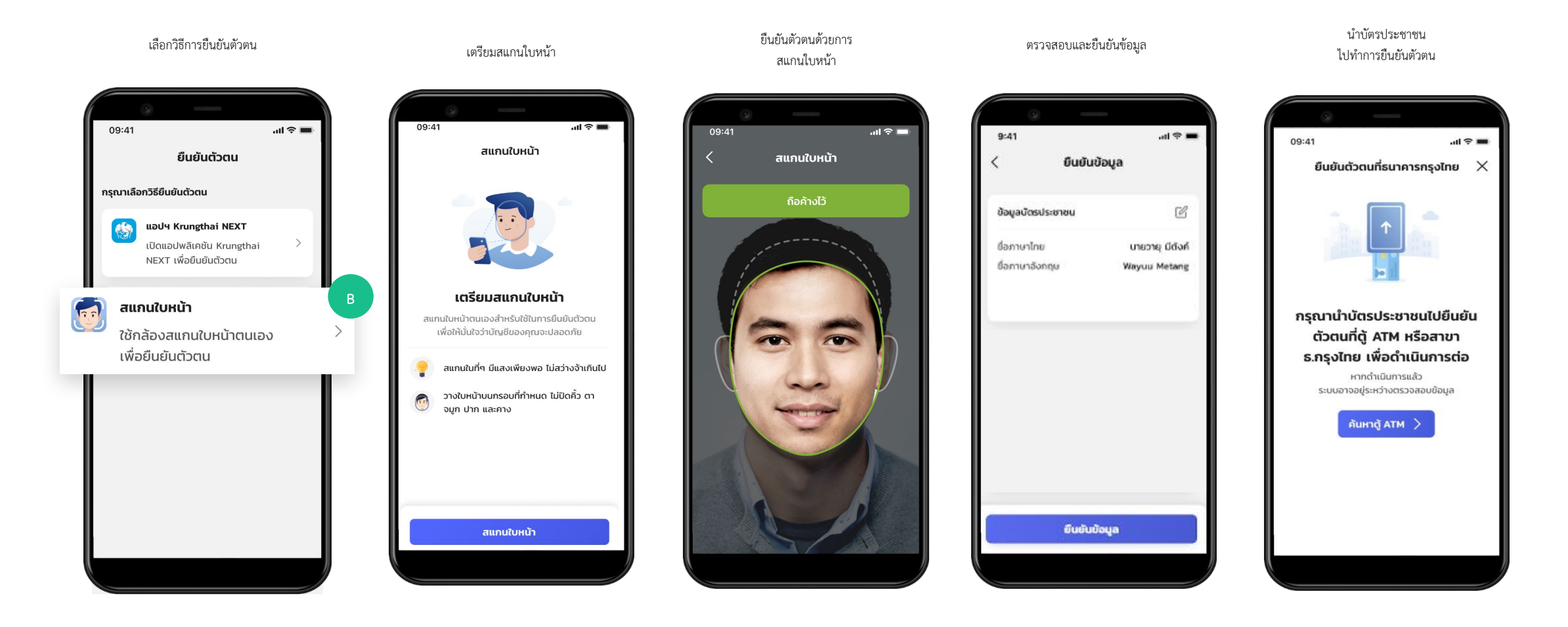

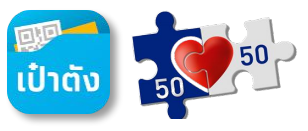

กรณีผู้ใช้งาน G Wallet แต่ยังไม่ได้มีการ Dipchip/Krungthai NEXT/Face to face

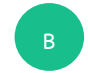

กรณียืนยันตัวตนด้วย การสแกนใบหน้า (ต่อ)

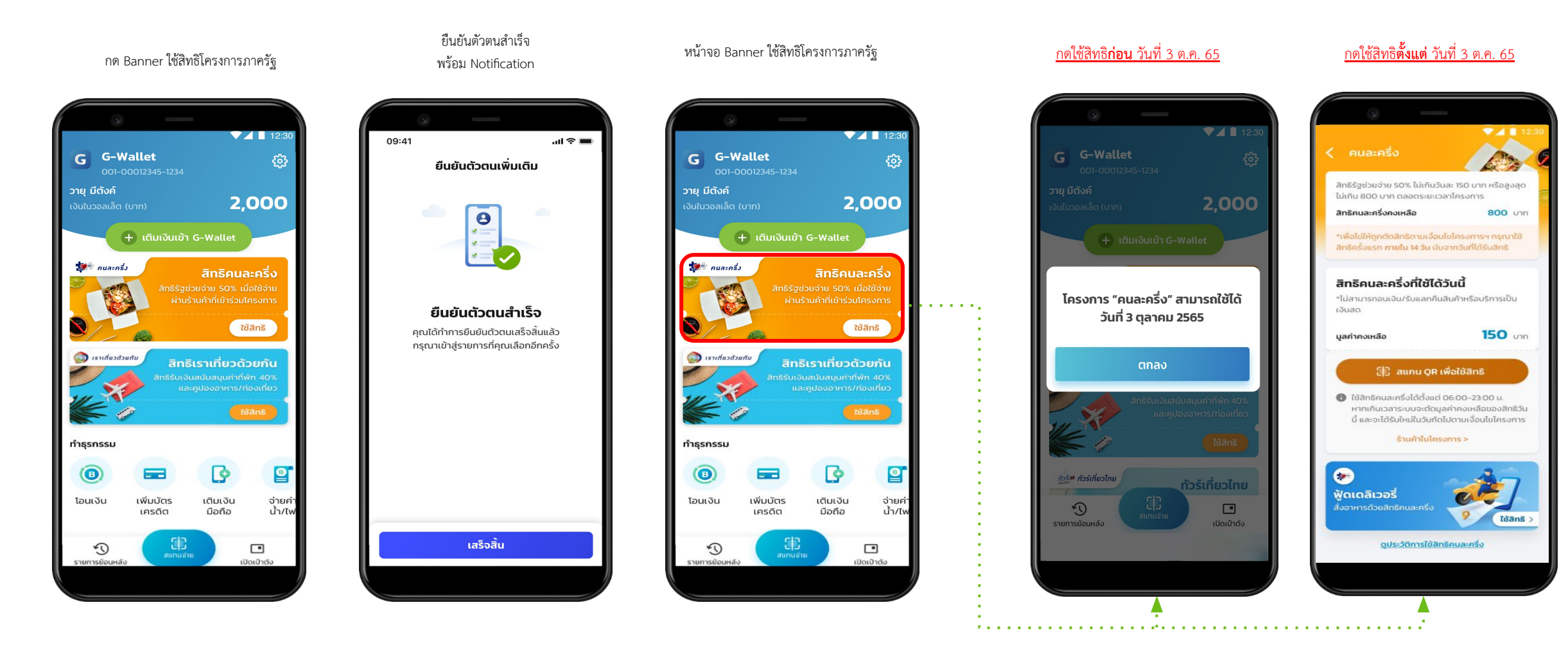

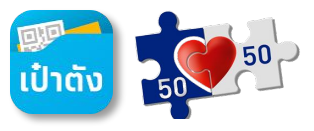

กรณีผู้ใช้งาน G Wallet แต่ยังไม่ได้มีการ Dipchip/Krungthai NEXT/Face to face

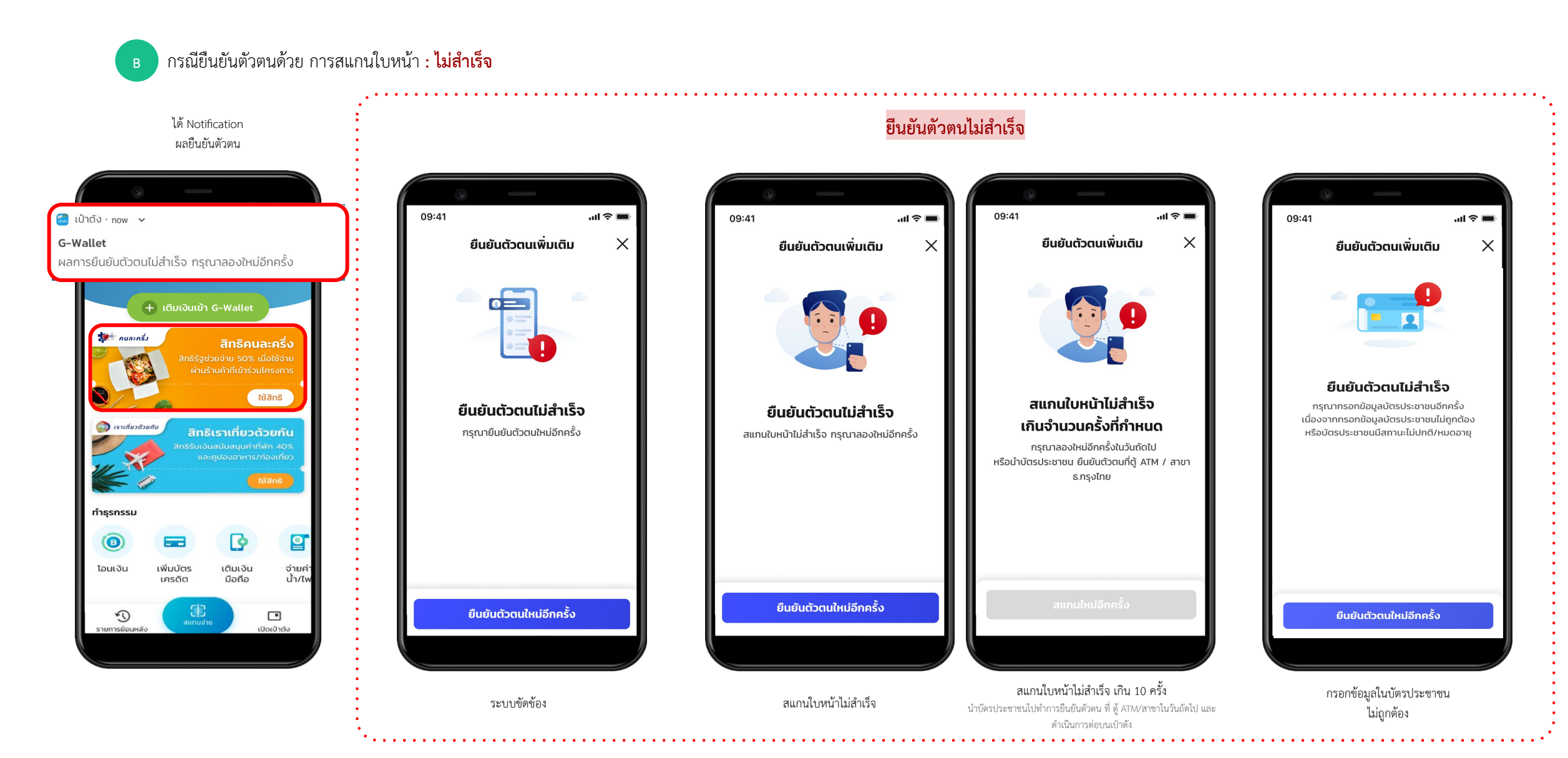

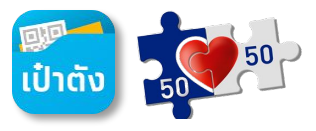

กรณีผู้ใช้งาน G Wallet แต่ยังไม่ได้มีการ Dipchip/Krungthai NEXT/Face to face

#### กรณียืนยันตัวตนด้วย การสแกนใบหน้า (ต่อ) **: ไม่สำเร็จ**

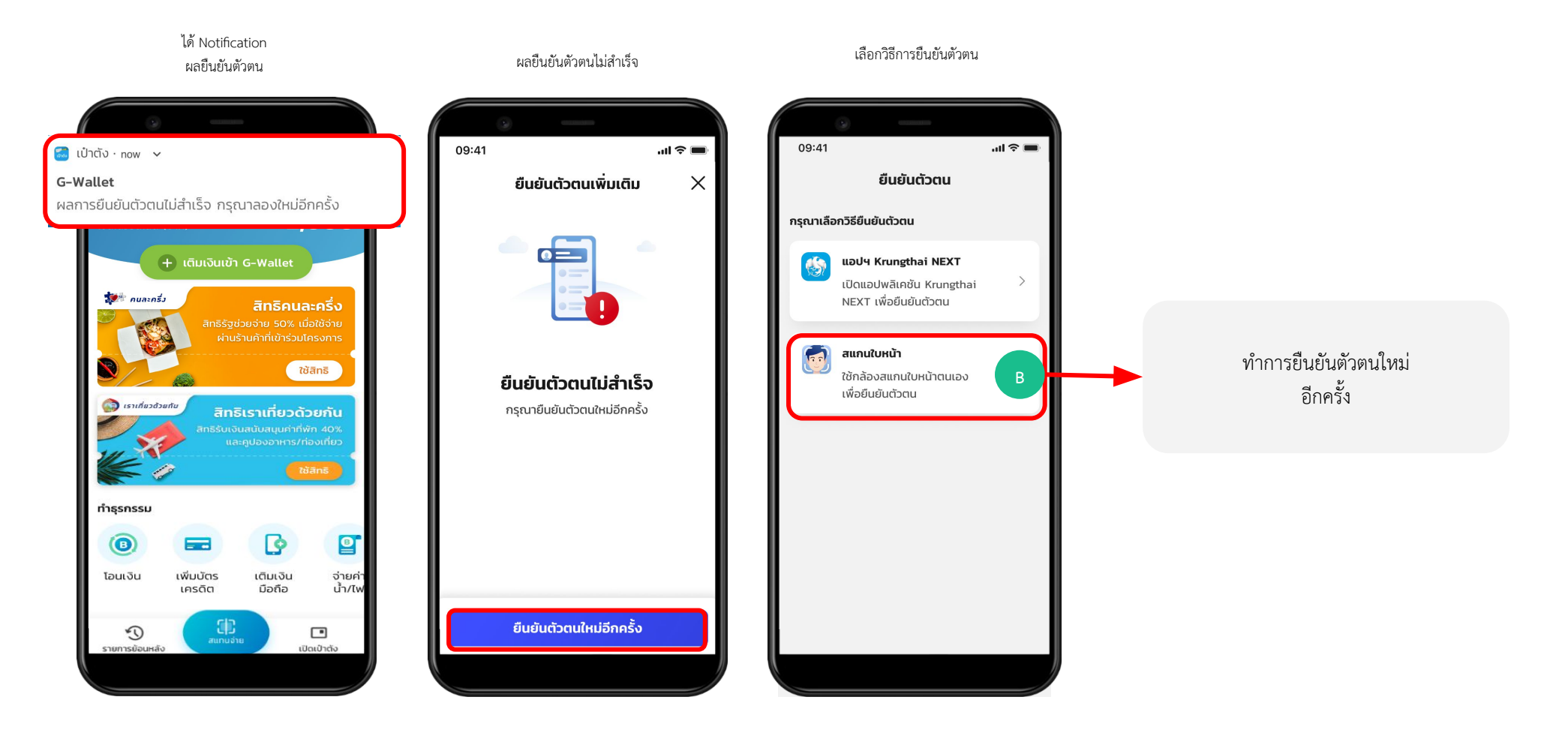

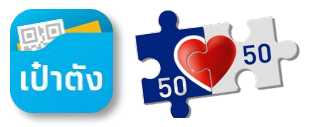

กรณีผู้ใช้งาน G Wallet แต่ยังไม่ได้มีการ Dipchip/Krungthai NEXT/Face to face

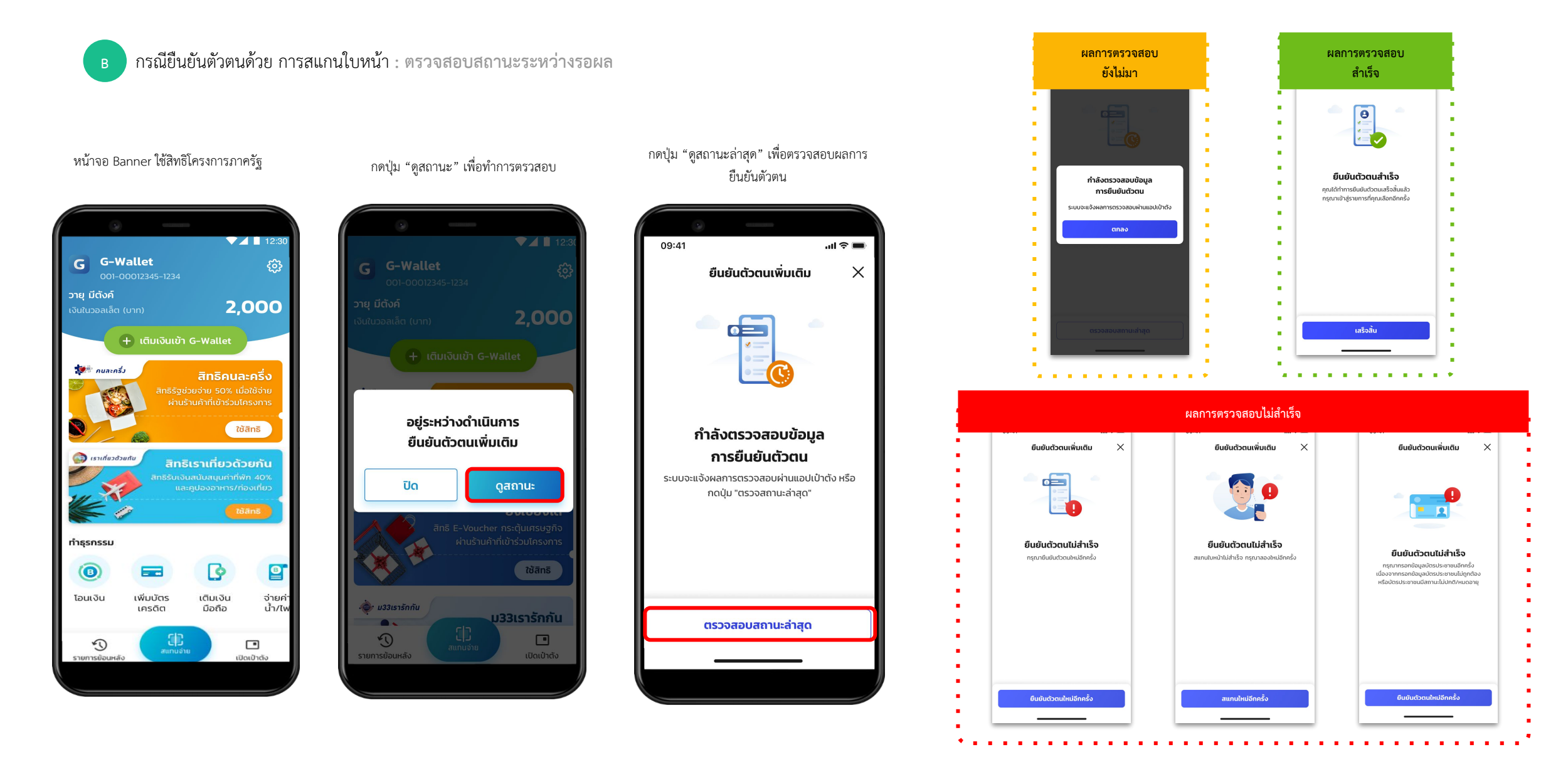

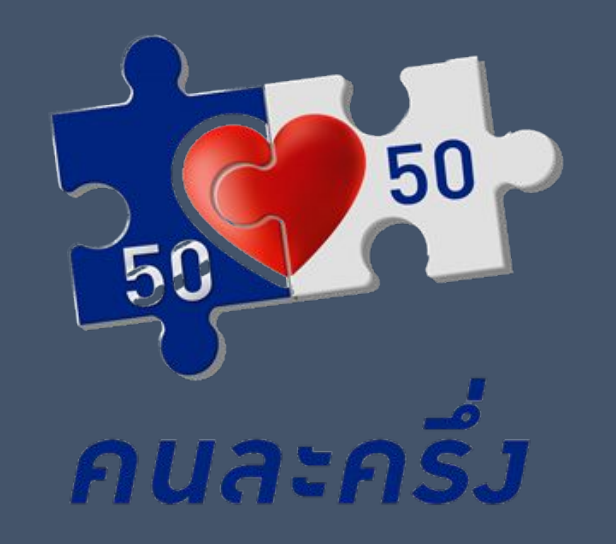

# โครงการคนละครึ่งเฟส5 (รอบแรก) วันที่ 1 ก.ย. 65 - 31 ต.ค. 65

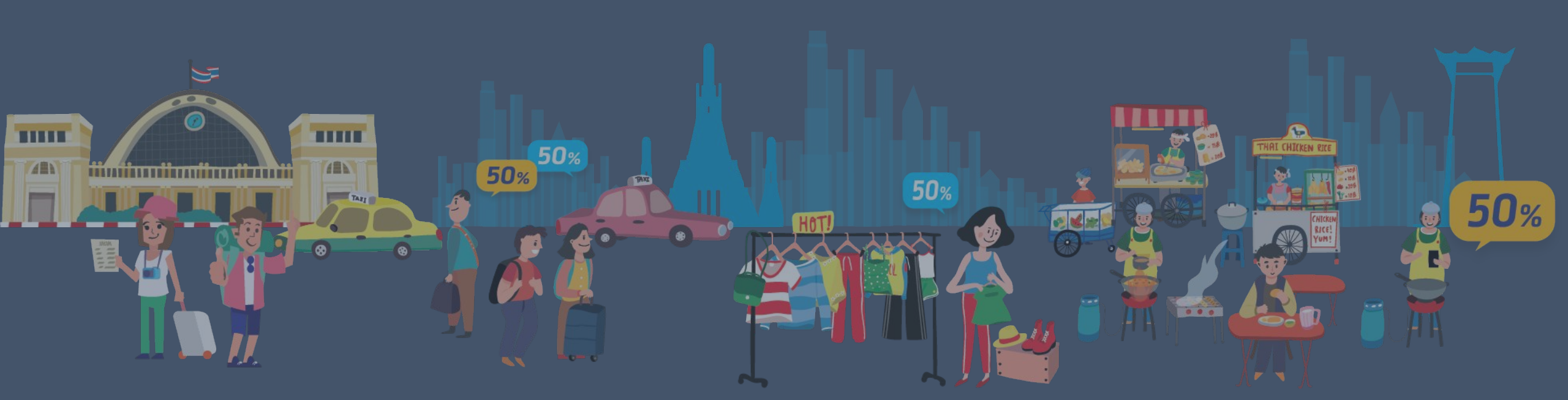

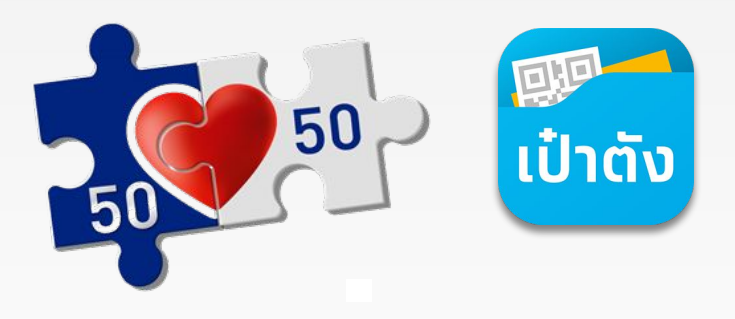

# โครงการ **คนละครึ่ง** *เฟส 5*

ตามนโยบายที่ภาครัฐจัดขึ้นเพื่อกระตุ้นการจับจ่ายใช้สอยภายในประเทศ รวมถึงการบรรเทาภาระค่าใช้จ่ายให้ประชาชน

ช่วยเพิ่มสภาพคล่องให้ร้านค้ารายย่อย อีกทั้งเป็นการสนับสนุนการสร้างงานและฟื้นฟูเศรษฐกิจของประเทศในองค์รวม

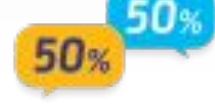

#### สิทธิประโยชน์ที่จะได้รับ

- 1) ภาครัฐสนับสนุนการจ่ายให้ประชาชน 50%
- รับสิทธิไม่เกิน 150 บาท/คน/วัน หรือสูงสุดไม่เกิน
   800 บาทตลอดระยะเวลา
   โครงการ
- 3) โครงการคนละครึ่งเฟส 5 จำนวน *26.5 ล้านสิทธิ*
- 4) ชำระเงินผ่าน G-Wallet กับร้านค้าที่ร่วมโครงการ

#### <mark>คุณสมบัติของผู้เข้าร่วมโครงการ</mark>

- 1) มีบัตรประจำตัวประชาชน และเป็นบุคคลสัญชาติไทย
- 2) อายุตั้งแต่ 18 ปีบริบูรณ์ขึ้นไป ณ วันที่ลงทะเบียน
- <u>ไม่เป็น</u>ผู้ถือบัตรสวัสดิการแห่งรัฐ
- ไม่เป็นผู้ได้รับสิทธิ์โครงการเพิ่มกำลังซื้อให้แก่ผู้ที่ต้องการความช่วยเหลือเป็น พิเศษ ระยะที่ 3

- ช่วงเวลาสำหรับการใช้สิทธิคนละครึ่งกับร้านค้า ตั้งแต่ เวลา 06.00 น. 23.00 น.
- สำหรับผู้ที่เข้าร่วมโครงการคนละครึ่งเฟส 4 <u>ไม่ต้องลงทะเบียนเข้าร่วมโครงการฯใหม่</u> สามารถกดยอมรับสิทธิพร้อมยอมรับเงื่อนไขโครงการ ผ่านแอปฯเป่าตัง
- ระยะเวลาโครงการคนละครึ่งเฟส 5 ตั้งแต่ 1 กันยายน 31 ตุลาคม 2565

### ขั้นตอนการเข้าร่วมโครงการคนละครึ่งเฟส 5 สำหรับประชาชน

กรณี ผู้ที่ <u>ไม่เคย</u> ใช้สิทธิโครงการคนละครึ่งเฟส 4

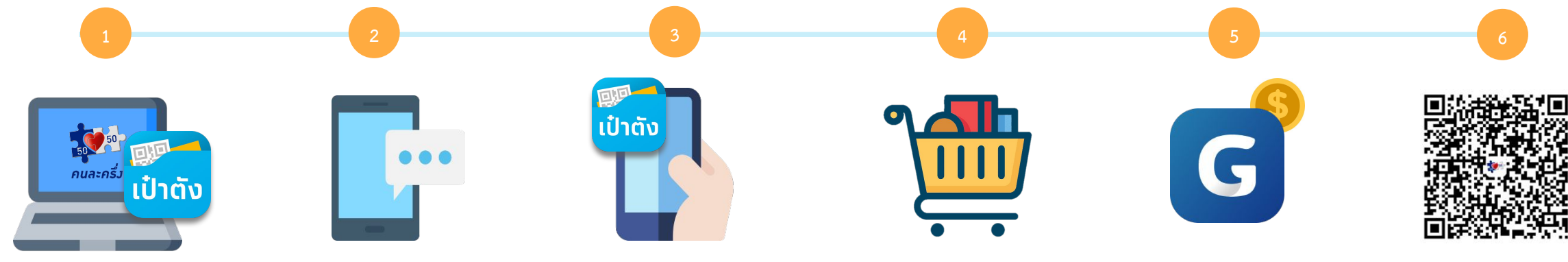

**ลงทะเบียนผ่าน**- Banner โครงการบนเป๋าตัง หรือ
- www.คนละครึ่ง.com
ตั้งแต่วันที่ 19 ส.ค. 65 เป็นต้นไป เวลา 06.00 น. 22.00 น. ของทุกวัน

หรือ จนกว่าสิทธิในโครงการฯจะเต็ม

50

คนละครึ่ว

**รอรับ SMS ยีนยัน** หลังจากลงทะเบียน (SMS ยืนยันภายใน 3 วัน)

**ติดตั้งแอปฯ "เป๋าตัง"** ผูก G Wallet เพื่อรับสิทธิตามโครงการ

**เริ่มต้นใช้สิทธิ** ตั้งแต่ วันที่ 1 ก.ย. 65 หรือหลังจากได้รับสิทธิ (กรณี กดรับสิทธิหรือลงทะเบียนหลัง 1 ก.ย.65)

**เติมเงิน** G Wallet **ใช้** ก่อนเริ่มใช้สิทธิ ที่เ

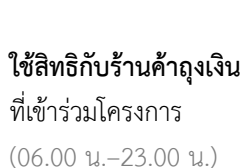

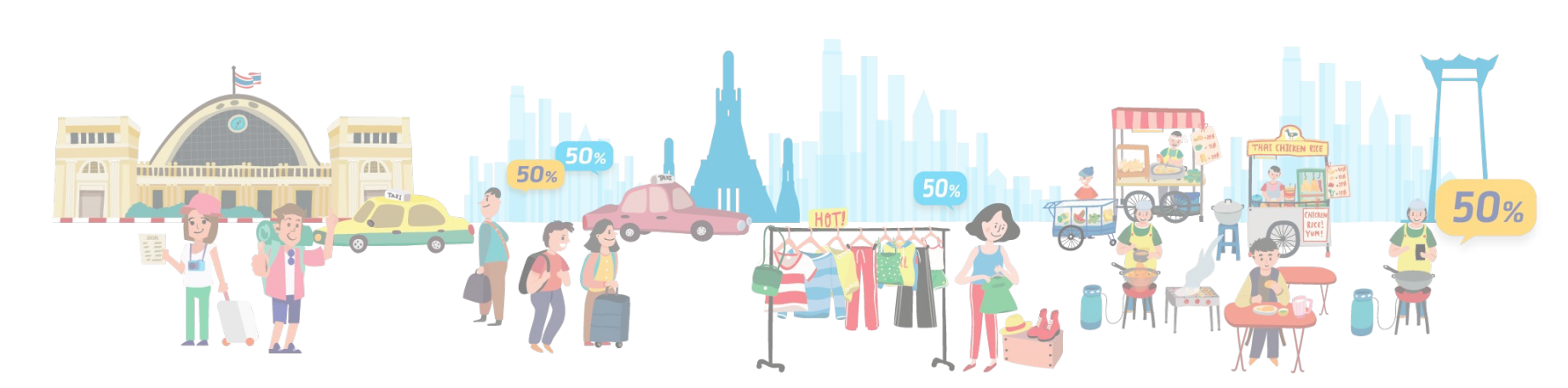

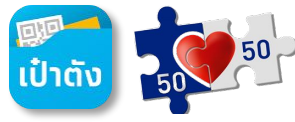

#### 50 ขั้นตอนการลงทะเบียนคนละครึ่งเฟส 5 ผ่านเว็บไซต์ 51 คนละครึ่ว กรณี ผู้ที่ <u>ไม่เคย</u> ใช้สิทธิโครงการคนละครึ่งเฟส 4 กรอกรหัส OTP ตัวเลข 6 หลัก เพื่อยืนยันการลงทะเบียน ยอมรับเงื่อนไขโครงการฯ กรอกข้อมูลส่วนตัว www.คนละครึ่ง.com ลงทะเบียนสำเร็จ 🙎 ประชาชน

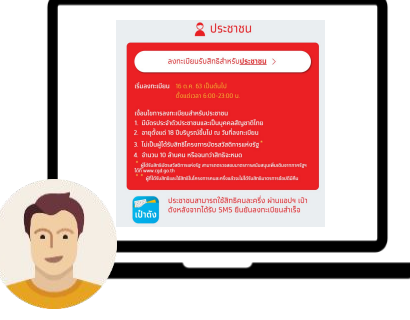

| _                                                                                                    | and a                                                                                                    |                 |
|----------------------------------------------------------------------------------------------------|----------------------------------------------------------------------------------------------------|-----------------|
| Realitable and Andrea                                                                                                    | And the second of each state of the second state of the second second se | - hand          |
| I ICICIO                                                                                                    | a shake the set of the set of the | [ udou]         |
| Coordo di Alternativa                                                                                                    | angenet Markelen deur er en stader als ster die einer die seine anderen einer einer die State anderen einer die<br>Nachwart die State einer state anderen anderen anderen einer State anderen ein diese einer die State anderen ein                                                                                                    | - propul        |
| I ICICIC / superinted indigends                                                                                                    | a da a disarina dikan di karang da karang da karang da karang da karang da karang da karang da karang da karang<br>Mang da karang da Mang da pang da karang da karang da karang da karang da karang da karang da karang da karang d                                                                                                    | laou            |
| Inodo i manufacture                                                                                                    | distantish it access that independent of a figurate territory of the                                                                                                    | Tuced th        |
| in renered and an advantage                                                                                                    | ene hade oddawards til<br>In Andrew and en sterns en bligter under kulturer en de hade om førere. Før                                                                                                    | LICIOU          |
| first on others of the state of the state of | en 19.<br>Negator ander David og De avlad her brendeligte der en bester en bester en er her der einen her der                                                                                                    | the part of the |
| noag                                                                                                    |                                                                                                    | naou            |
| 48 Analisatsadarsabababaa                                                                                                    | and a state of the last state of the state of the state o |                 |
| treshidan Gersu menadanan                                                                                                    | 19Xenerinsedaalaadasiseediseenen innibaatasseinikyafiinnikiitiitiitanseendaadataisee                                                                                                    | UGBD            |
| duralesense elessiterasitera                                                                                                    | felofu ubadradi kel kisolofulrikosolgiatofuzivikorosranguzu                                                                                                    | In a south      |
| [แต่สอบ] [แต่สอบ]                                                                                                    | owildin unreducent and an and an and a second second s                                                                                                    |                 |
| Inoraul Inoraul                                                                                                    | 6000                                                                                                    |                 |
|                                                                                                    |                                                                                                    |                 |
|                                                                                                    | and substantian associated by                                                                                                    |                 |
| [Indean] [Indean]                                                                                                    | Turiapol furiapol furiapol                                                                                                    |                 |
|                                                                                                    |                                                                                                    |                 |
| 6                                                                                                    |                                                                                                    |                 |
| [กดสอบ] [กตัวไวบ]                                                                                                    | [noaə 🥮 [oaəu] [n 🐝 ]                                                                                                    |                 |
|                                                                                                    |                                                                                                    |                 |
| Copyright ID 2020                                                                                                    | 20                                                                                                    | 11 TH 1122      |
|                                                                                                    |                                                                                                    |                 |

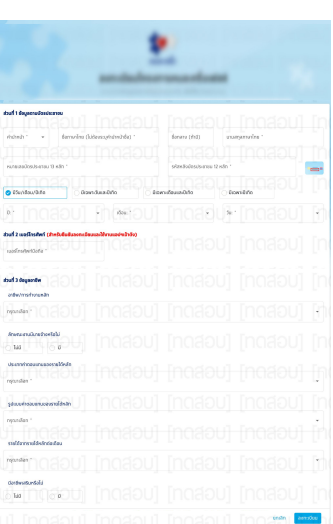

กรุณากรอกเอข OTP ที่ส่งไปยังหมายเอข 🛛 🗙 0963651459 (Ref : 109038) 1 ยืนยับ ) กรุณาลองไหม่อีกครั้งใน 09:5 -mSz (รูง กรุงไทย

> \*เบอร์มือถือที่ใช้ลงทะเบียนจะเป็นหมายเลข โทรศัพท์ที่ผู้ลงทะเบียนใช้งานอยู่ปัจจุบัน

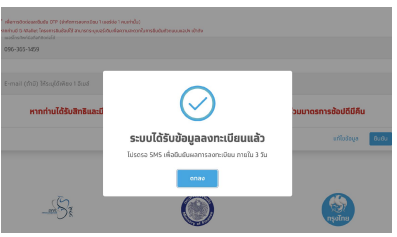

หลังจาก ลงทะเบียนสำเร็จรอ SMS ยืนยันภายใน 3 วัน

- ชื่อ-สกุล
- CID 13 +Laser หลังบัตร
- วันเดือน ปี เกิด
- เบอร์โทรศัพท์เพื่อรับ OTP
- ข้อมูลรายได้
- ประเภทรายได้

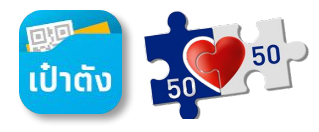

# 50 ขั้นตอนการลงทะเบียนคนละครึ่งเฟส 5 ผ่านแอปฯ เป๋าตัง

คนละครึ่ว

50

#### กรณี ผู้ที่ <u>ไม่เคย</u> ใช้สิทธิโครงการคนละครึ่งเฟส 4

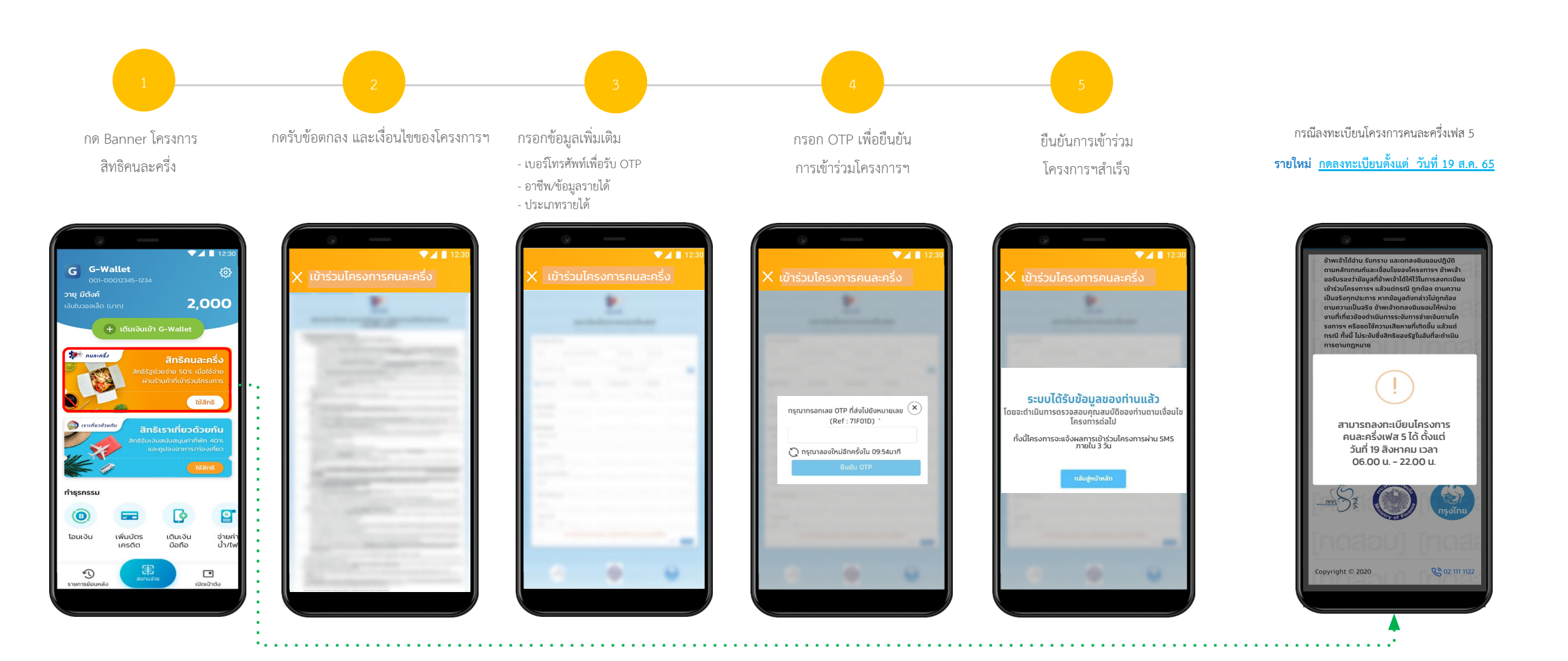

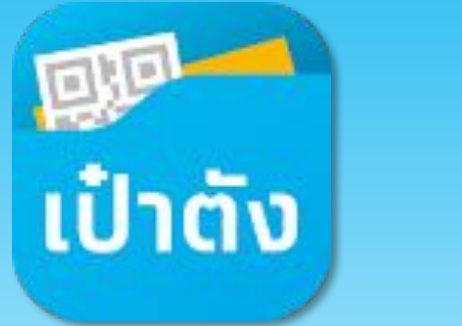

เริ่มต้นใช้แอปฯ เป๋าตั้ง

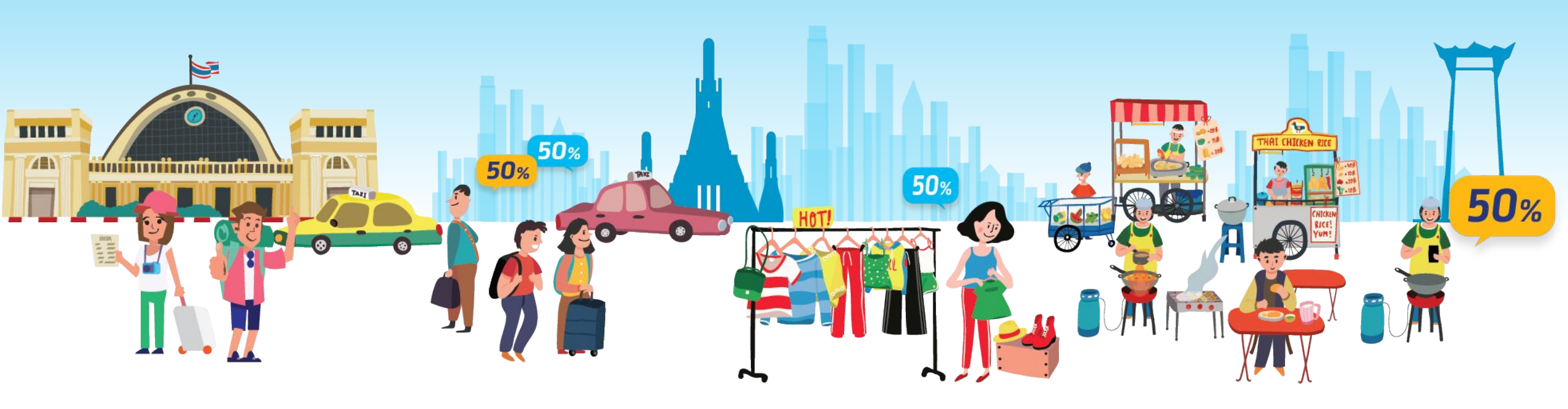

## การติดตั้งแอปฯ เป๋าตัง **เวอร์ชั่น 11 ขึ้นไป**

รองรับโทรศัพท์ที่ใช้ Android 5.0+ **ขึ้นไป** 

รองรับโทรศัพท์ iPhone ที่มี iOS 9.0+ ขึ้นไป

เปิดแอปฯ APP Store

2

3

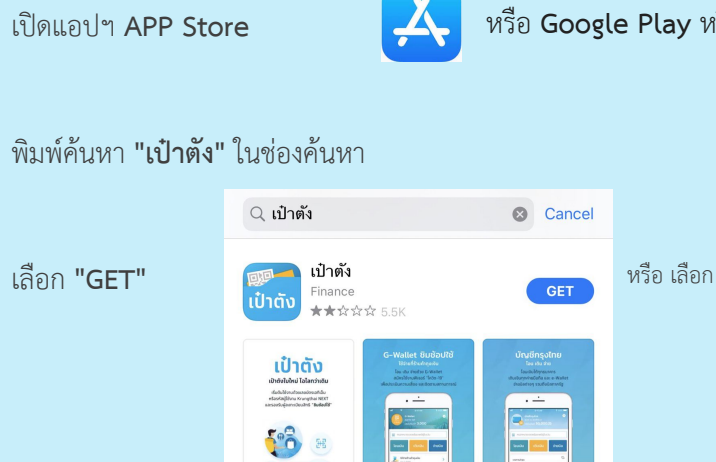

| รือ Play Store |                                                           | Google Play              |
|----------------|-----------------------------------------------------------|--------------------------|
|                | < เป่าตัง                                                 | Q Ų                      |
| "ติดตั้ง"      | เป๋าตัง<br>เป๋าตัง Krungthai Bank PCL.                    | ติดตั้ง                  |
|                | 4.3★ 🛃<br>୨1K রীর 29 MB                                   | <b>3+</b><br>ประเภท 3+ ⊙ |
|                | เป้าตัง<br>เกาะจังการงไหย เป็นแอปพลิเคชันที่ตอบ<br>เช้าสง | arusoku Luururákowa I s  |

200

#### ลิงค์สำหรับดาวน์โหลดแอปฯ เป๋าตัง

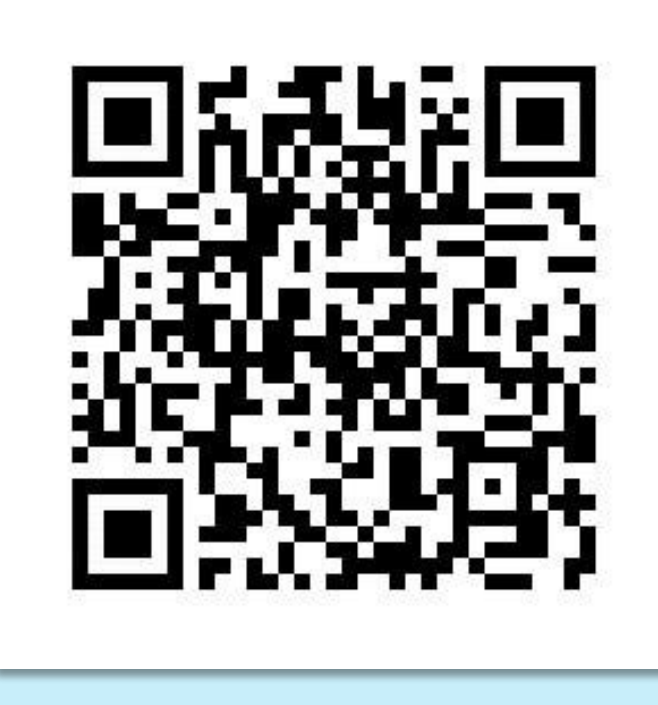

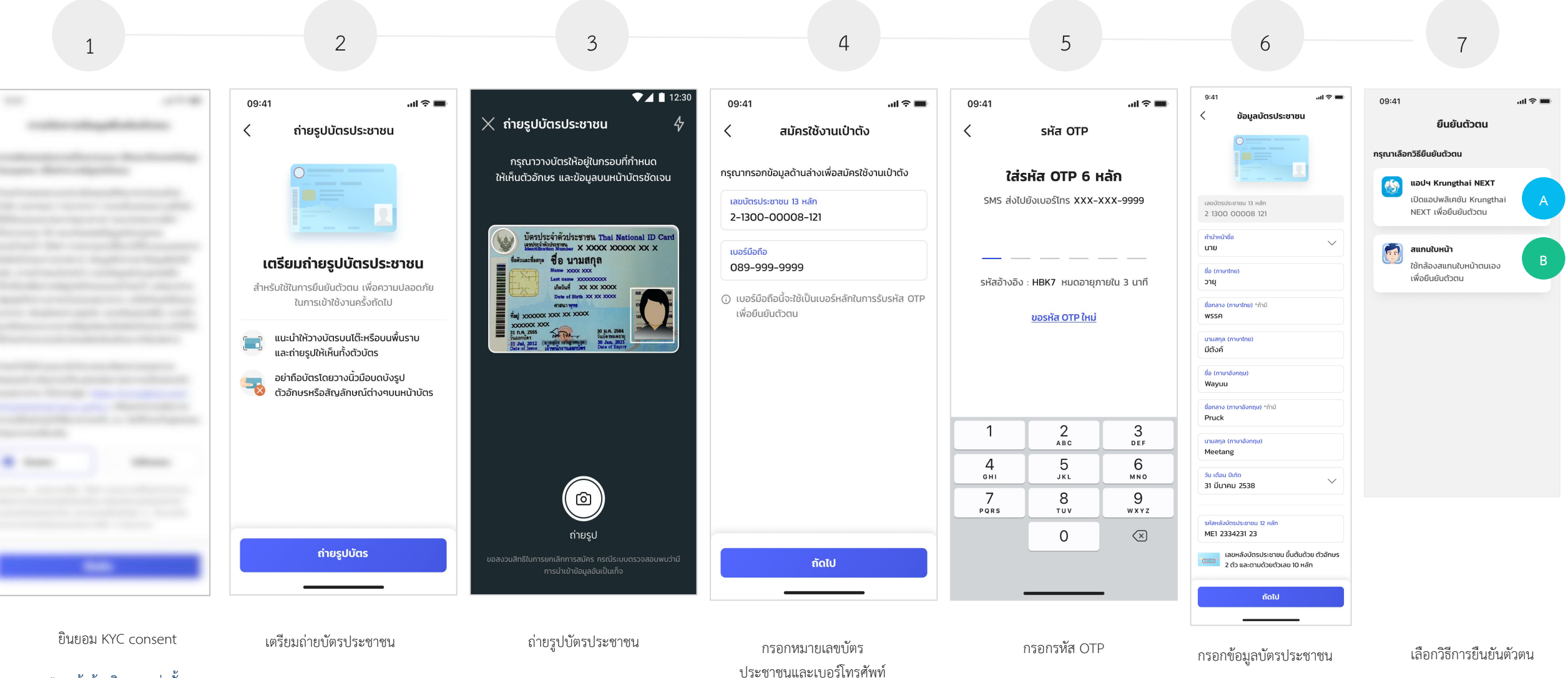

\* ลูกค้าต้องยินยอมเท่านั้น

A กรณียืนยันตัวตนด้วยบัญชี Krungthai Next

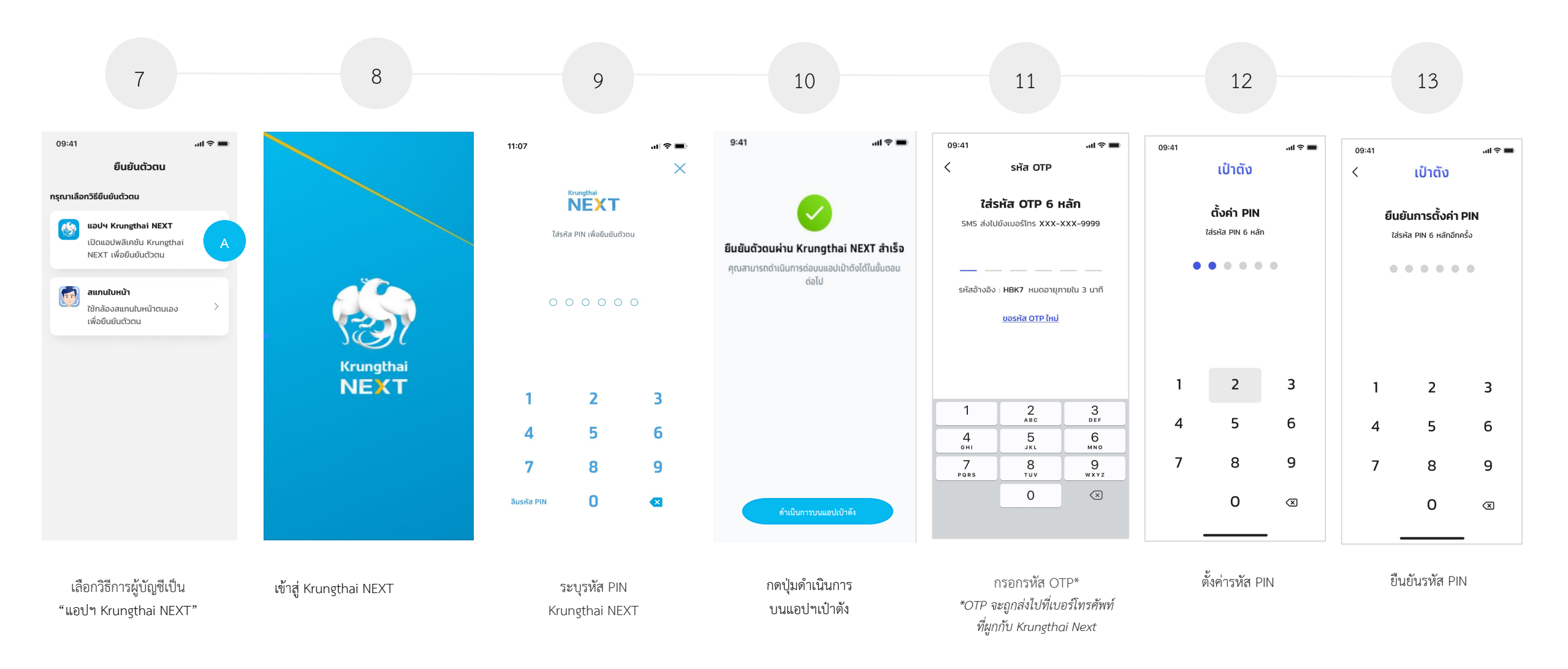

กรณียืนยันตัวตนด้วย การสแกนใบหน้า

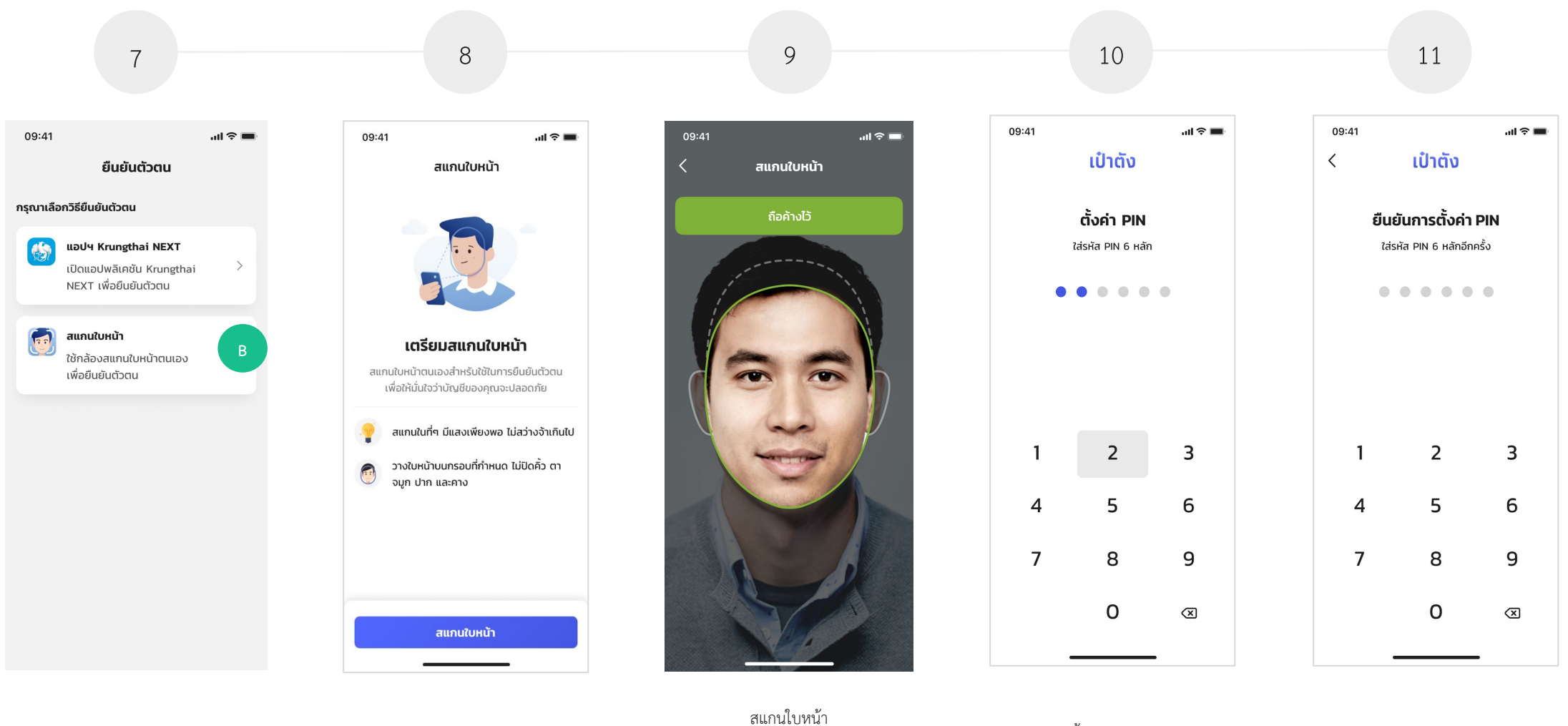

เลือกวิธีการยืนยันตัวตน "สแกนใบหน้า" เตรียมสแกนใบหน้า

สแกนเบหนา \*สามารถข้ามได้หากโทรศัพท์ไม่มีกล้องหน้า/ชำรุด

ตั้งค่ารหัส PIN

ยืนยันรหัส PIN

หลังจากดำเนินการใส่รหัส PIN เป๋าตั้ง 6 หลัก เรียบร้อยแล้ว จะพบขั้นตอนดำเนินการดังต่อไปนี้

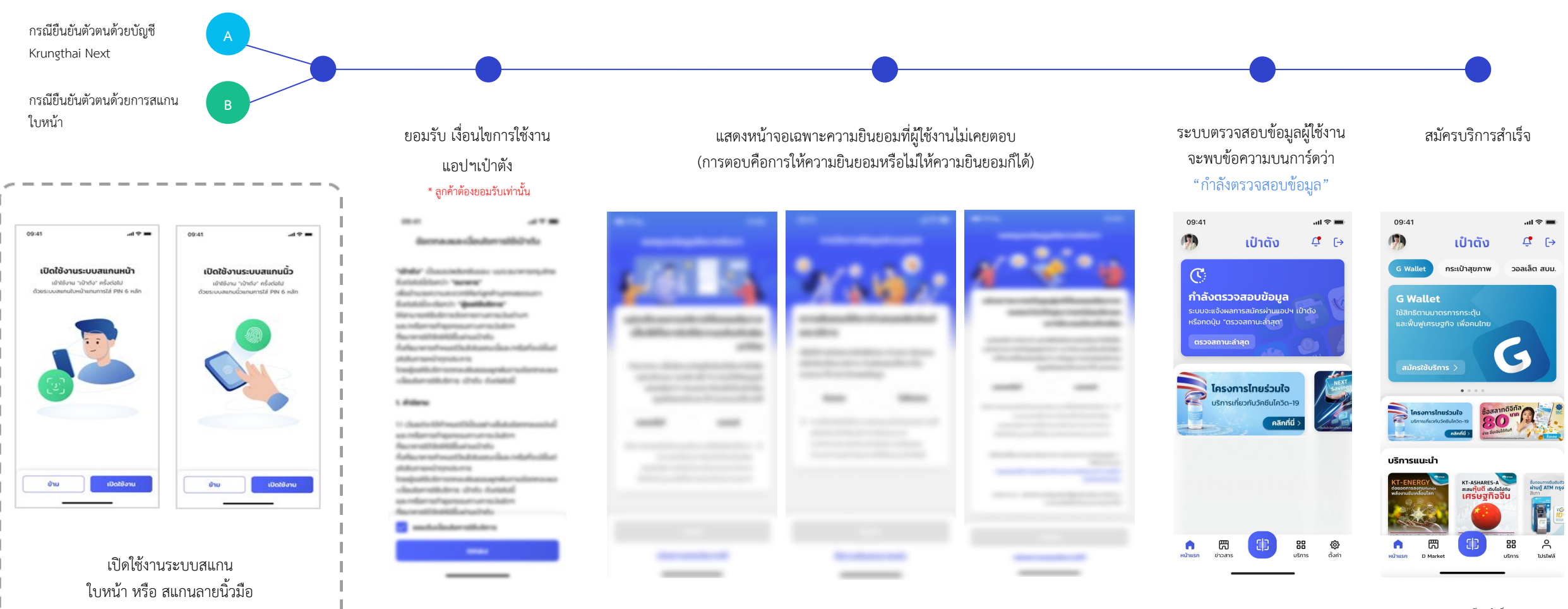

ยินยอมหรือไม่ยินยอมสำหรับความยินยอมสำหรับข้อมูลส่วนบุคคล

- ลูกค้าสามารถเลือกยินยอม ไม่ยินยอม หรือให้ความยินยอมภายหลัง
- การให้ความยินยอมภายหลัง: หน้าจอจะแสดงอีกครั้งหลังจากวันที่กดภายใน 7 วัน

หากลงทะเบียน<u>สำเร็จ</u> จะแสดงการ์ด Wallet ดังภาพเพื่อให้สมัครใช้บริการ

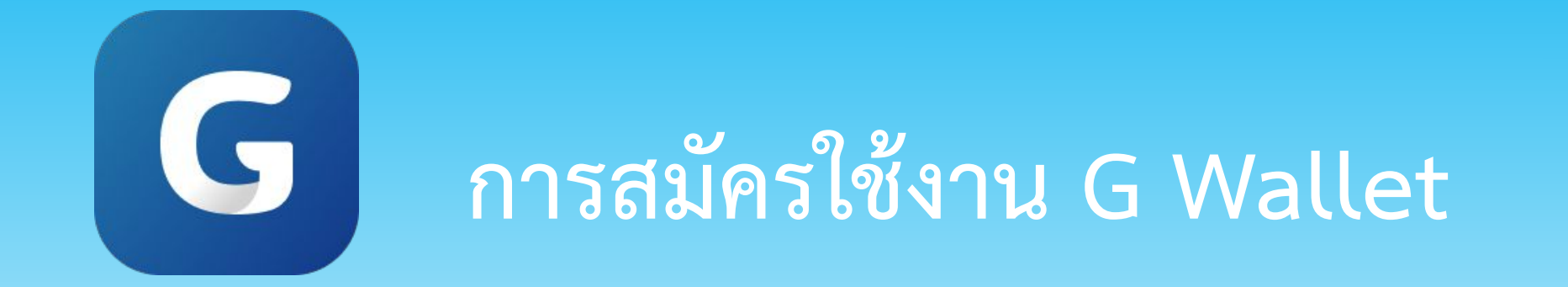

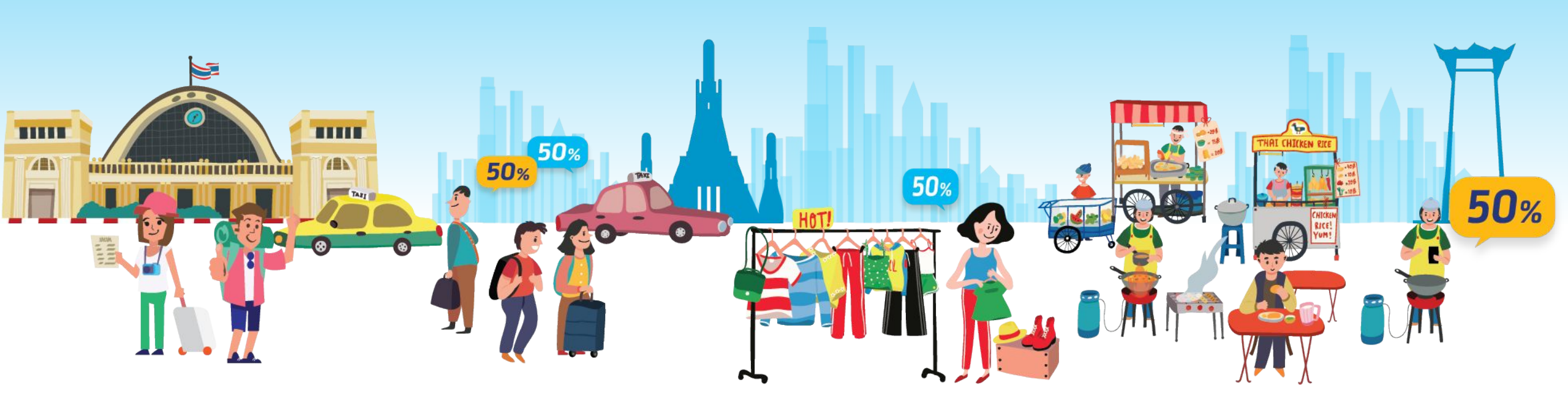

## ขั้นตอนการยืนยันตัวตนเพื่อใช้งาน G Wallet

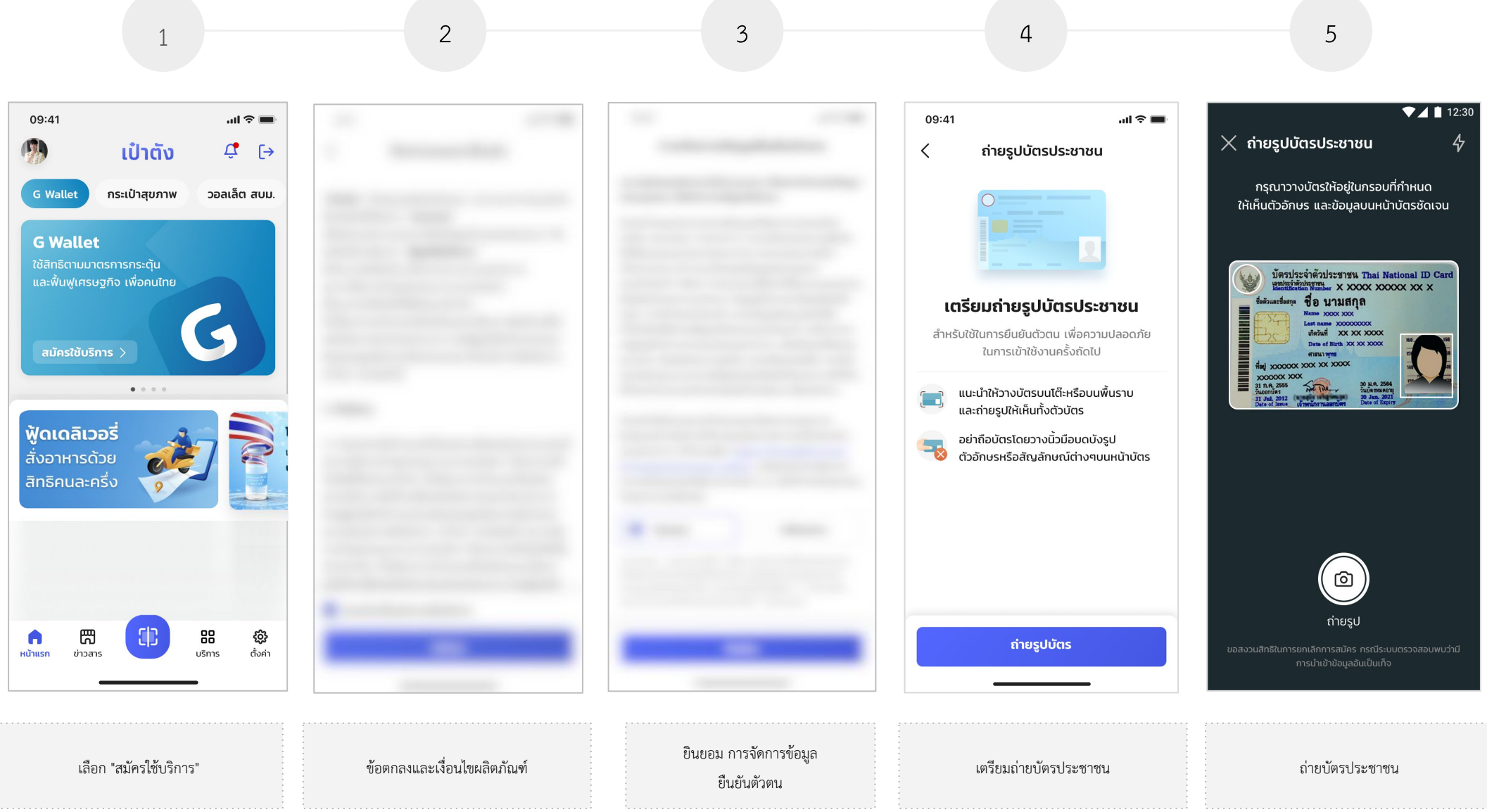
## ขั้นตอนการยืนยันตัวตนเพื่อใช้งาน G Wallet

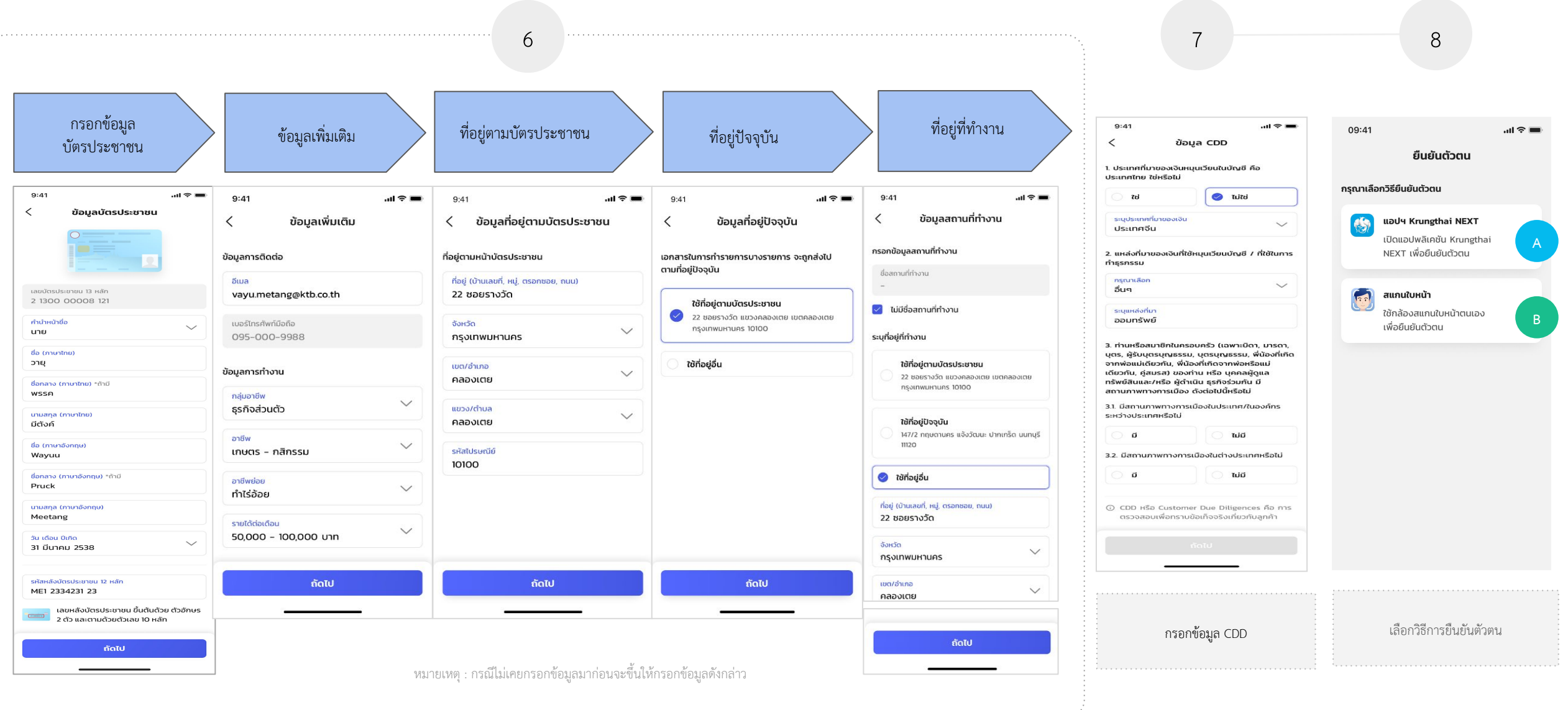

## G ขั้นตอนการยืนยันตัวตนเพื่อใช้งาน G Wallet

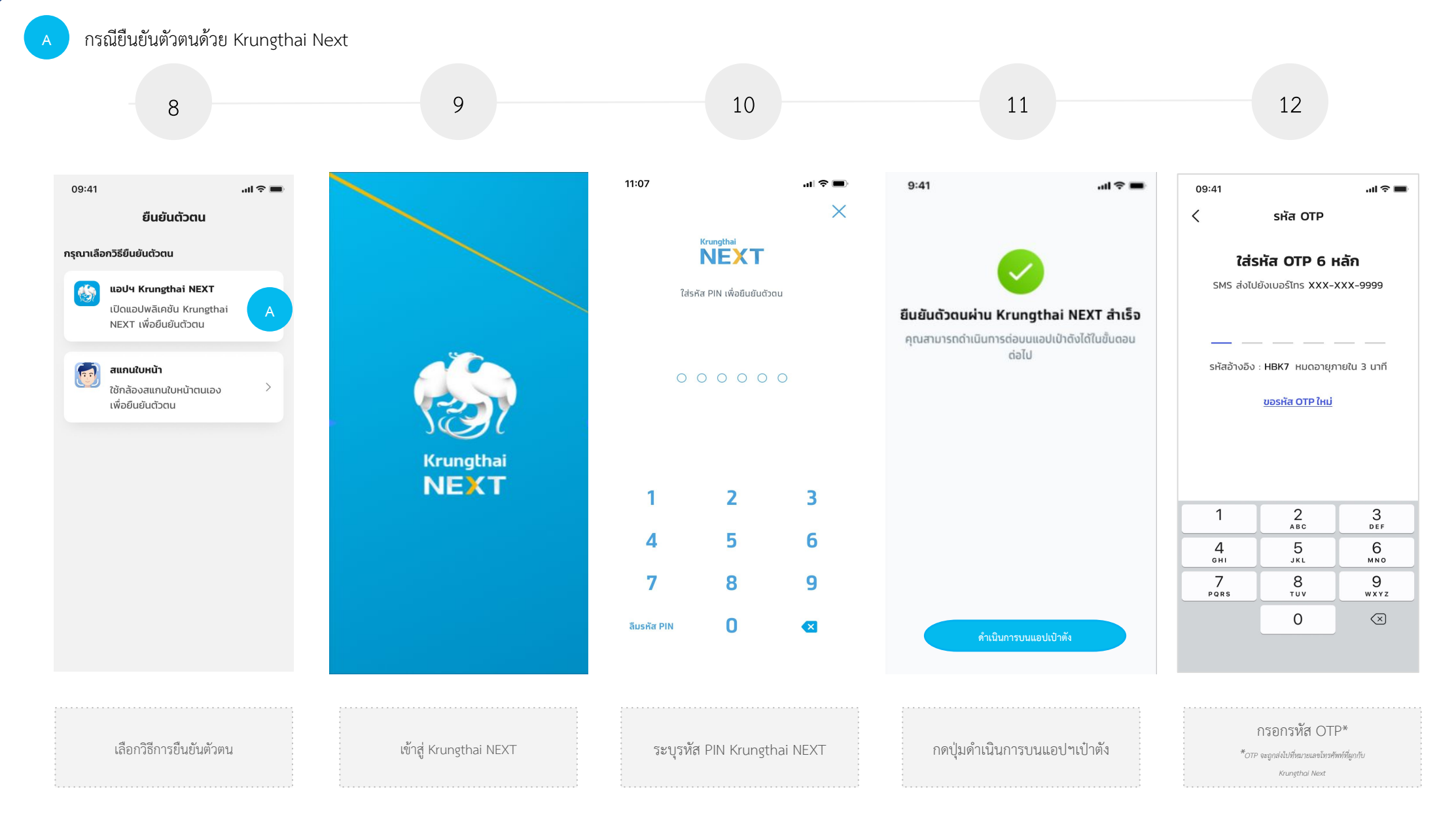

## 5 ขั้นตอนการยืนยันตัวตนเพื่อใช้งาน G Wallet

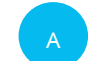

กรณียืนยันตัวตนด้วย Krungthai Next (ต่อ)

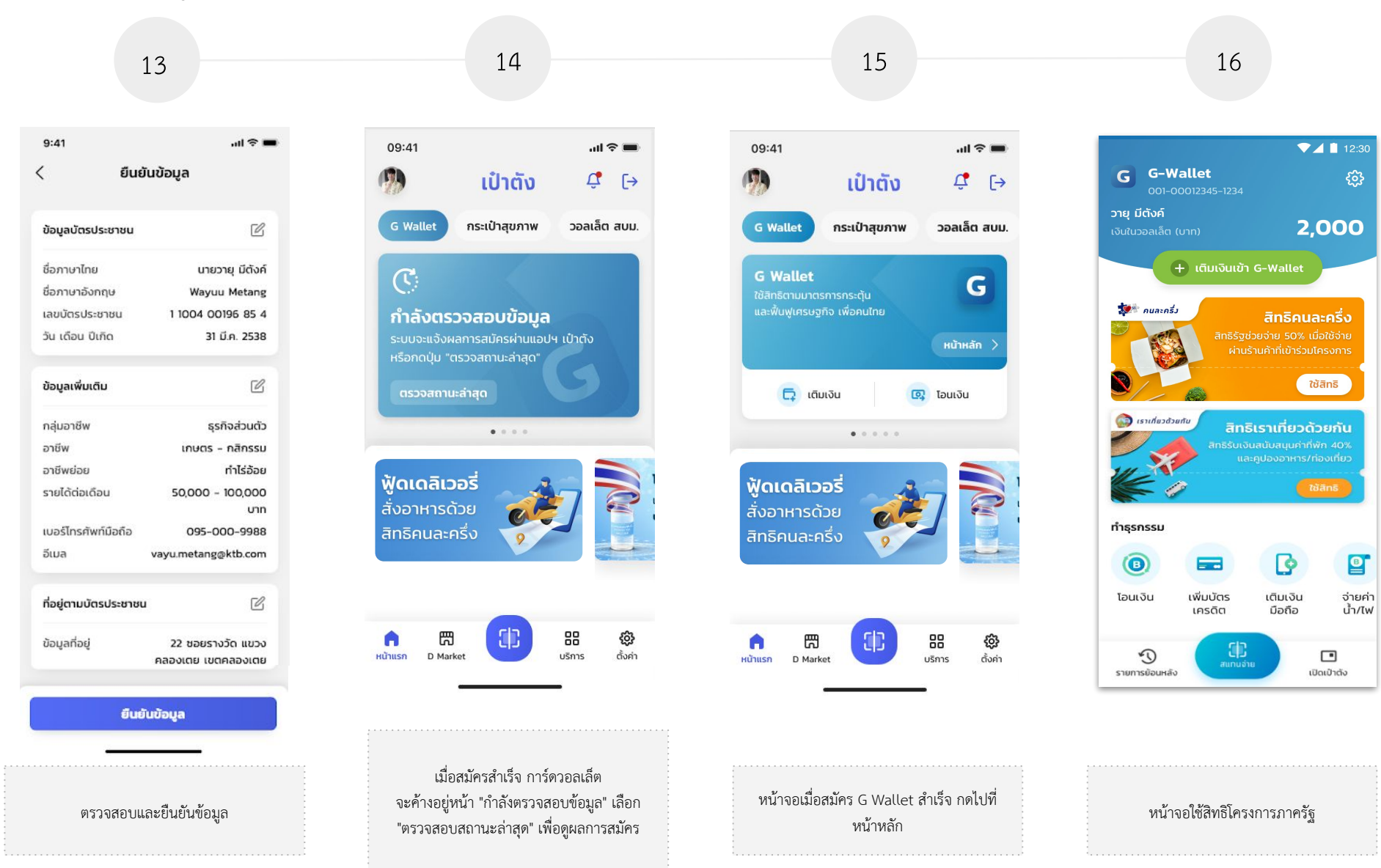

## 5 ขั้นตอนการยืนยันตัวตนเพื่อใช้งาน G Wallet

B กรณียืนยันตัวตนด้วย การสแกนใบหน้า

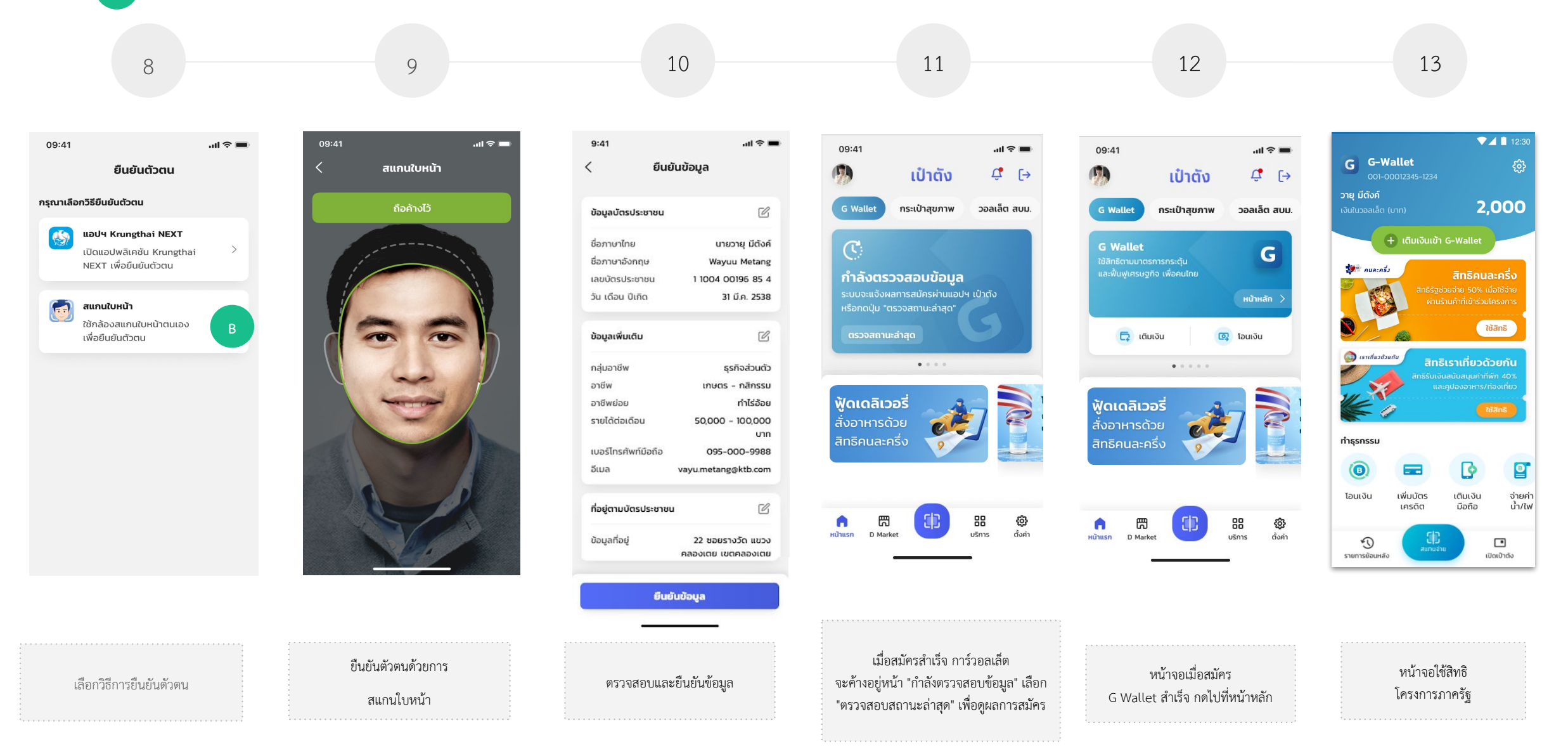

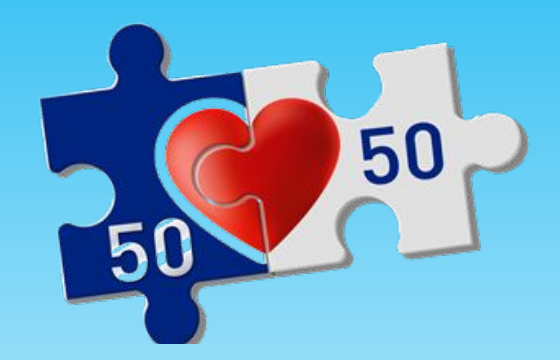

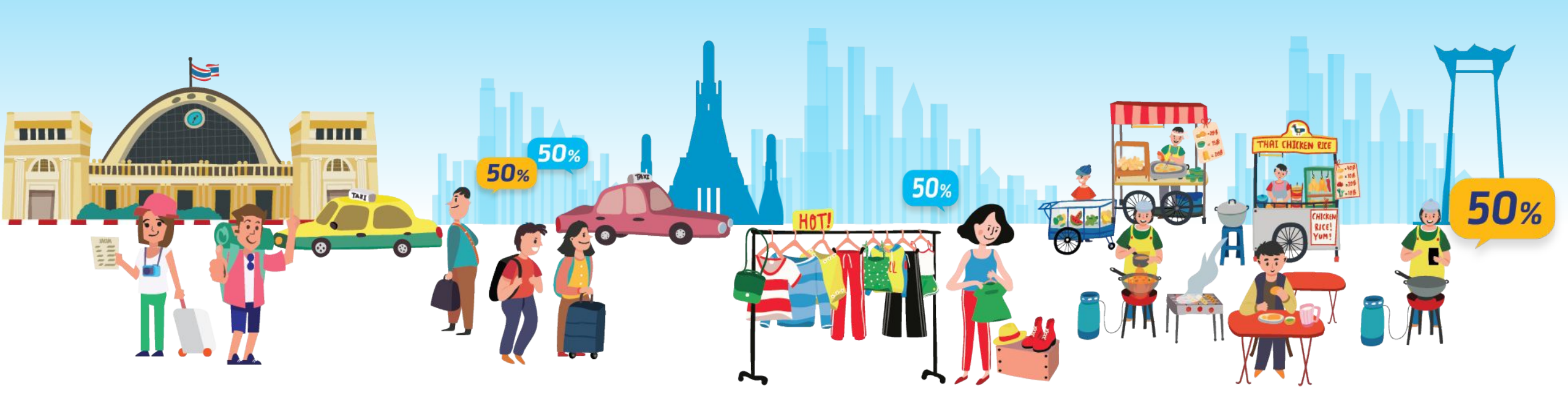

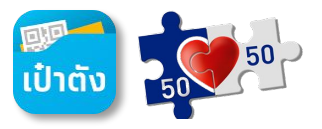

สแกน QR เพื่อใช้จ่ายร้านค้าที่เข้าร่วมโครงการๆแบบ Co-Payment

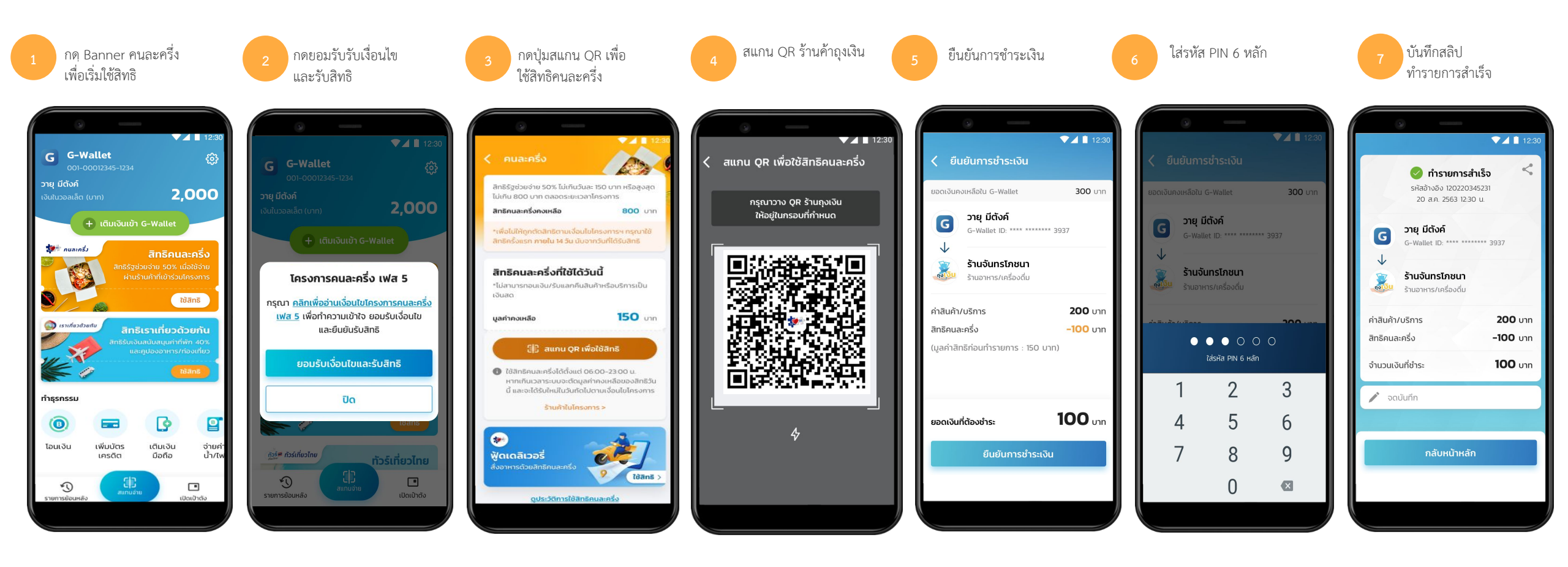

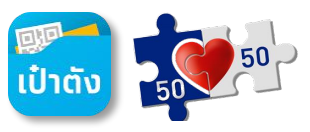

<u>กรณีผู้เคยใช้สิทธิโครงการคนละครึ่งเฟส4 เดิม</u> และ กด Banner โครงการคนละครึ่งเฟส 5 <u>ตั้งแต่ วันที่ 19 ส.ค. 65</u>

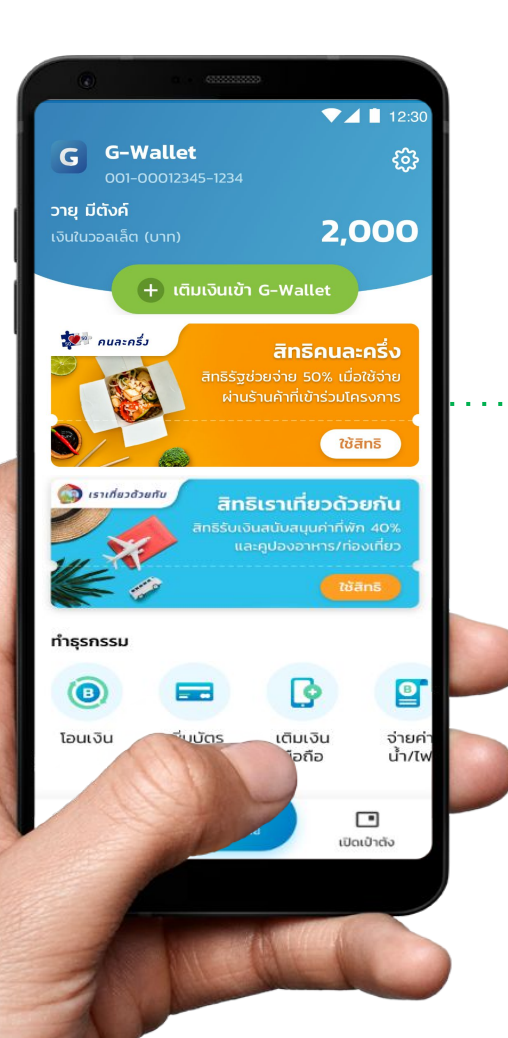

กด Banner โครงการๆ จะแสดง หน้าจอให้กด ยอมรับเงื่อนไขและรับสิทธิ

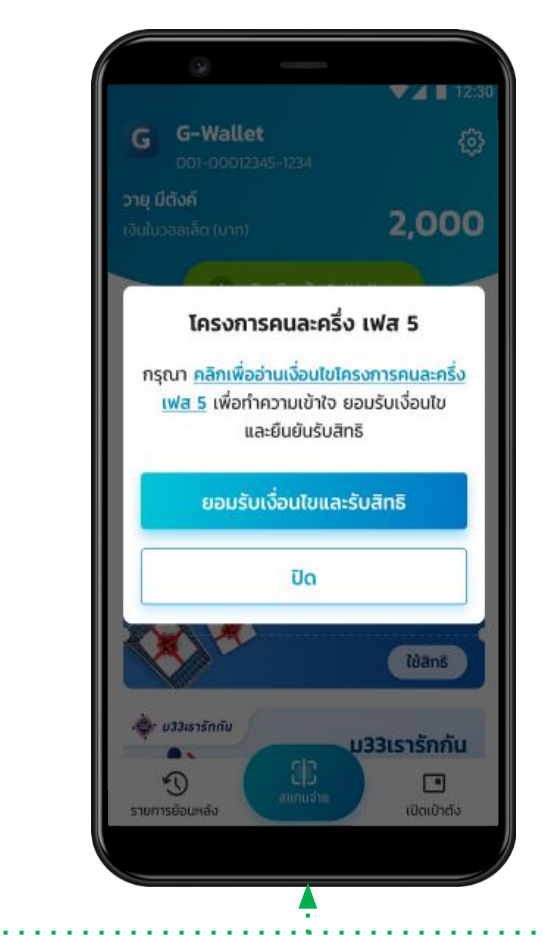

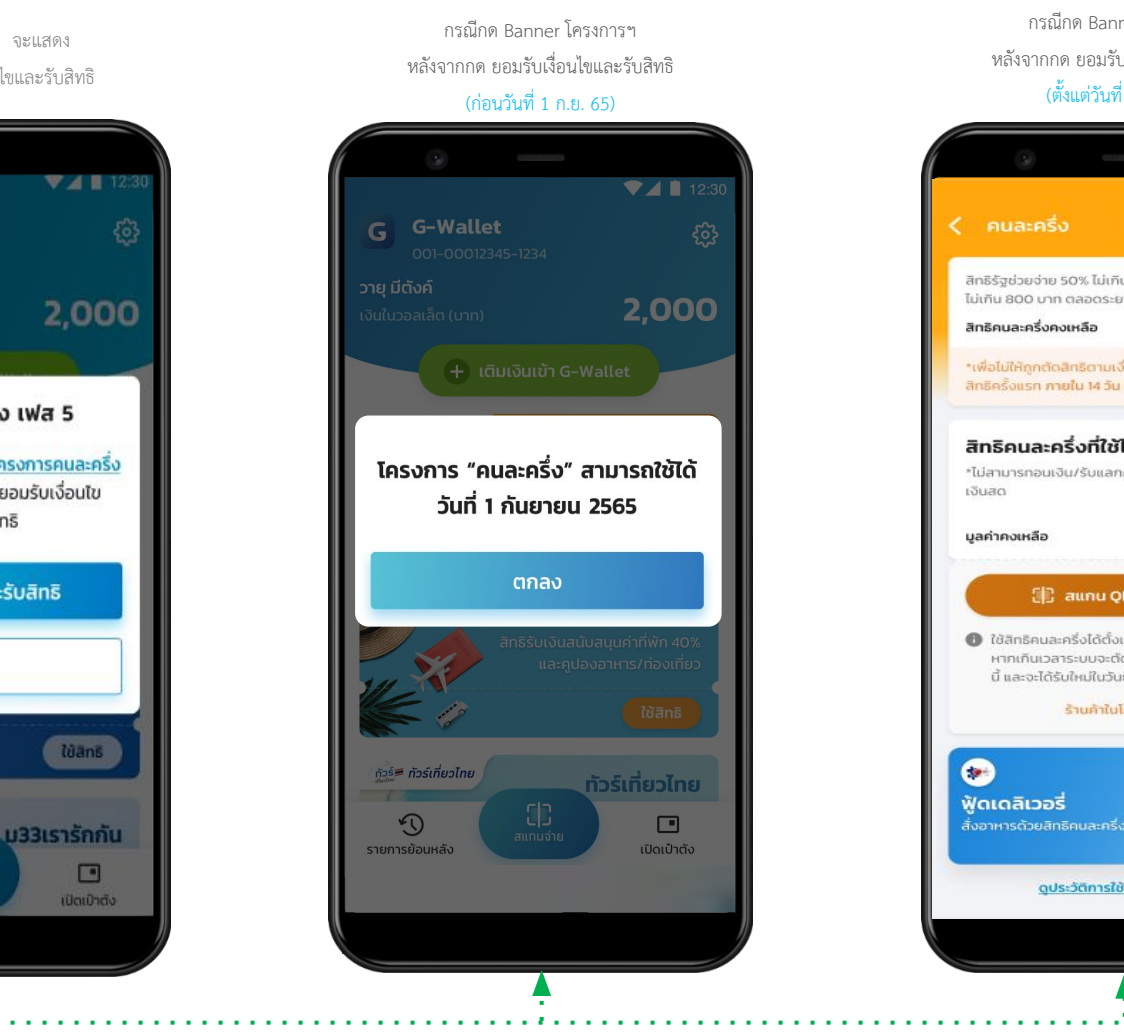

กรณีกด Banner โครงการๆ หลังจากกด ยอมรับเงื่อนไขและรับสิทธิ (ตั้งแต่วันที่ 1 ก.ย. 65)

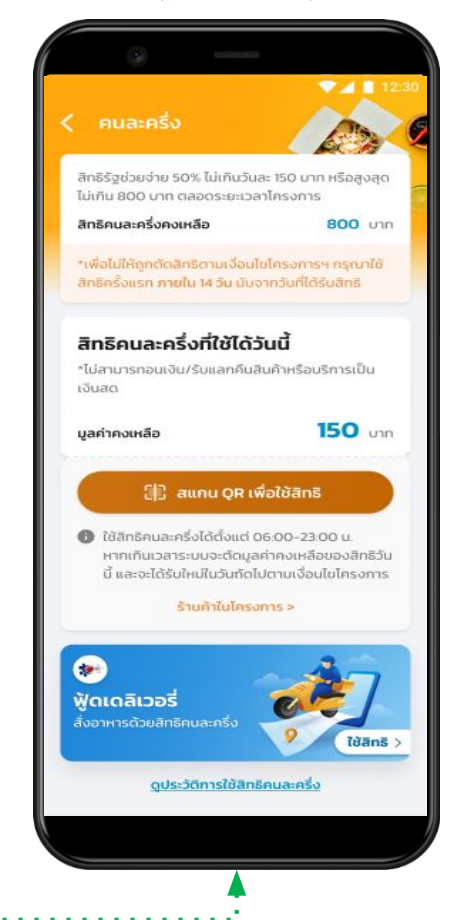

## ເປ້າຕັນ 50

### <u>กรณีลูกค้าใหม่ที่ไม่เคยเข้าร่วมโครงการคนละครึ่ง</u> กด Banner โครงการคนละครึ่งเฟส 5 <u>ตั้งแต่ วันที่ 19 ส.ค. 65</u>

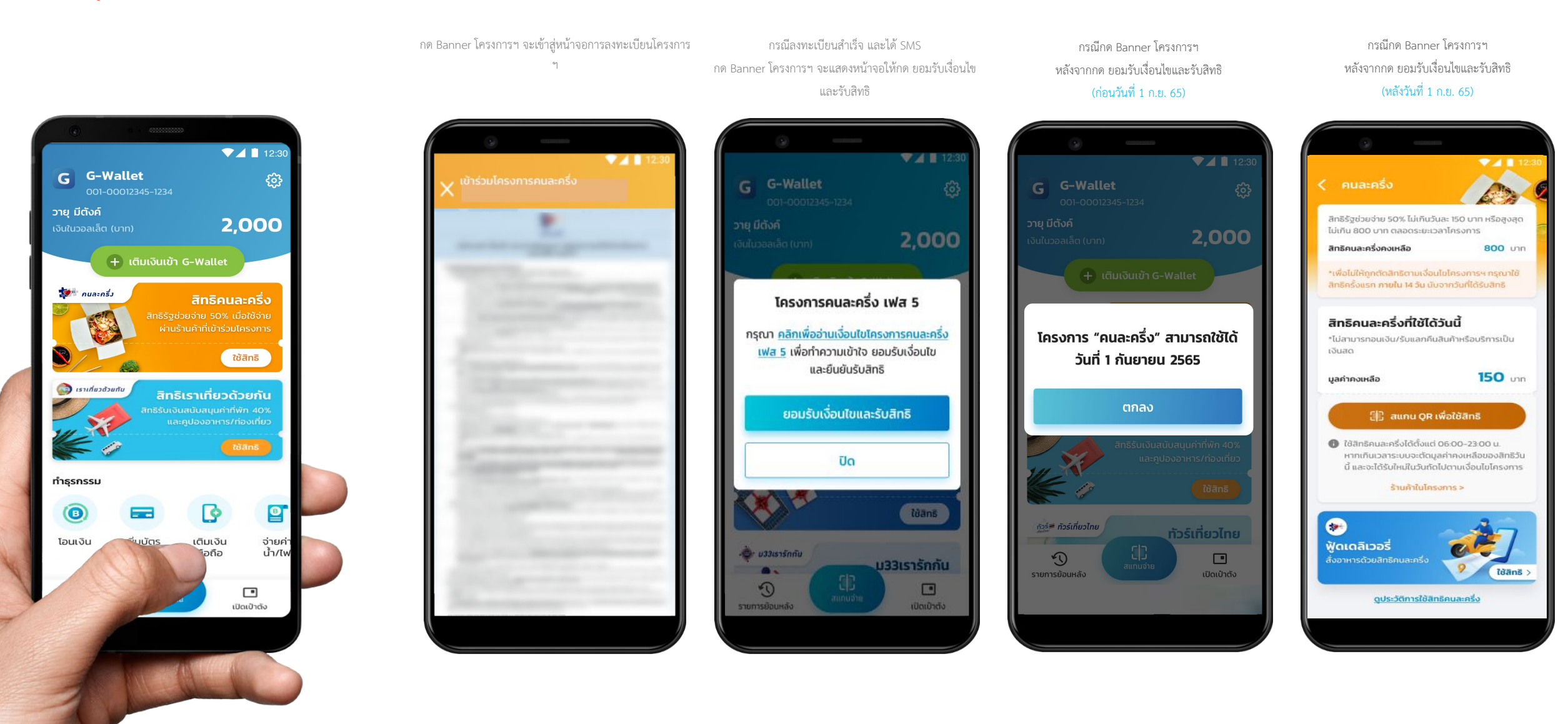

หน้าจอแสดงการใช้งานกรณีต่างๆ โครงการคนละครึ่งเฟส 5 บนแอปฯเป๋าตัง

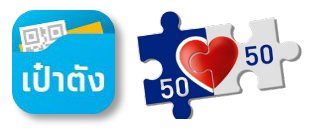

กรณีได้รับสิทธิโครงการคนละครึ่งเฟส 5 ใช้สิทธิเต็มจำนวน ครบ 800 บาท

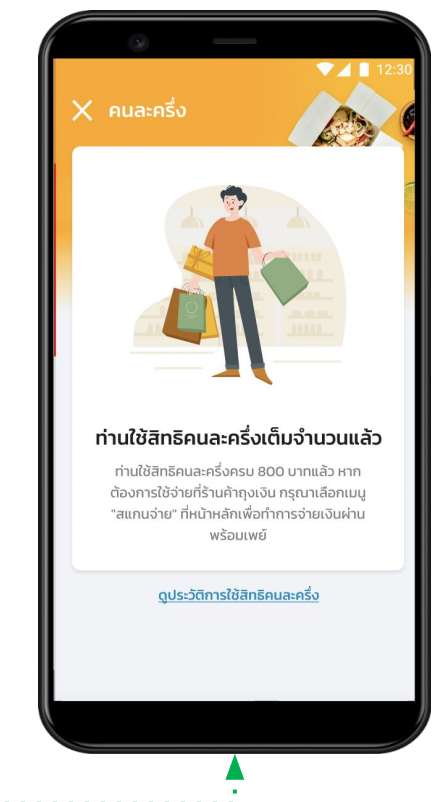

<u>ใช้จ่ายสิทธิยังไม่ครบ 150 ต่อ วัน</u> **10 12 12 12 12 12 12 12 12 13 12 13 14 14 14 15 15 15 15 15 16 17 17** 

สิทธิคนละครึ่งคงเหลือ

มูลค่าคงเหลือ

### **สิทธิคนละครึ่งที่ใช้ได้วันนี้** "ไม่สามารถอนเงิน/รับแลกคืนสินค้าหรือบริการเป็น เงินสด

800 um

80 um

### 🕼 สแกน QR เพื่อใช้สิทธิ

ใช้สิทธิคนสะครึ่งได้ตั้งแต่ 06:00-23:00 น. หาก เกินเวลา ระบบจะตัดมูลค่าคงเหลือของสิทธิวันนี้ และจะได้รับใหม่ในวันตัดไปตามเงื่อนไขโครงการ

> ร้านก้าในโกรงการ > ดูประวัติการใช้สิทธิคนละครึ่ง

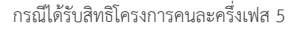

<u>ใช้จ่ายนอกช่วงเวลาที่กำหนด</u>

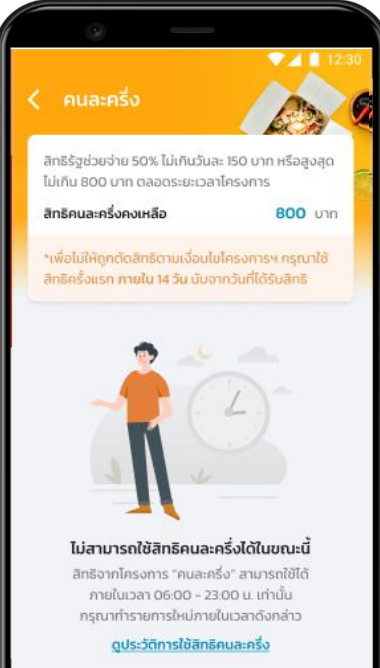

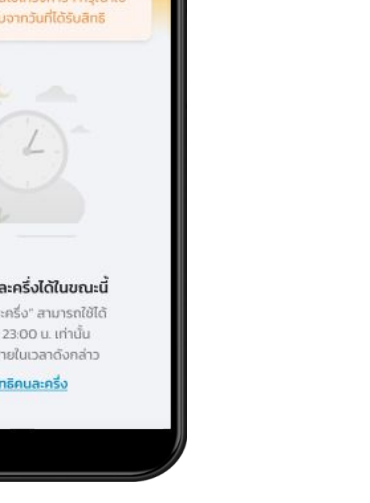

. . . . . . . . . . . . . . . . .

#### กรณีได้รับสิทธิโครงการคนละครึ่งเฟส 5

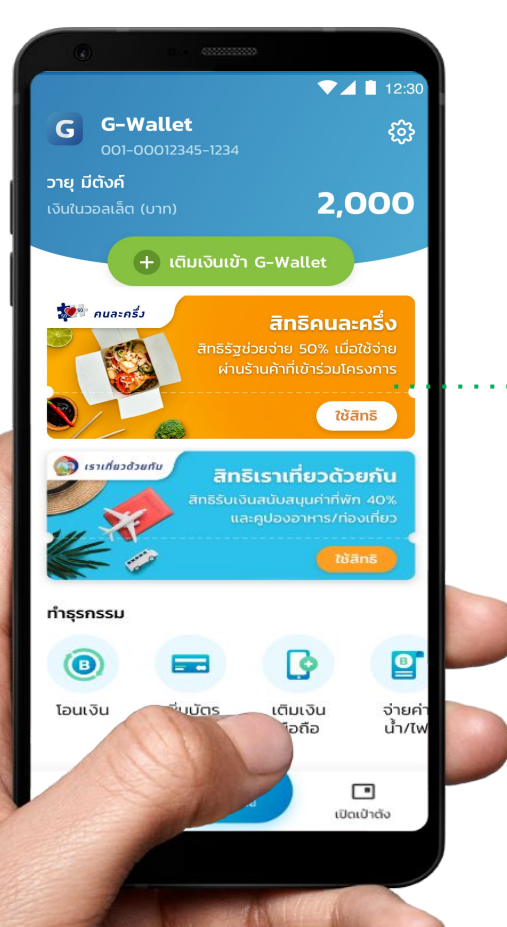

สแกน QR เพื่อใช้จ่ายร้านค้าที่เข้าร่วมโครงการฯแบบ Co-Payment กรณีใช้สิทธิคนละครึ่ง ไม่เต็มจำนวน หรือ สิทธิครบ 150 บาท/วัน

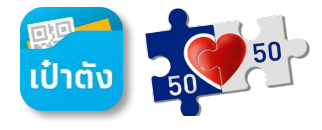

### กรณีใช้ สิทธิคนละครึ่งได้ไม่เต็มจำนวน

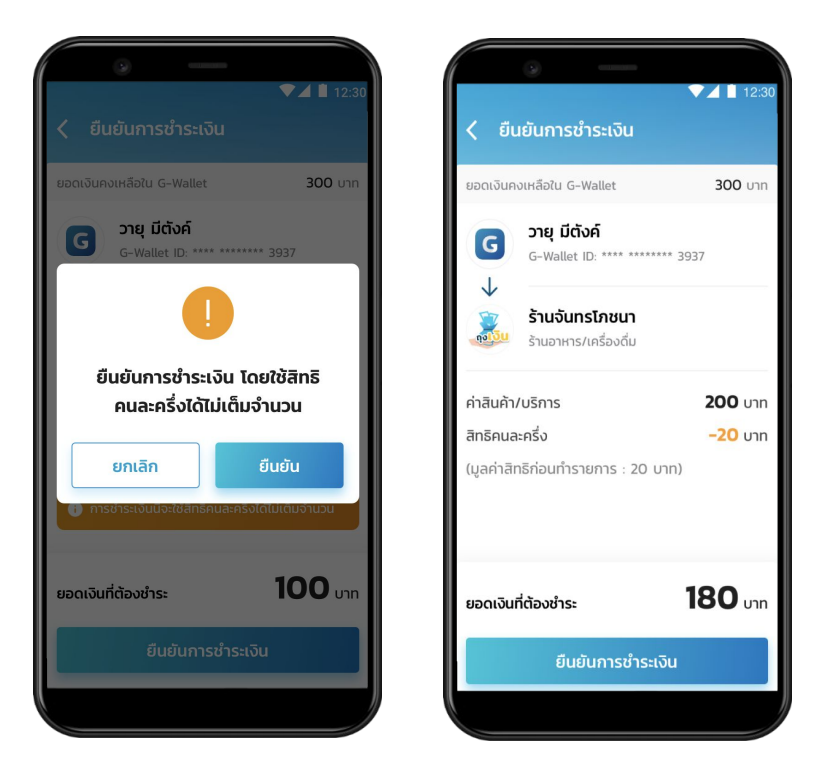

### กรณีใช้ สิทธิคนละครึ่งครบ 150 บาท/วัน

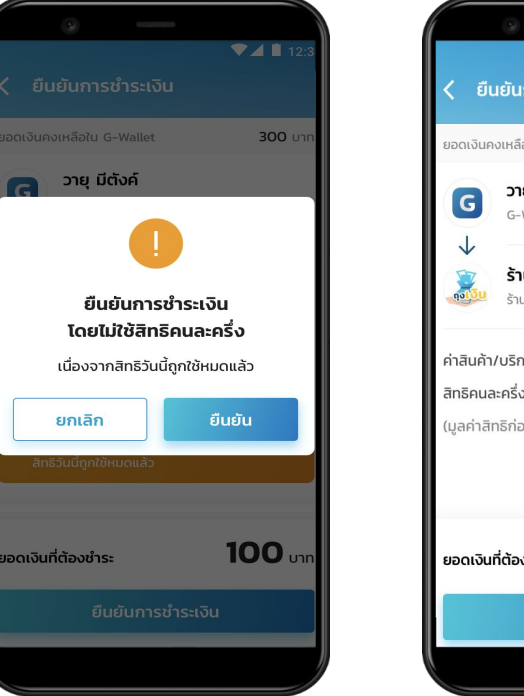

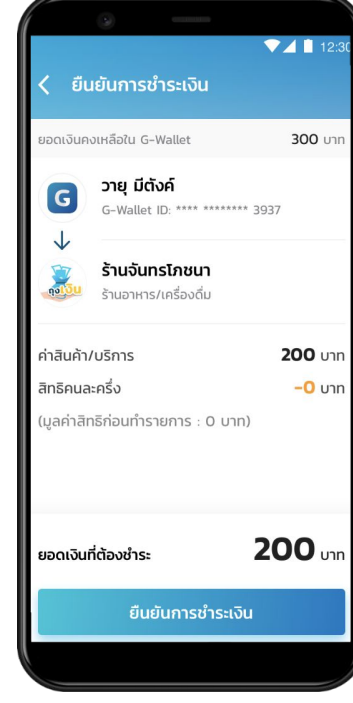

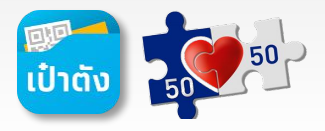

สแกน QR เพื่อใช้จ่ายร้านค้าที่เข้าร่วมโครงการๆแบบ Co-Payment

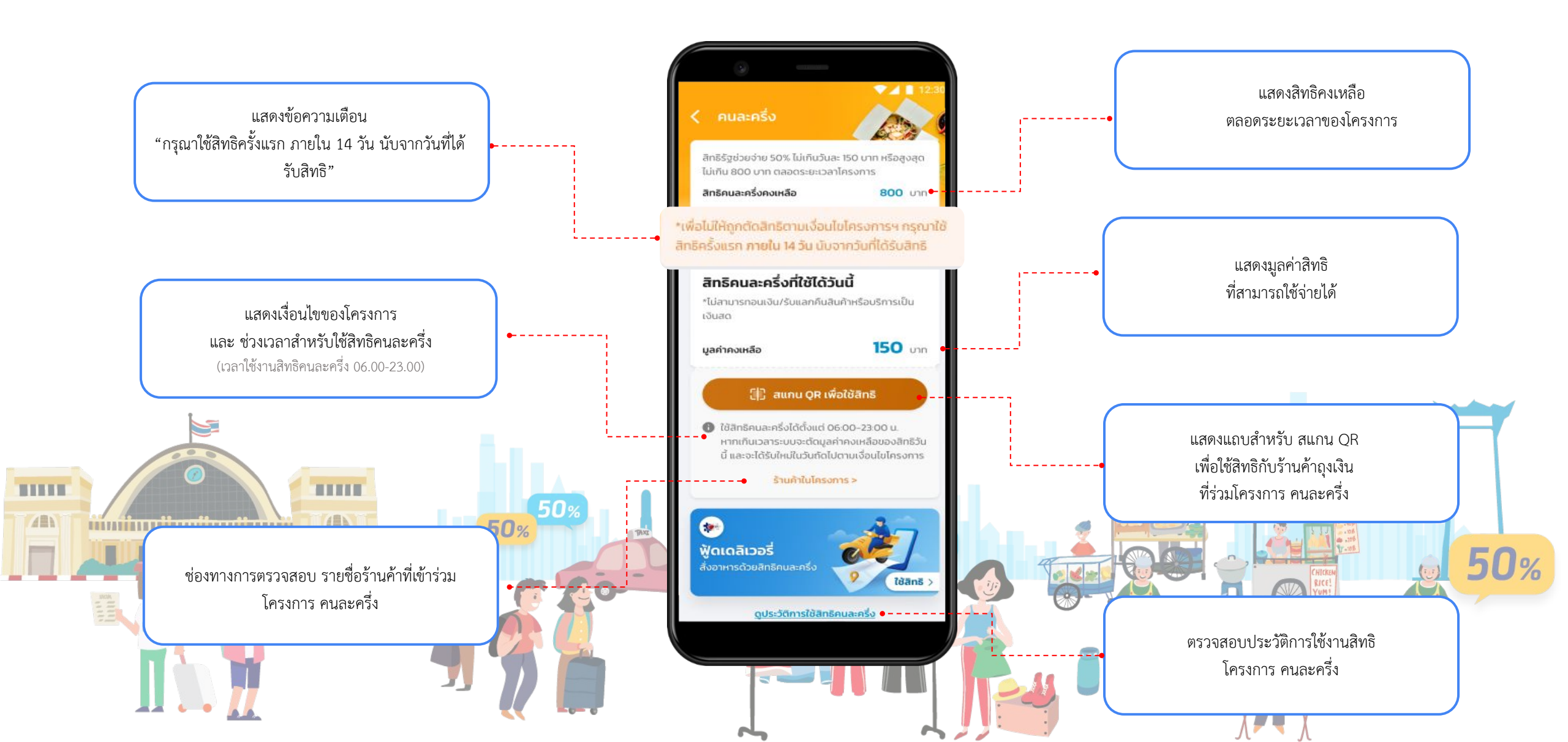

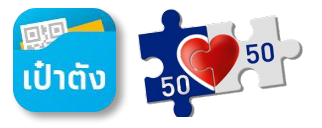

กรณีลูกค้าลงทะเบียนใหม่ และได้รับ SMS แจ้งสิทธิ โครงการคนละครึ่งเฟส 5 (ก่อน 1 ก.ย. 65)
 <u>หากไม่มีการใช้จ่ายครั้งแรก ก่อนวันที่ 14 ก.ย. 2565 (22.59 น.) จะถูก ตัดสิทธิ ตามเงื่อนไขโครงการฯ</u>

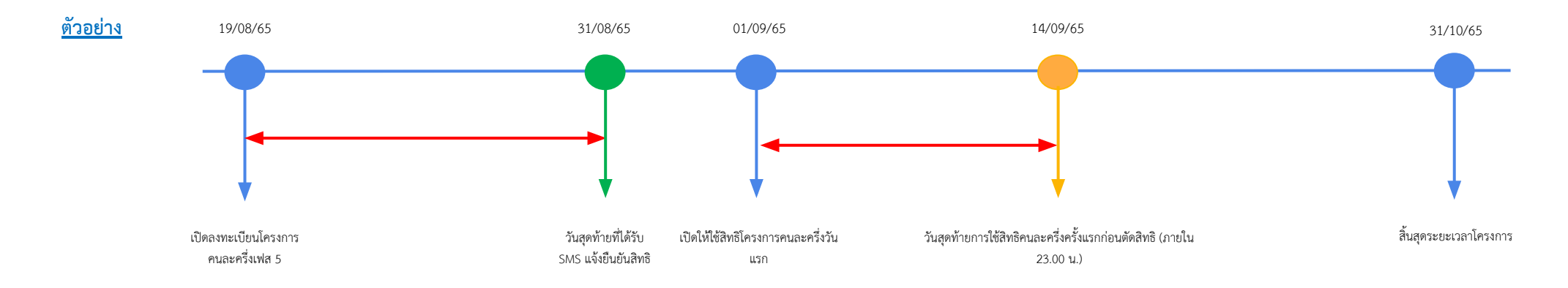

กรณีลูกค้าลงทะเบียนใหม่ และได้รับ SMS แจ้งสิทธิโครงการคนละครึ่งเฟส 5 (ตั้งแต่ 1 ก.ย. 65 เป็นต้นไป)
 <u>หากไม่มีการใช้จ่ายครั้งแรก ภายใน 14 วัน หลังจากที่ได้รับ SMS จะถูก ตัดสิทธิ ตามเงื่อนไขโครงการๆ</u>

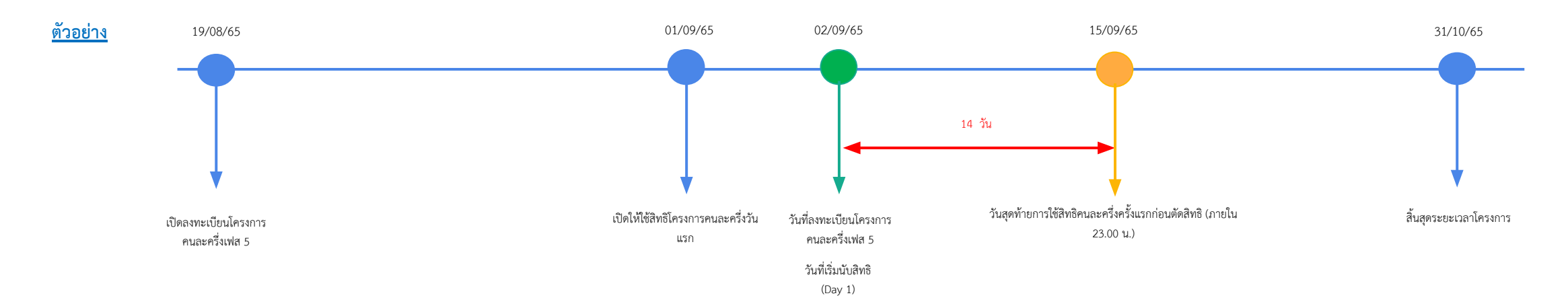

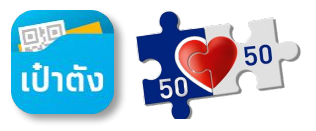

กรณีลูกค้า โครงการคนละครึ่งเฟส 4 ที่ได้สิทธิโครงการคนละครึ่งเฟส 5 (อัตโนมัติ) หรือ กรณีลูกค้าใหม่ที่ลงทะเบียนและได้รับ SMS แจ้งสิทธิ โครงการคนละครึ่งเฟส 5 (ก่อน 1 ก.ย. 65) <u>หากไม่มีการใช้จ่ายครั้งแรก ก่อนวันที่ 14 ก.ย. 2565 (22.59 น.) จะถูก ตัดสิทธิ ตามเงื่อนไขโครงการๆ</u>

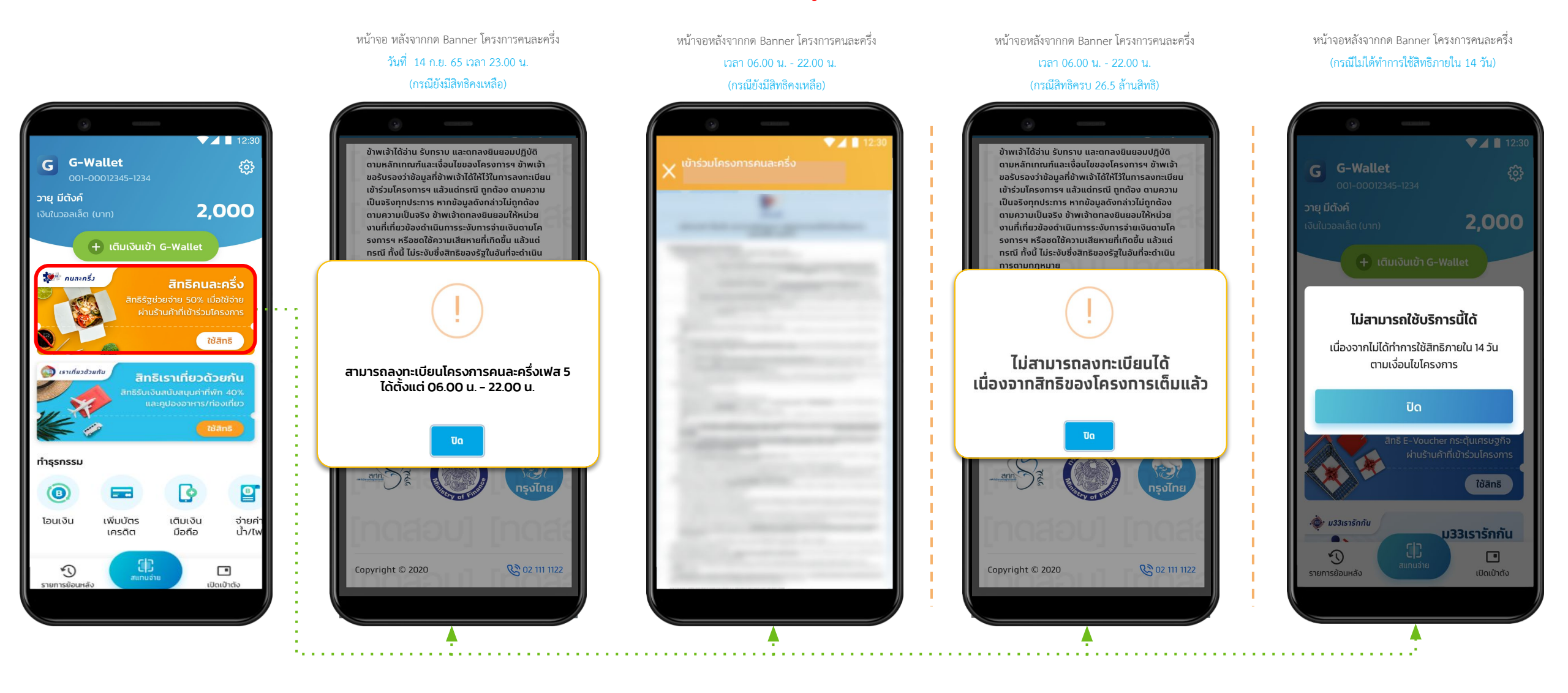

กรณีลูกค้าลงทะเบียนใหม่ และได้รับ SMS แจ้งสิทธิโครงการคนละครึ่งเฟส 5 (ตั้งแต่ 1 ก.ย. 65 เป็นต้นไป) <u>หากไม่มีการใช้จ่ายครั้งแรก ภายใน 14 วัน หลังจากที่ได้รับ SMS จะถูก ตัดสิทธิ ตามเงื่อนไขโครงการๆ</u>

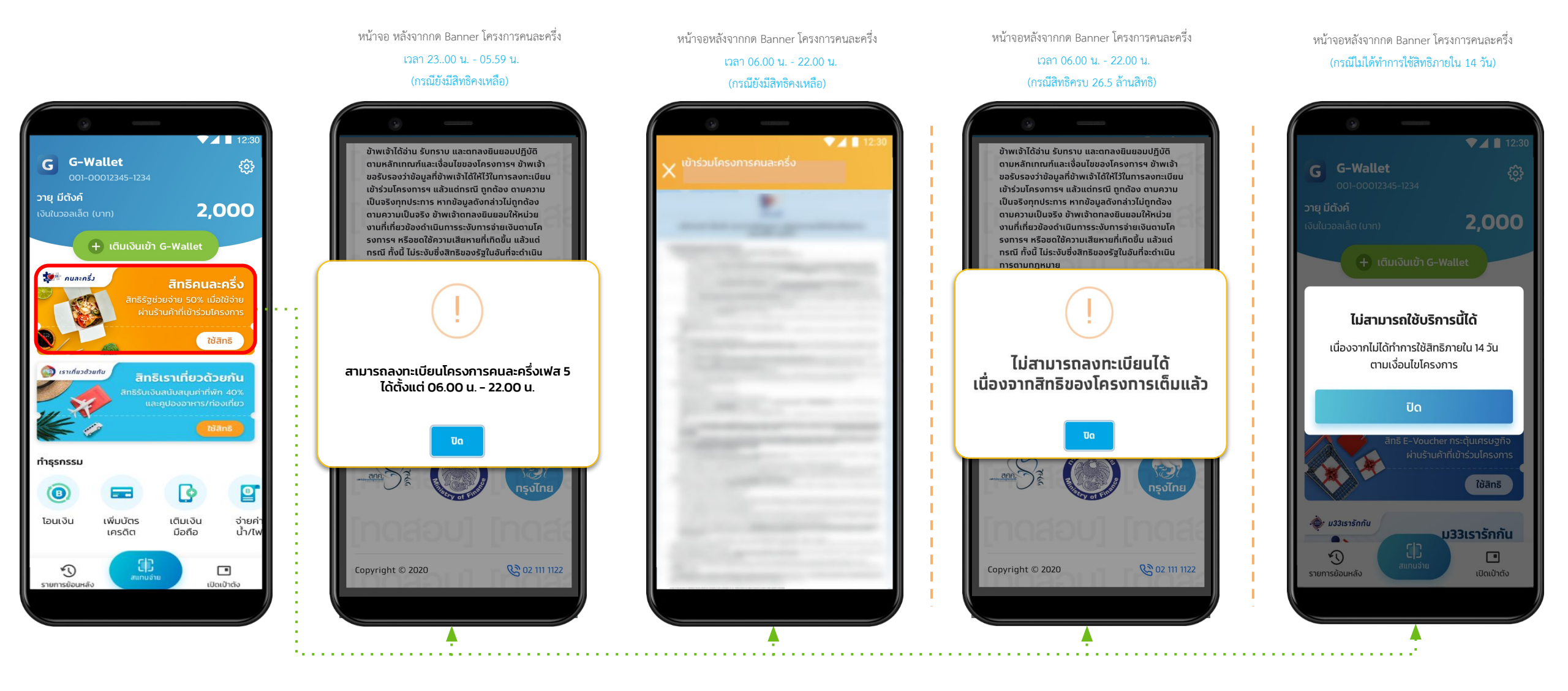

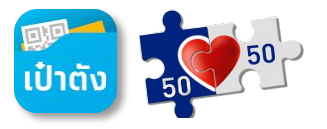

กรณีสแกน QR เพื่อใช้จ่ายร้านค้าแล้วจำนวนเงินใน G Wallet ไม่เพียงพอต้องการเติมเงินอัตโนมัติ (Auto Top Up)

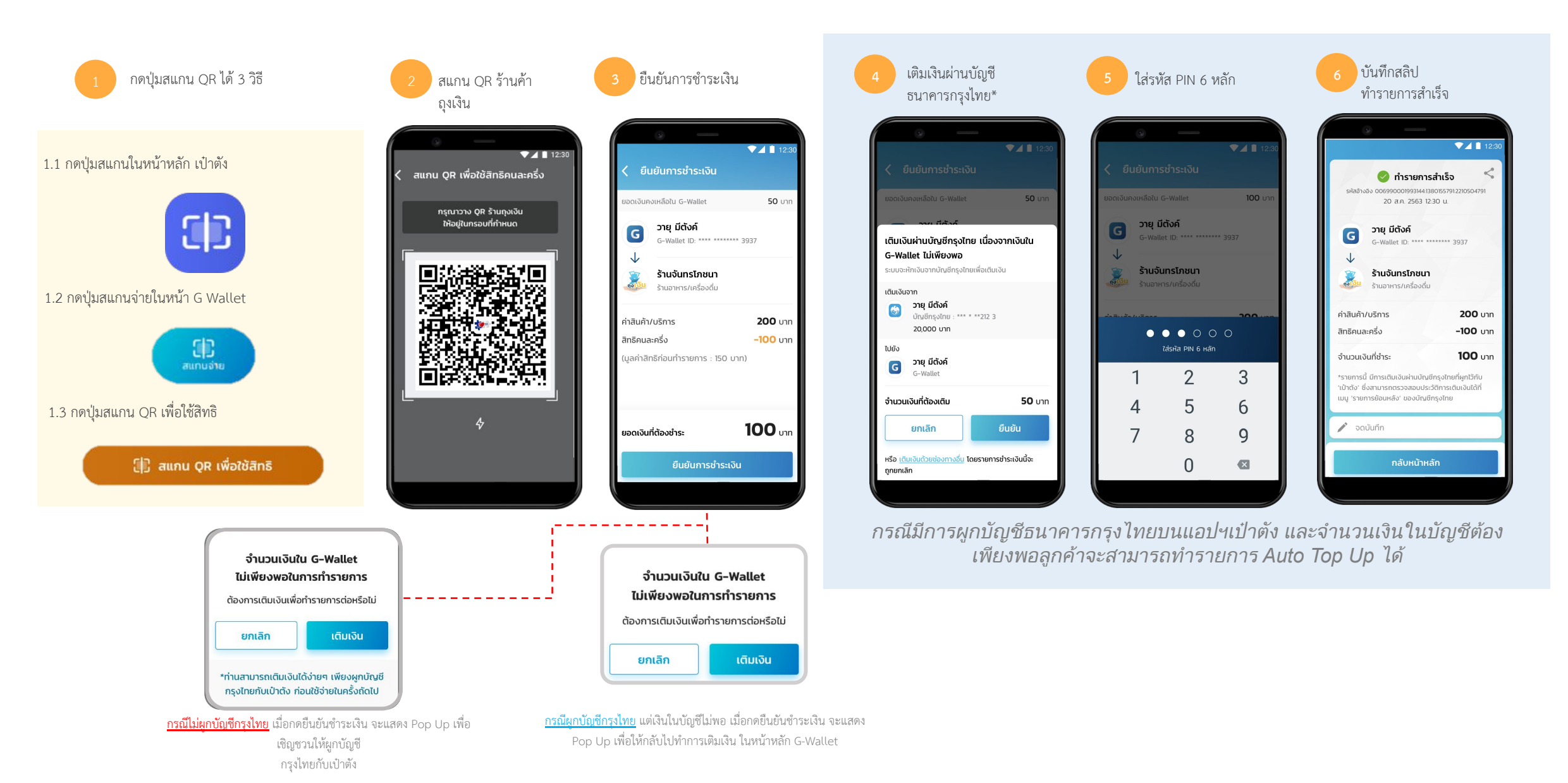

### การตรวจสอบรายการใช้สิทธิ โครงการ คนละครึ่งเฟส 5

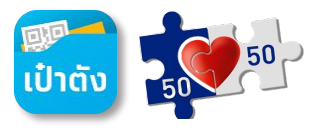

ตรวจสอบรายการย้อนหลังผ่าน G Wallet กับร้านค้าที่เข้าร่วมโครงการฯแบบ Co-Payment

- เมนูรายการย้อนหลังหน้าหลัก G Wallet
- เมนูดูประวัติการใช้สิทธิคนละครึ่ง หน้าสแกน QR เพื่อใช้สิทธิ

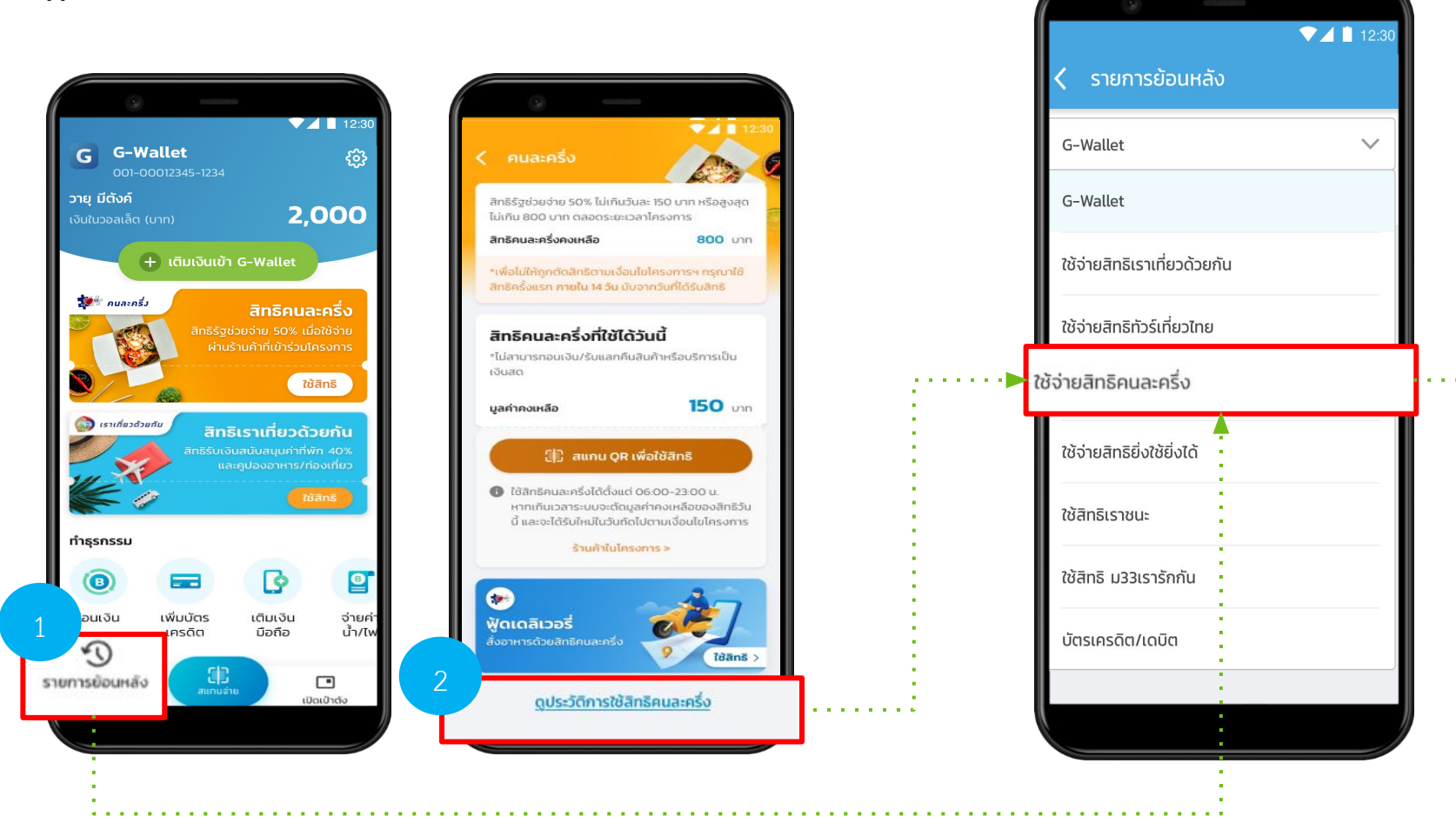

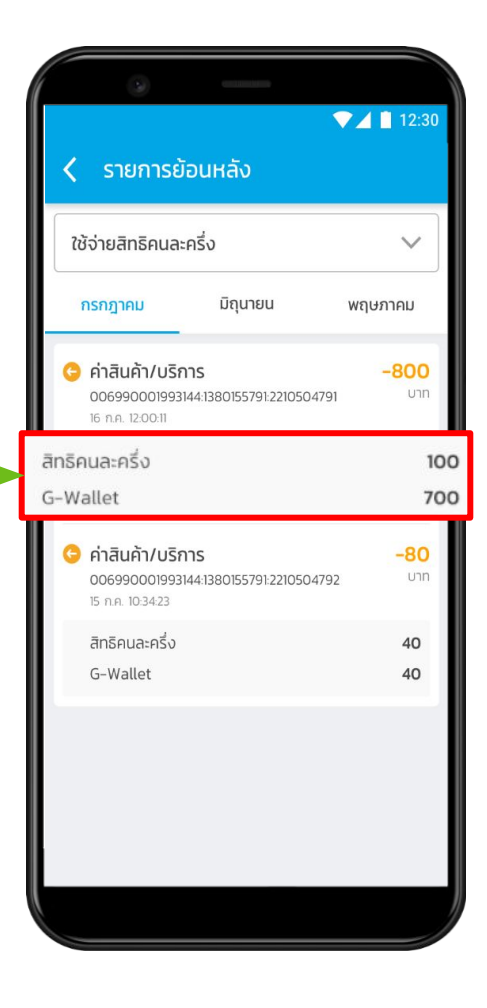

2.10

. .

กรณีผู้ใช้งาน G Wallet แต่ยังไม่ได้มีการ Dipchip/Krungthai NEXT/Face to face

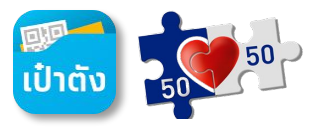

#### หน้าจอ Banner ใช้สิทธิโครงการภาครัฐ

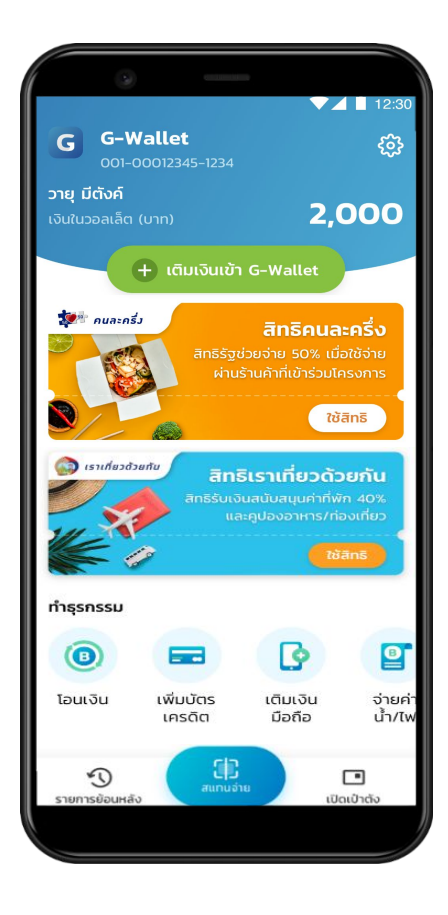

#### ยืนยันตัวตนเพิ่มเติม เพื่อใช้สิทธิโครงการ

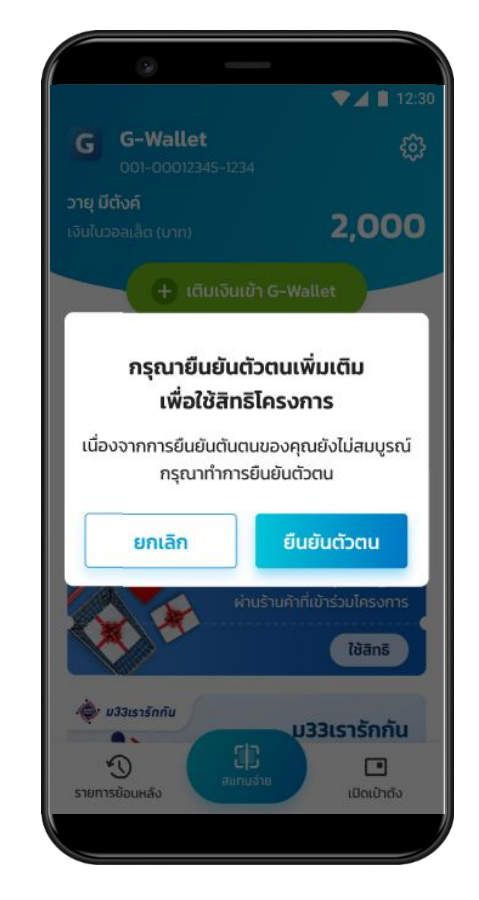

#### ยินยอม KYC consent \* ลูกค้าต้องยินยอมเท่านั้น

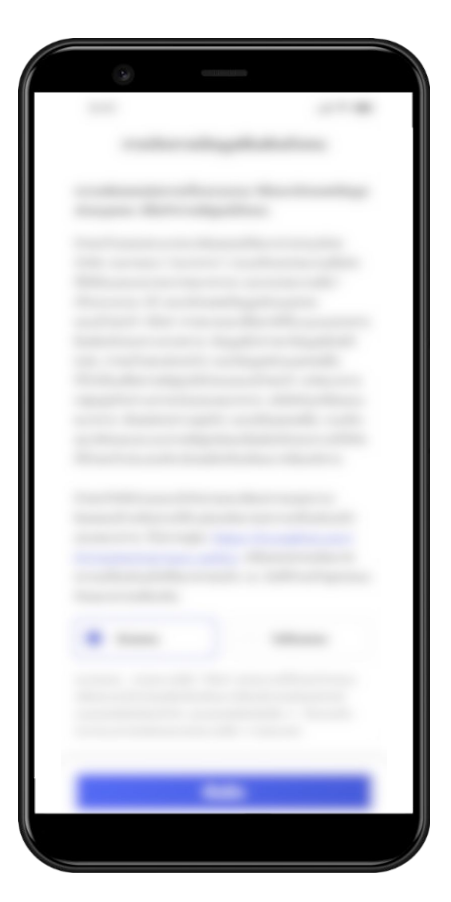

#### เลือกวิธียืนยันตัวตน

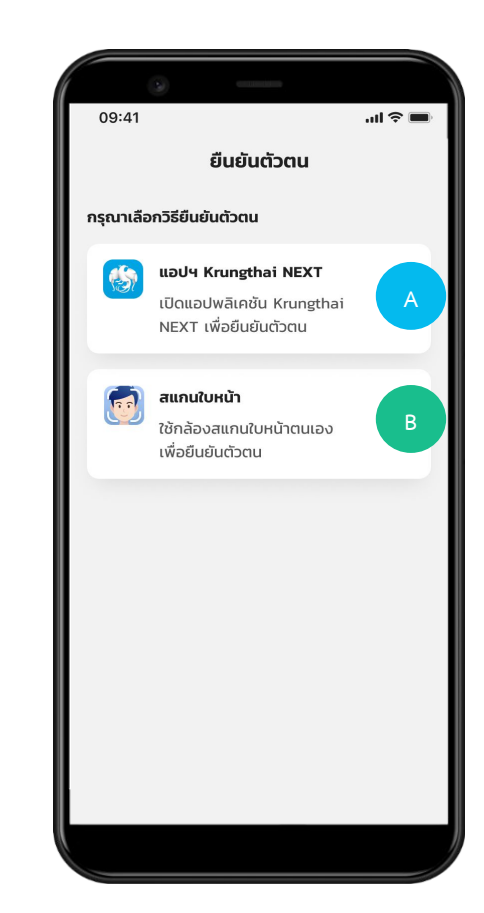

กรณีผู้ใช้งาน G Wallet แต่ยังไม่ได้มีการ Dipchip/Krungthai NEXT/Face to face

กรณียืนยันตัวตนด้วย Krungthai Next

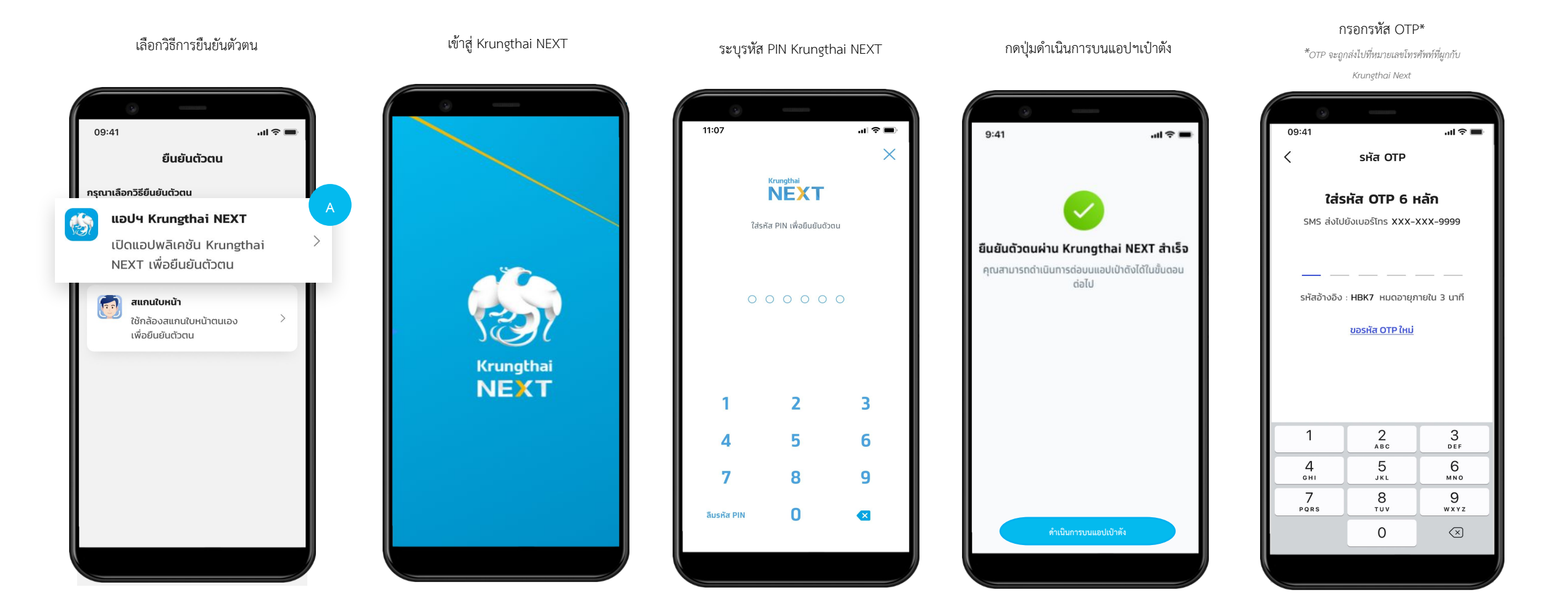

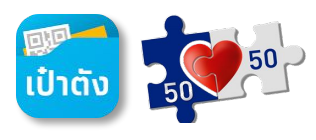

กรณีผู้ใช้งาน G Wallet แต่ยังไม่ได้มีการ Dipchip/Krungthai NEXT/Face to face

กรณียืนยันตัวตนด้วย Krungthai Next (ต่อ)

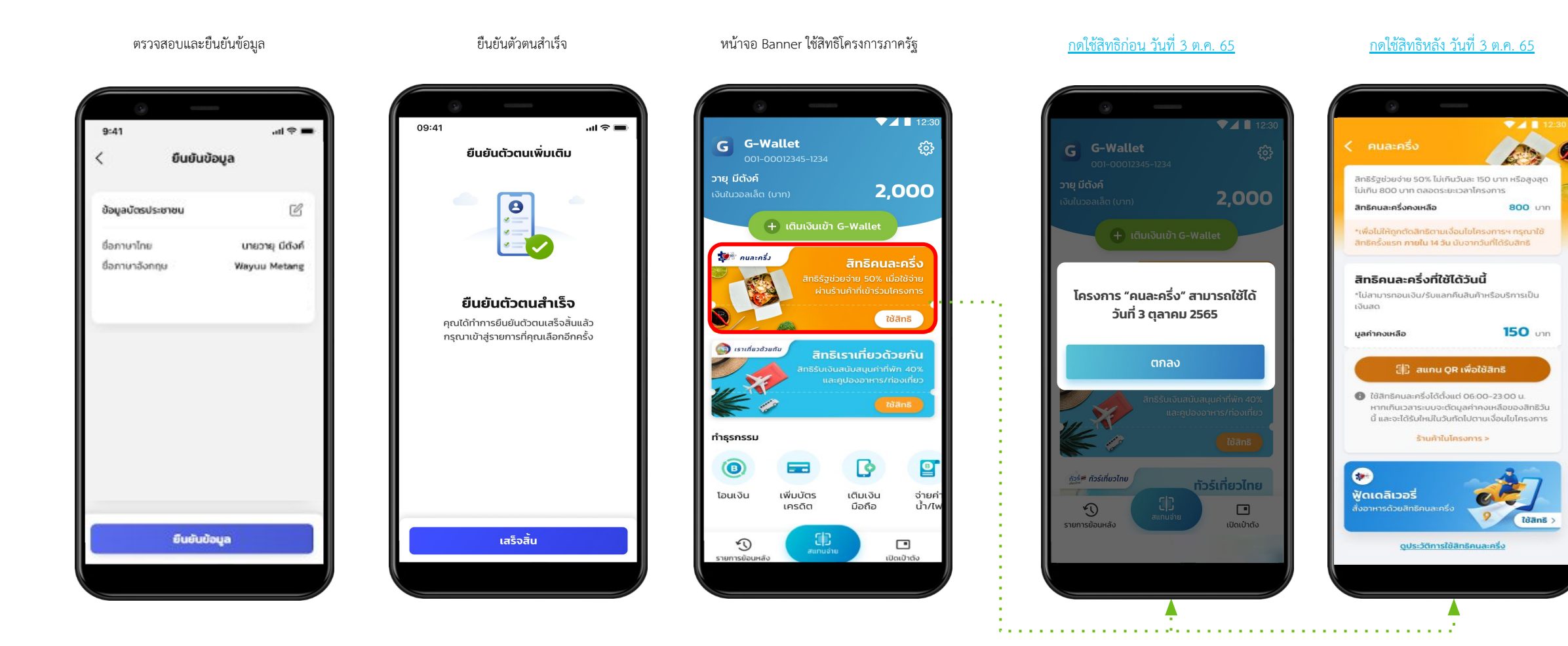

## ເປົ້າຕັນ 50 50

กรณีผู้ใช้งาน G Wallet แต่ยังไม่ได้มีการ Dipchip/Krungthai NEXT/Face to face

### กรณียืนยันตัวตนด้วย การสแกนใบหน้า

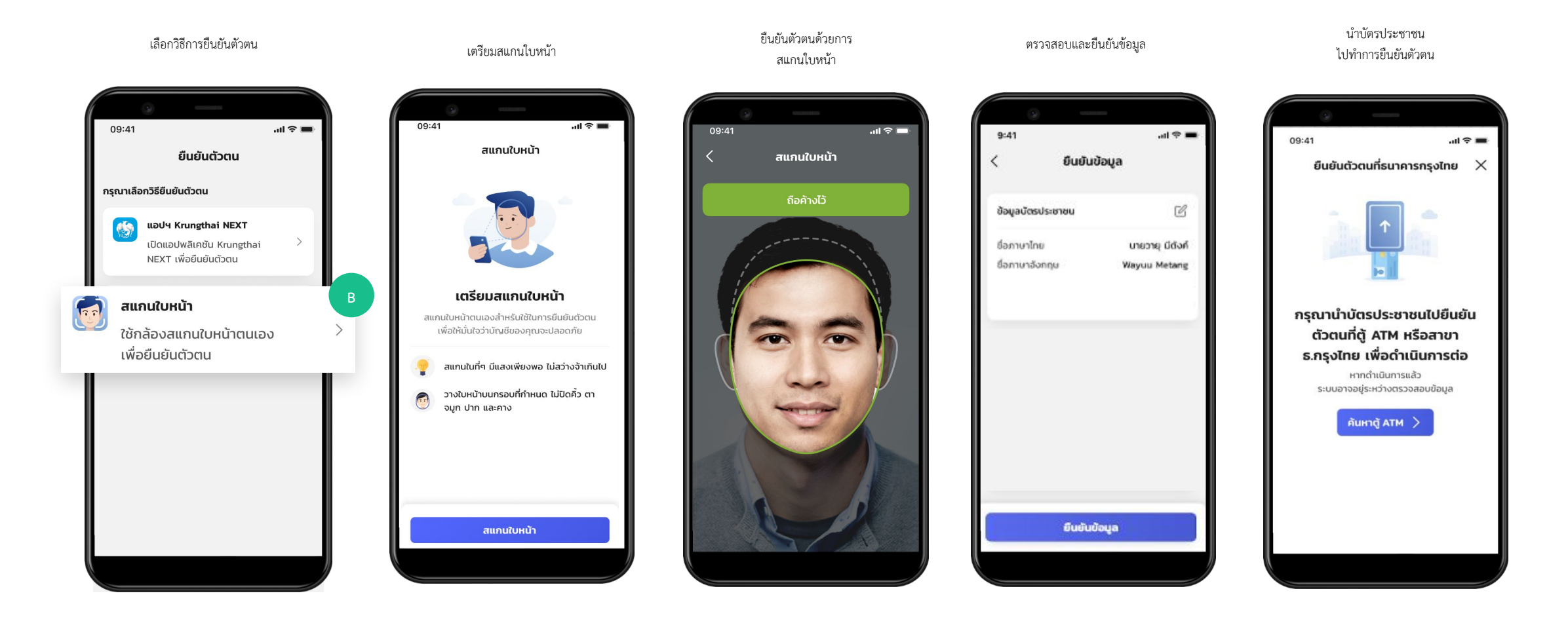

กรณีผู้ใช้งาน G Wallet แต่ยังไม่ได้มีการ Dipchip/Krungthai NEXT/Face to face

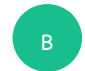

กรณียืนยันตัวตนด้วย การสแกนใบหน้า (ต่อ)

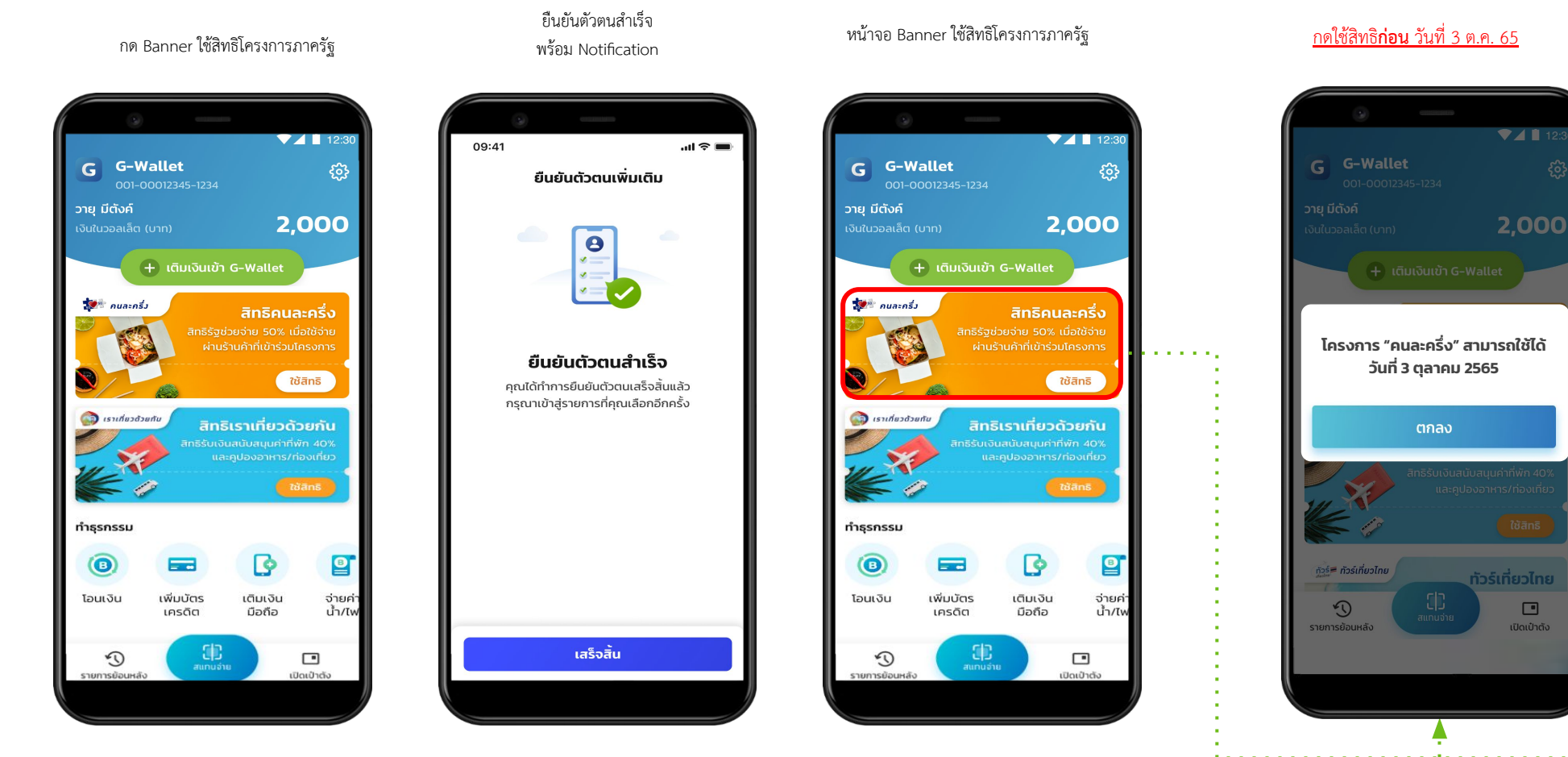

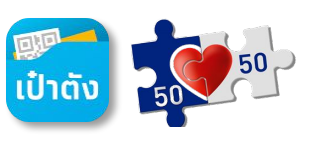

<u>กดใช้สิทธิ**หลัง** วันที่ 3 ต.ค. 65</u>

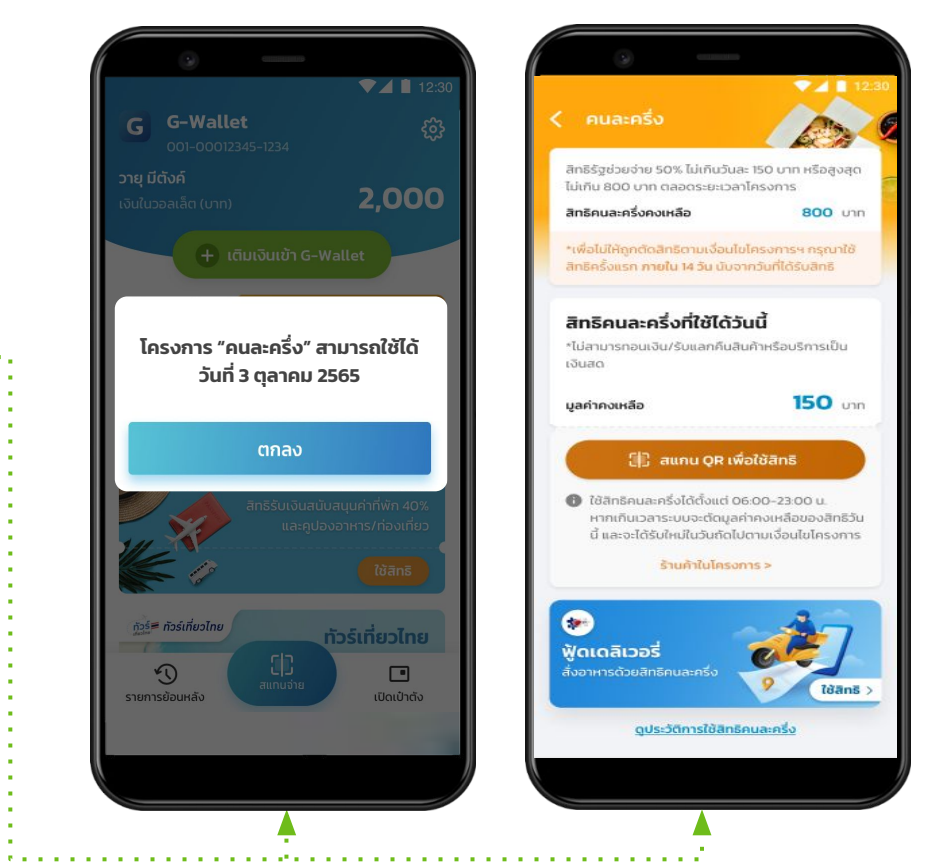

<mark>เป๋าตัง</mark> 50

กรณีผู้ใช้งาน G Wallet แต่ยังไม่ได้มีการ Dipchip/Krungthai NEXT/Face to face

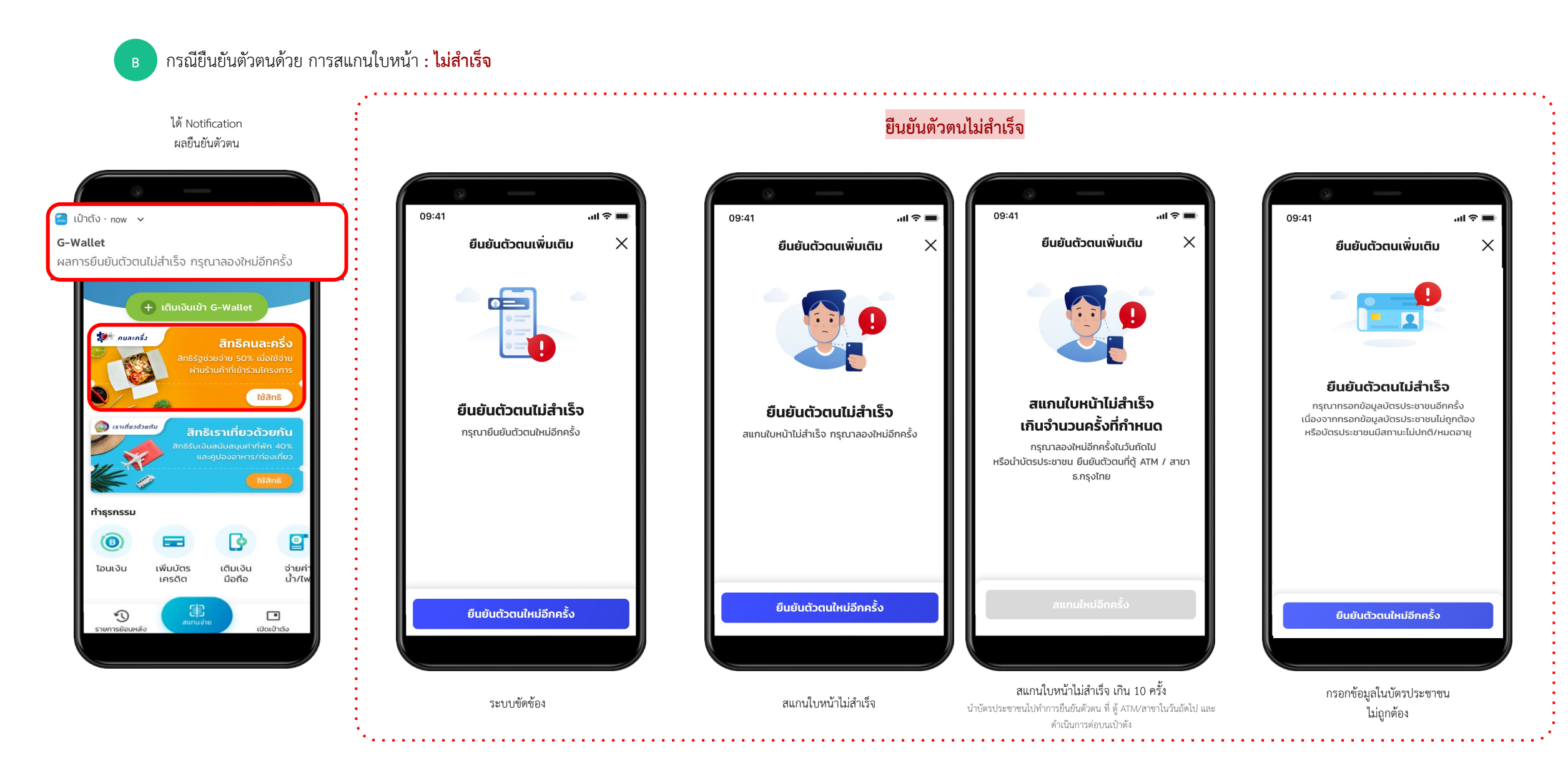

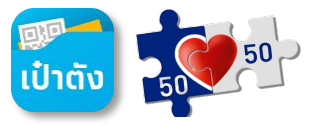

กรณีผู้ใช้งาน G Wallet แต่ยังไม่ได้มีการ Dipchip/Krungthai NEXT/Face to face

### กรณียืนยันตัวตนด้วย การสแกนใบหน้า (ต่อ) **: ไม่สำเร็จ**

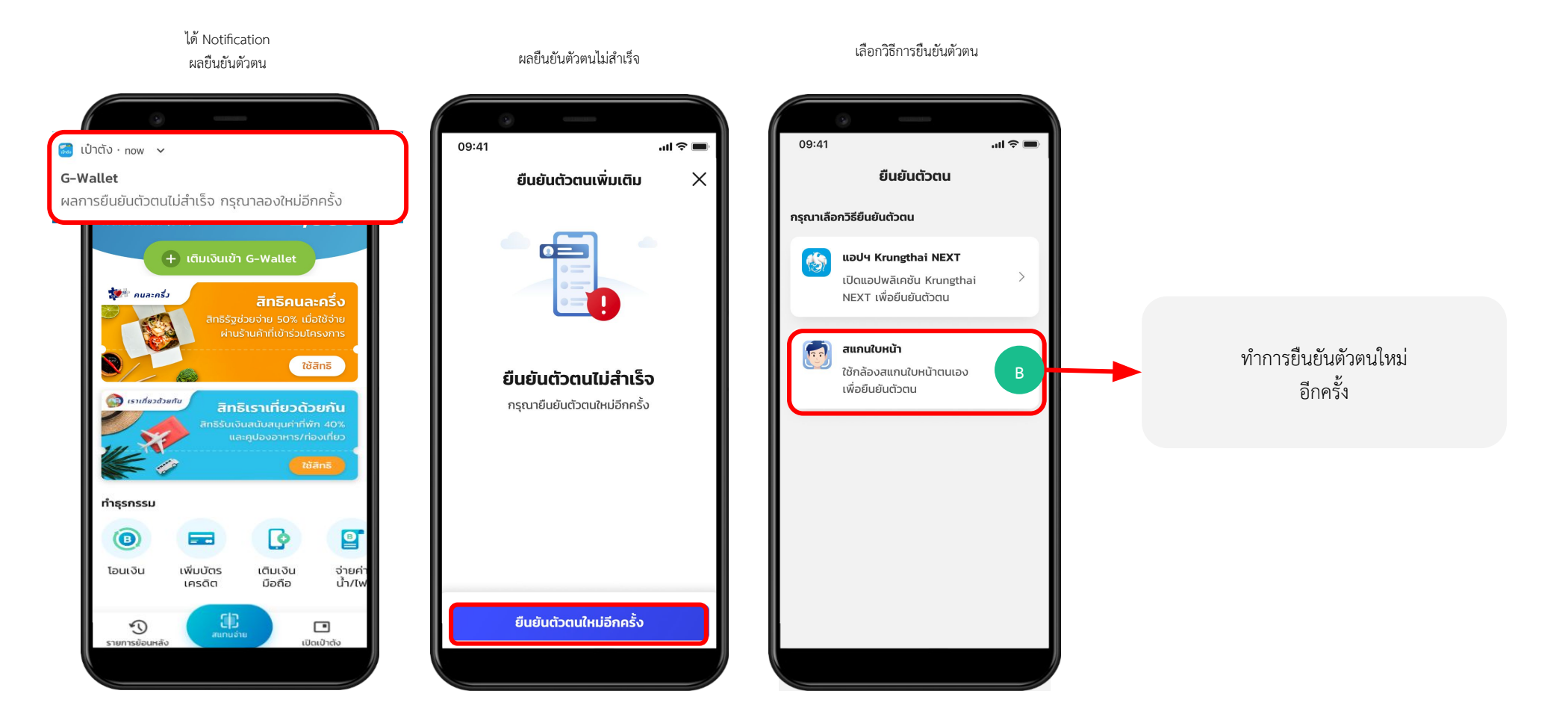

กรณีผู้ใช้งาน G Wallet แต่ยังไม่ได้มีการ Dipchip/Krungthai NEXT/Face to face

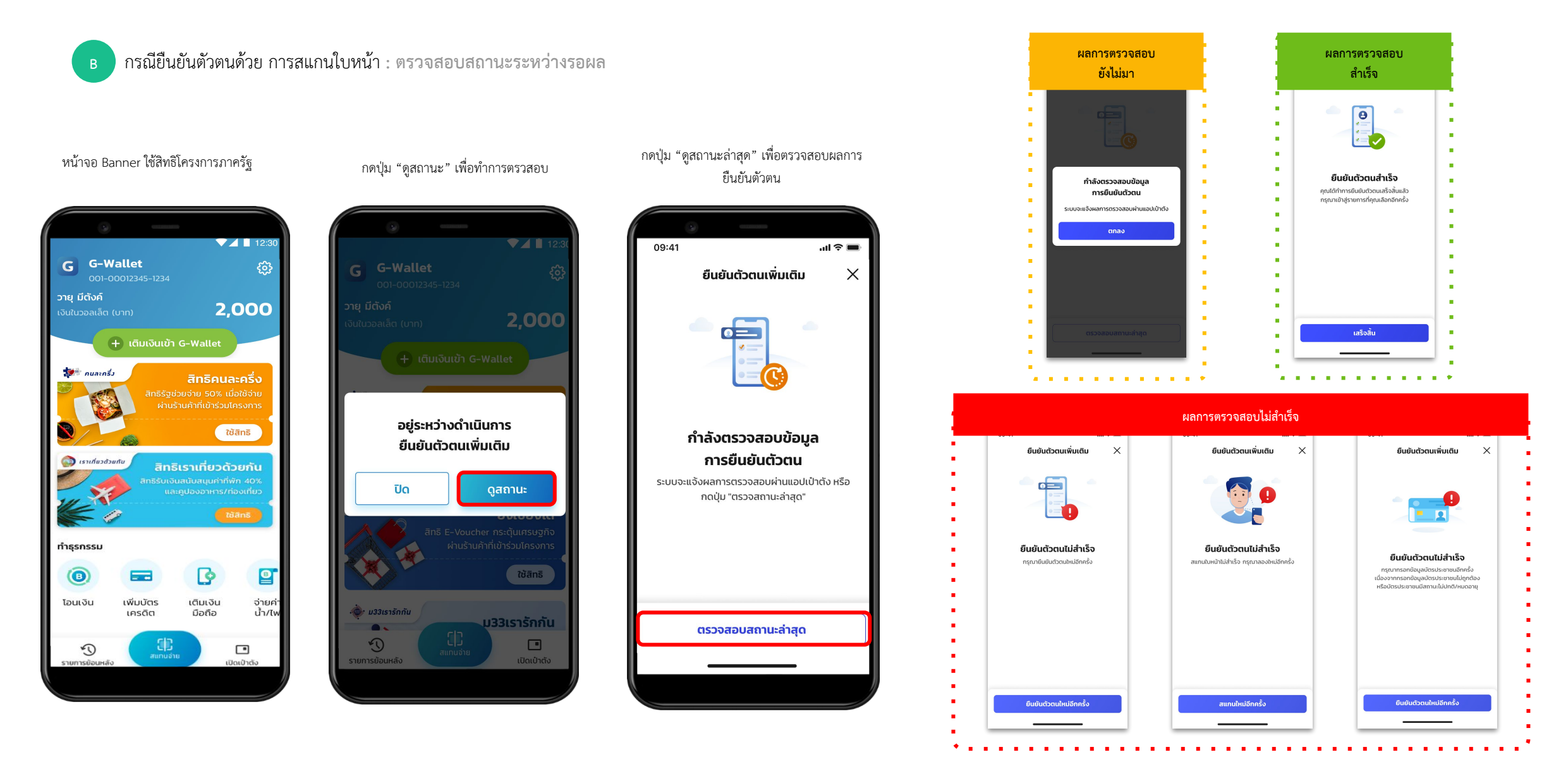

ເປົ້າຕັ້ນ 500 50

-confide

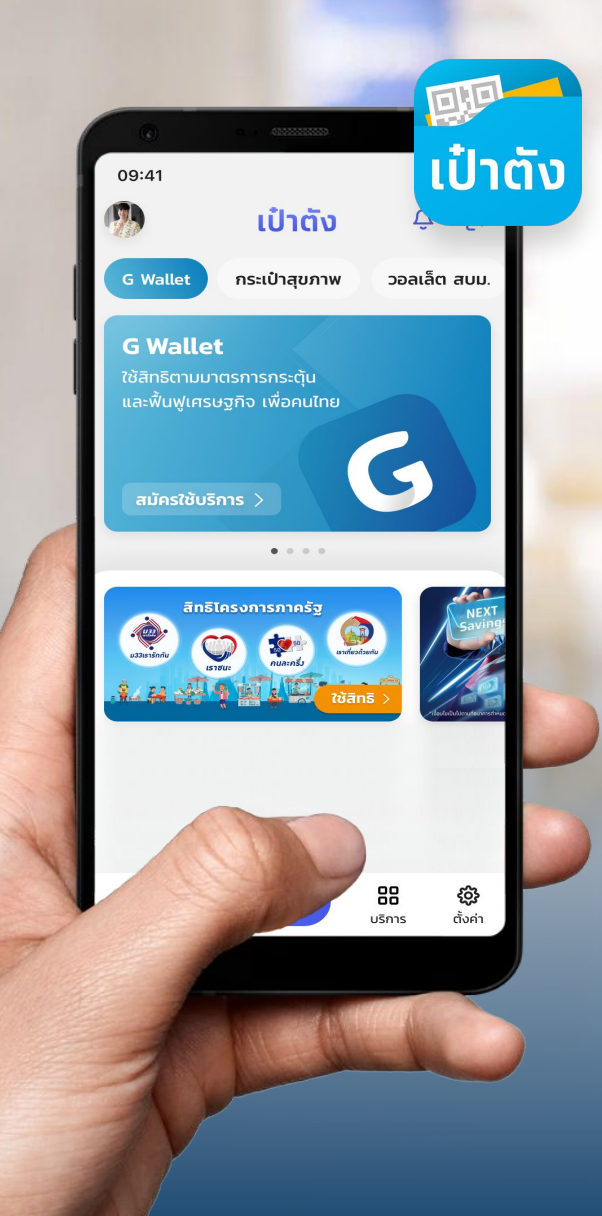

# การผูกบัญชีกรุงไทย บนแอปฯ เป๋าตัง

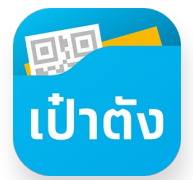

### การผูกบัญชีกรุงไทยบนแอปฯเป๋าตั้ง (1/2)

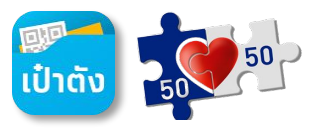

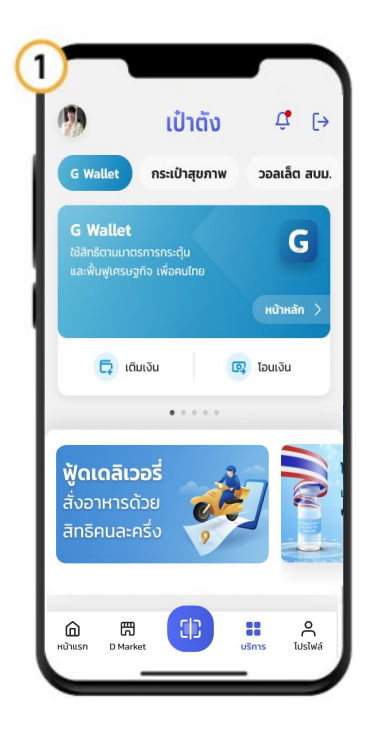

1. เลือทเมนู บริทาร

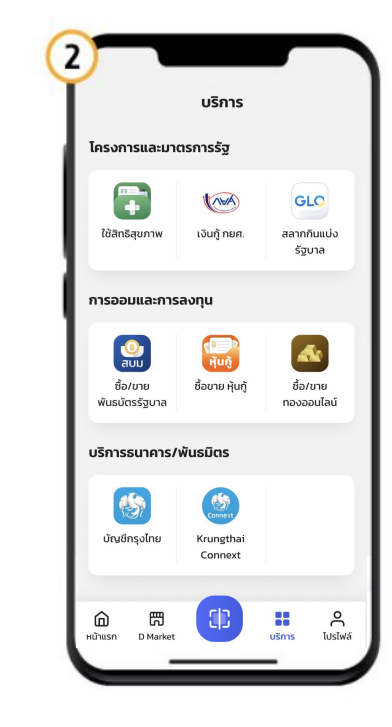

2. เลือท บัญชีทรุงไทย

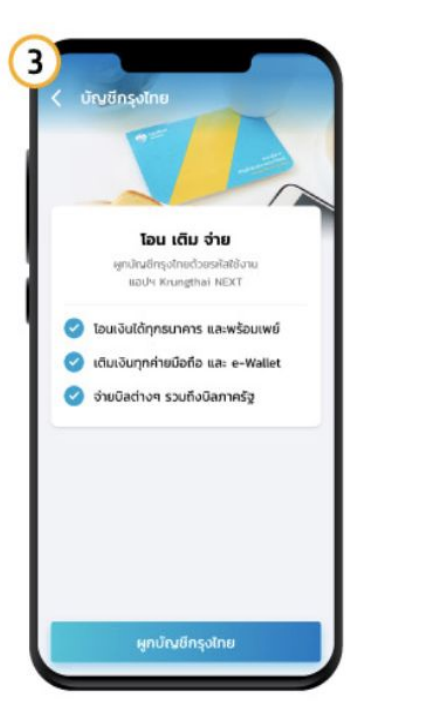

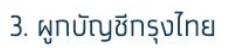

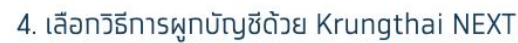

4

<

49

กรุณาเลือกวิธีการผูกบัญชี

ผูกบัญชีกรุงไทยกับเป่าตัง

บัญชี Krungthai NEXT

Krungthai NEXT

ผูกบัญชีกรุงไทยจากแอปฯ

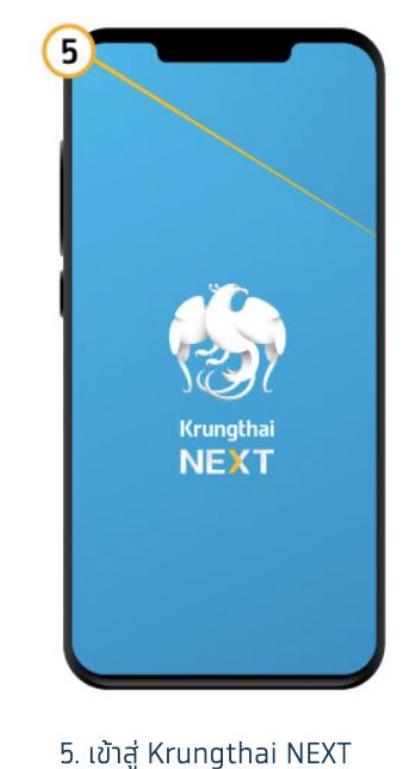

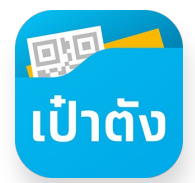

### การผูกบัญชีกรุงไทยบนแอปฯเป๋าตั้ง (2/2)

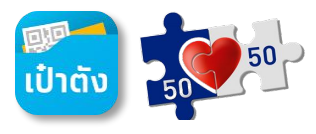

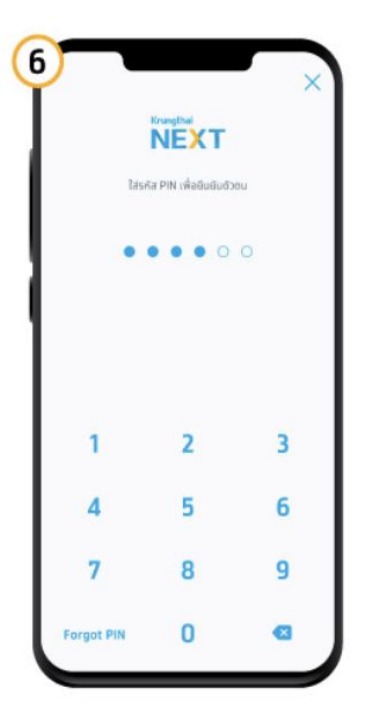

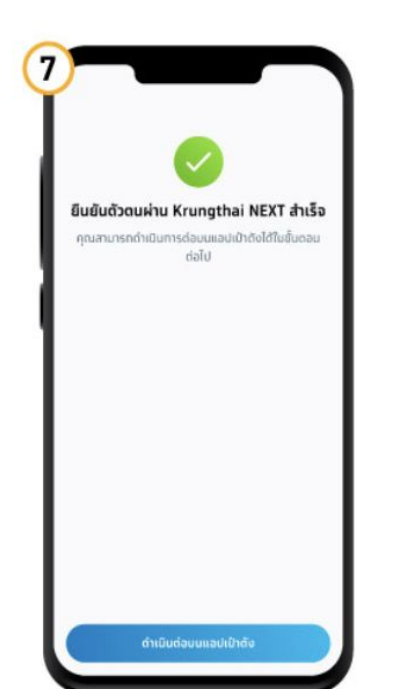

6. ระบุรหัส PIN Krungthai NEXT

7. ทดปุ่มดำเนินทาร บนแอปฯเป๋าตัง

8. เลือทบัญชีกรุงไทย ที่ต้องการผูท ทดยืนยัน

ยืนยัน

ผูกบัญชีกรุงไทย

e

กรุณาเลือกบัญชีที่ต้องการผูก

🚯 บัญชีกรุงไทย \*\*\* \* \*\*123 4

ຍອດເຈັບໃນບົญອີ

8,203.57 Unn

8

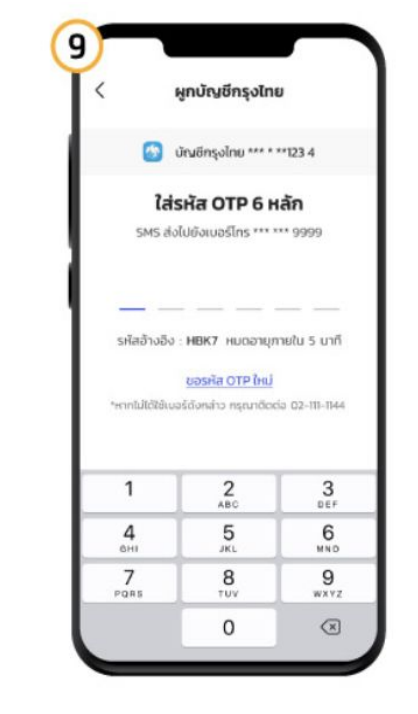

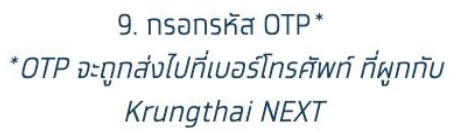

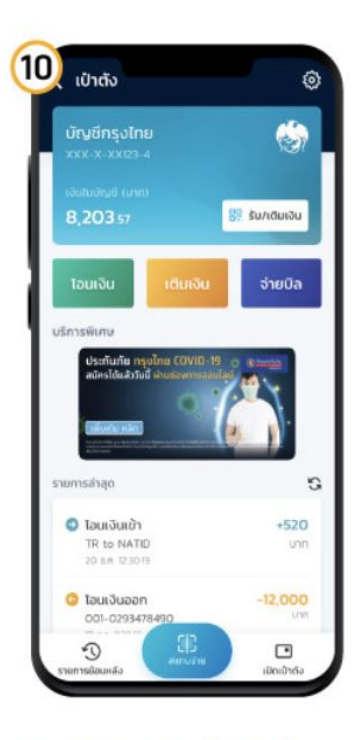

10. ผูทบัญชีทรุงไทยสำเร็จ

-confide

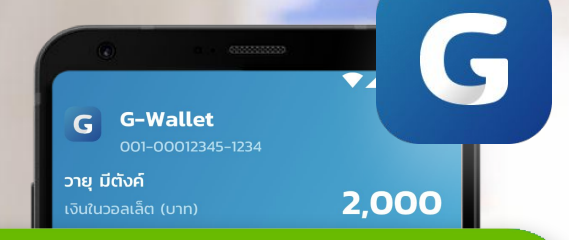

### + เติมเงินเข้า G-Wallet

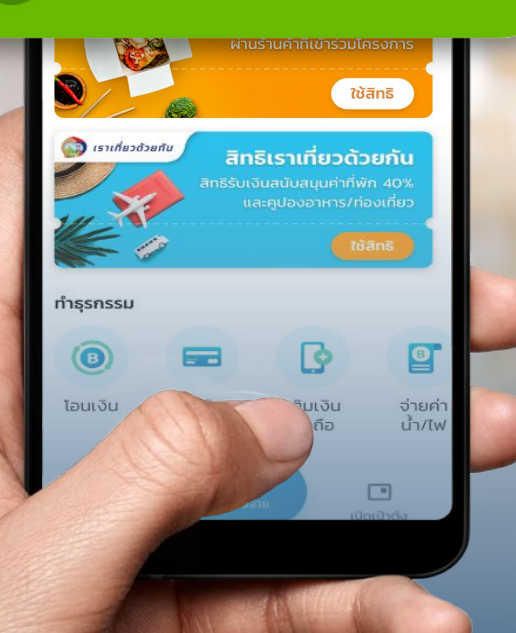

## การเติมเงินเข้า

**G** Wallet

# ช่องทางการเติมเงิน เข้า G Wallet

### สามารถทำรายการได้ 4 ช่องทางดังต่อไปนี้

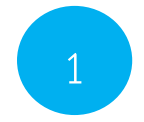

การเติมเงินด้วย G Wallet ID ผ่าน Mobile Banking ธนาคารต่างๆ เมนูเติมเงิน/โอนเงิน e-Wallet พร้อมเพย์ และระบุ G Wallet ID 15 หลัก

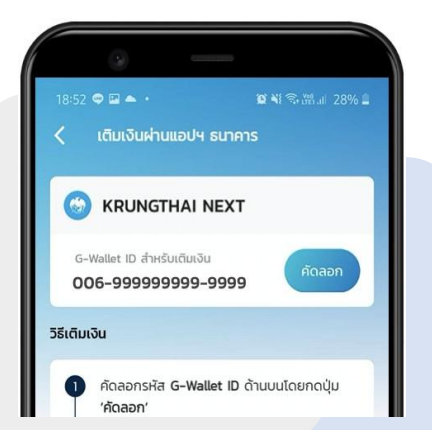

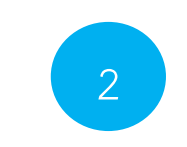

G

การเติมเงิน G Wallet ผ่าน บัญชีธนาคารกรุงไทยที่ผูกอยู่บน เป๋าตัง ง่ายๆ แค่มีบัญชีกรุงไทย และผูกบนเป๋าตัง

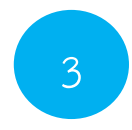

50

การเติมเงินด้วย QR Code ผ่าน Mobile Banking ธนาคารต่างๆ สแกน QR พร้อมเพย์ จากเป๋าตัง G Wallet

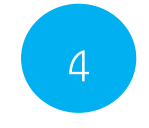

50

ตู้ ATM ธนาคารชั้นนำ ด้วยเมนูเติมเงิน/โอนเงิน e-Wallet พร้อมเพย์ และระบุ G Wallet ID 15 หลัก

เป๋าตัง

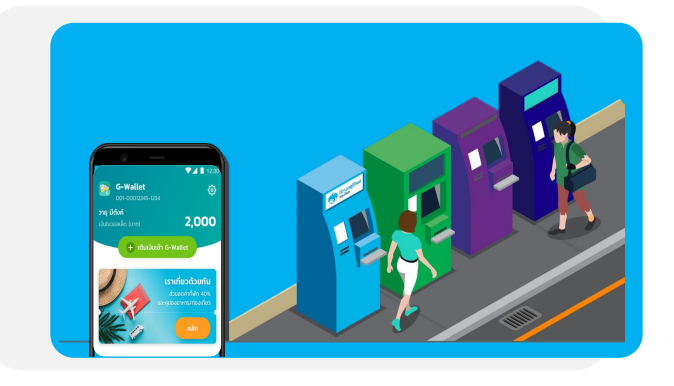

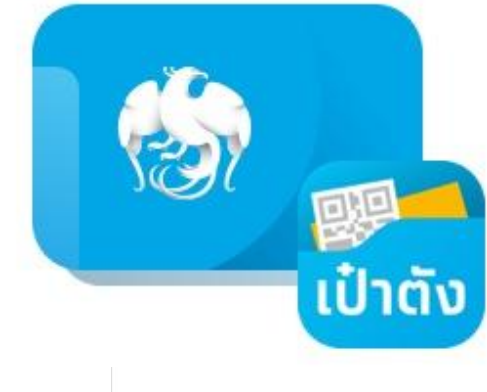

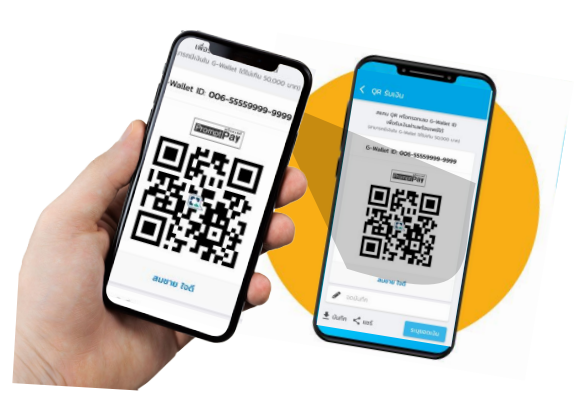

## G การเติมเงินเข้า G Wallet บนแอปฯ เป๋าตัง

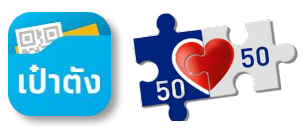

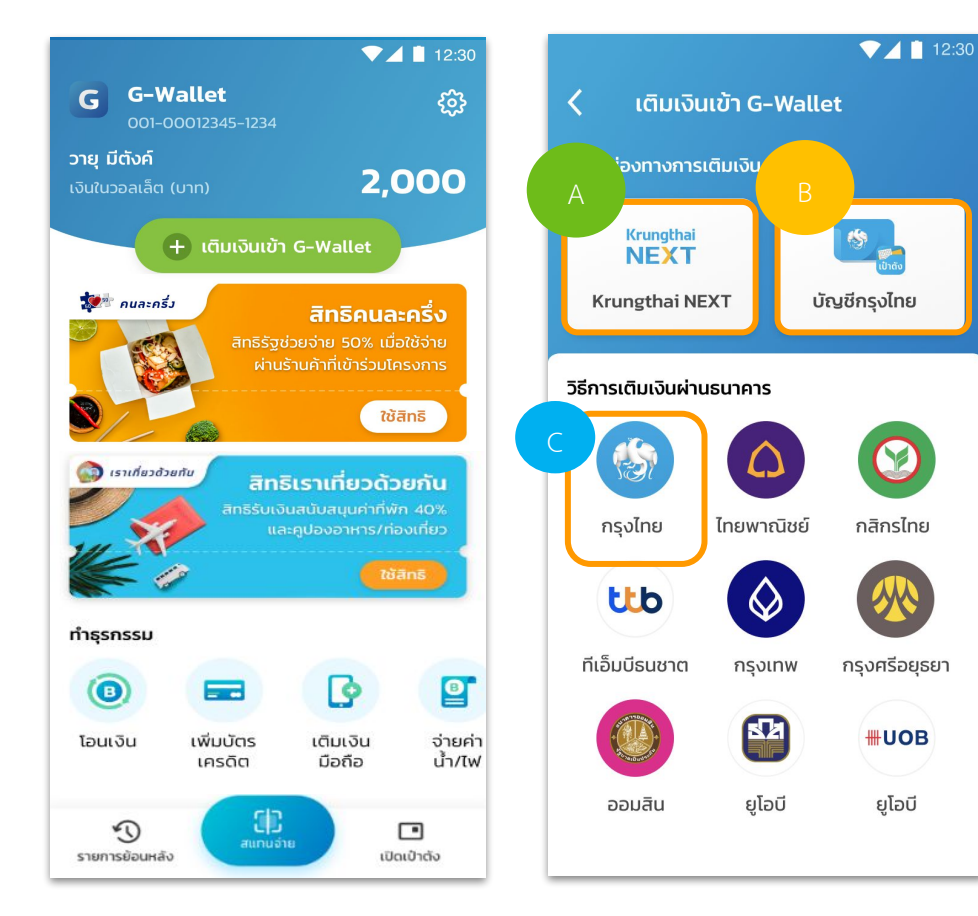

เลือกเติมเงินเข้า G Wallet

การเติมเงิน G Wallet บนแอปฯเป๋าตั้ง สามารถทำรายการได้ 3 ช่องทางดังนี้

1. เติมเงินผ่าน Banner Krungthai NEXT

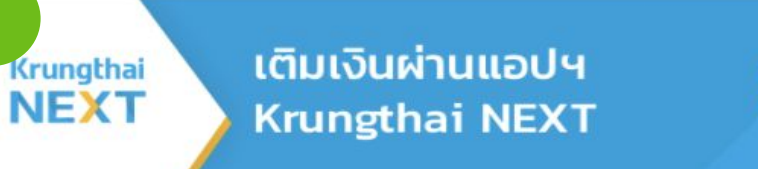

### 2. เติมเงินผ่านโลโก้บัญชีกรุงไทย

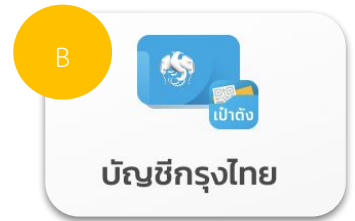

### **3. เติมเงินผ่านโลโก้กรุงไทย** (หรือธนาคารอื่นๆ)

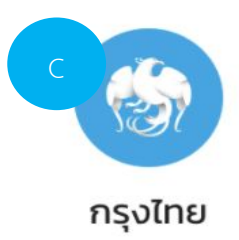

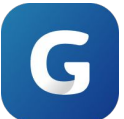

### **การเติมเงินเข้า G Wallet** ด้วย Krungthai NEXT

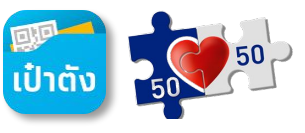

การเติมเงิน G Wallet ผ่าน Banner Krungthai NEXT

Krungthai NEXT

เป๋าตั้งเปิด NEXT บนอุปกรณ์โดยอัตโนมัติ

| ▼⊿ 🗎 12:30                                                                          |                        | 11:07                             | ul 🗢 🔲       | 9:41                                                                                       | al 🗢 🖿              | 9:41                                                                                                   | <b>.</b> 11 🗢 🔳   | 9:41                                                                                                    | <b>.</b> II.         |
|-------------------------------------------------------------------------------------|------------------------|-----------------------------------|--------------|--------------------------------------------------------------------------------------------|---------------------|----------------------------------------------------------------------------------------------------|-------------------|----------------------------------------------------------------------------------------------------|----------------------|
| < เติมเงินเข้า G-Wallet                                                             |                        |                                   | ×            | โอนเงิน                                                                                    | ×                   | ← Confirm D                                                                                            | etails            | 🖌 บันทึทสลิปลงเครื่องแล้ว                                                                                                    |                      |
| นอีกรช่องทางการเติมเงิน<br>A<br>vrungthai<br>NEXT<br>Krungthai NEXT<br>บัญชีกรุงไทย |                        | หามารุไหล่<br>ไส่รหัส PIN เพื่อย์ | <b>ເ</b>     | ຈາກ<br>ວາຍູ ມີດັນຄ໌<br>ອອມກອັນໜີ XXX-X-XX081-3<br>20,000 ບາກ<br>ໄປພັນ<br>ເດັມເດັນ G-Wallet | ~                   | <ul> <li>Snq ūđośń<br/>XXX-X-XX563-9<br/>20,000 unn</li> <li>iūuiõu G-Wallet<br/>(G-WALLET)</li> </ul> |                   | نوب موسلین           نوب موسلین           نوب موسلینی |                      |
| วิธีการเติมเงินผ่านธนาคาร                                                           | and the second second  | 0000                              | 000          | G Wallet 15 หลัก*                                                                          |                     | G Wallet 15 หลัก                                                                                       | 001-00012345-1234 | G Wallet 15 หลัก 001-0                                                                                                    | 0012345-1234         |
|                                                                                     | SEA                    |                                   |              | 001-00012345-1234                                                                          |                     | จานวน<br>ค่าธรรมเนียม                                                                                  | טוח<br>0.00 Unn   | จานวน 2,0<br>ค่าธรรมเนียม<br>วันที่กำรายการ 01 ก.ศ.                                                                                                    | 0.00 UIN<br>0.00 UIN |
| กรุงไทย ไทยพาณิชย์ กสิกรไทย                                                         | Krungthai              |                                   |              | <b>จำนวน</b> วงเงินคงเ                                                                     | หลือ 499,998.00 THB |                                                                                                    |                   | A Grungthai Grungthai                                                                                                    | Krungthai            |
|                                                                                     | NEXT                   | 1 2                               | 3            |                                                                                            | 2,000.00            |                                                                                                    |                   |                                                                                                    |                      |
|                                                                                     |                        |                                   |              |                                                                                            | Done                |                                                                                                    |                   | บันทึกการทำ แชร์<br>รายการ                                                                                                    |                      |
| ทีเอ็มบีธนชาต กรุงเทพ กรุงศรีอยุธยา                                                 |                        | 4 5                               | 6            | 1 2                                                                                        | 3                   |                                                                                                    |                   |                                                                                                    |                      |
| 🝈 🔛 #UOB                                                                            |                        | 7 8                               | 9            | 4 5                                                                                        | 6                   |                                                                                                    |                   |                                                                                                    |                      |
| ออมสิน ยโอมี ยโอมี                                                                  |                        | ลืมรหัส PIN                       |              | 7 8                                                                                        | 9                   |                                                                                                    |                   |                                                                                                    |                      |
| contra que que                                                                      |                        | -                                 |              | . 0                                                                                        | < <u>×</u>          | ยืนยัน                                                                                                 |                   | เสริจสิน                                                                                                    |                      |
| เติมเงินผ่าน Banner                                                                 |                        |                                   |              | ระบู <b>จำนวน</b>                                                                          | เงิน                | ตรวจสอง                                                                                                | บรายการ           | ทำรายการส่                                                                                                    | ้ำเร็จ               |
| Krungthai NEXT                                                                      | เข้าสู่ Krungthai NEXT | ระบุรหัส PIN Kru                  | Ingthai NEXT | ้<br>*ระบบระบุเลขที่ G Wall                                                                | et ให้อัตโนมัติ     | แล้วจึงก                                                                                               | ดยืนยัน           | บันทึกสลิป อั                                                                                                    | <b>ภโนมัต</b> ิ      |

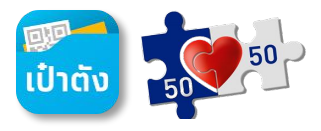

### **การเติมเงินเข้า G Wallet** ด้วย บัญชีกรุงไทย

การเติมเงิน G Wallet ผ่าน Banner บัญชีกรุงไทย

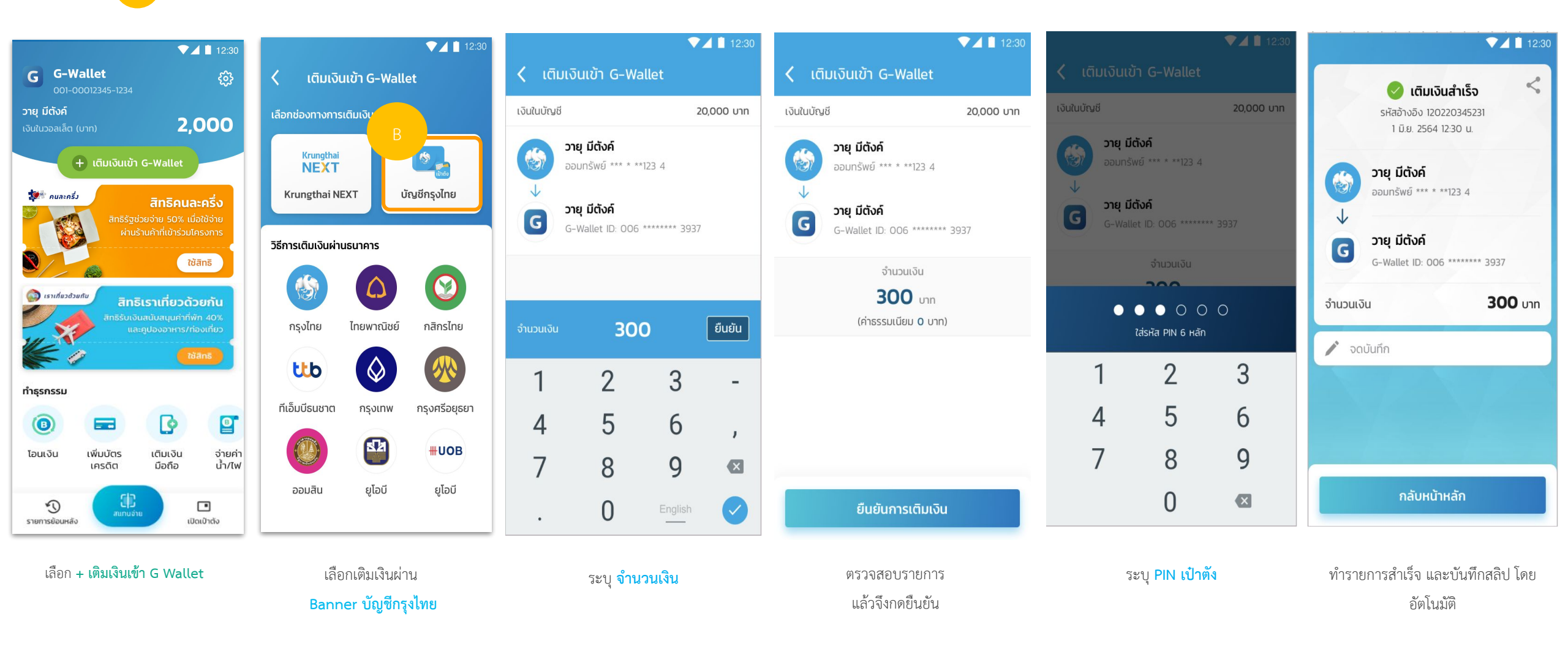

![](_page_68_Picture_0.jpeg)

![](_page_68_Picture_1.jpeg)

### การเติมเงิน G Wallet ผ่าน โลโก้กรุงไทย

![](_page_68_Figure_3.jpeg)

![](_page_68_Picture_4.jpeg)

![](_page_68_Picture_5.jpeg)

เลือก <mark>คัดลอก</mark> และ <mark>กดปุ่มเปิดแอปๆ</mark>

เติมเงิน Krungthai Next ผ่านโลโก้กรุงไทย

เลือก แอปฯ Krugthai NEXT

![](_page_69_Picture_0.jpeg)

### การเติมเงินเข้า G Wallet ผ่านโลโก้กรุงไทย

![](_page_69_Picture_2.jpeg)

..ll 🕆 🔳

### การเติมเงิน G Wallet ผ่าน โลโก้กรุงไทย

|                                                                                                    | 9:41I ຈ ■<br>ໂอนเงิน X                                                                                                    |
|----------------------------------------------------------------------------------------------------|----------------------------------------------------------------------------------------------------|
|                                                                                                    | จาก<br>วายุ มีดังค์<br>ออมกรัพย์ XXX-X-XX081-3<br>20,000 บาก                                                                    |
| เล่นเงิน เล่มเงิน รายงัง เล่มเงิน<br>เชิงังธร<br>ออกอ<br>อนเตอร์เน็ต<br>รายการโปรด ดูทั้งหมด           | Q Auหา<br>stantslusa ຜລດມັຍມ<br>ເດັນເຈັນ G-Wallet (G-WALLE<br>e-Wallet                                                          |
| •                                                                                                    | <ul> <li>ເດັມເຈັບເດ້າຮ້ອປປີ້ເพຍ໌<br/>(23667)</li> <li>ບ5ຢັກ ເຮັບກຣັລ ເຈດີ ມັນບໍ່ ຈຳກົດ<br/>(24047)</li> <li>e-Wallet</li> </ul> |
| <ul> <li>ด</li> <li>หน้าหลัก</li> <li>มัญชี</li> <li>อิแกบ</li> <li>บริการ</li> <li>ดั้งค่า</li> </ul> | เอไอเอส วัน-ทู-คอล!<br>🍋 (12C)                                                                                                  |

![](_page_69_Picture_5.jpeg)

### เป๋าตั้งเปิด NEXT บนอุปกรณ์โดยอัตโนมัติ

|    | 9:41                                                    |                                  | <b>ھ</b> ج ان     | 9:41                                                                                                    |                                                                         | .ul 🗢 🔳                                              | 11:07       |
|----|---------------------------------------------------------|----------------------------------|-------------------|----------------------------------------------------------------------------------------------------|-------------------------------------------------------------------------|------------------------------------------------------|-------------|
|    |                                                         | โอนเงิน                          | $\times$          | $\leftarrow$                                                                                                    | Confirm D                                                               | etails                                               |             |
|    | ຈາກ<br>ວາຍຸ ມີດັ່ນค໌<br>ອອມກຣັຫຍ໌ XXX-3<br>20,000 ບ     | x-XX081-3<br>nn                  | ~                 | <ul> <li></li> <li></li> <li><th><b>วายุ มีดังค์</b><br/>XXX–X-XX563-9<br/>20,000 บาท<br/>เดิมเงิน G-Wallet</th><th></th><th></th></li></ul> | <b>วายุ มีดังค์</b><br>XXX–X-XX563-9<br>20,000 บาท<br>เดิมเงิน G-Wallet |                                                      |             |
|    | ເດັມເຈັບ<br>(G-WALL<br>G Wallet 15 หลัก<br>001-00012345 | G-Wallet<br>.ET)<br>1*<br>5-1234 |                   | G Wall<br>จำนวน<br>ค่าธรรม                                                                                                    | let 15 หลัก<br>มเนียม                                                   | 001-00012345-1234<br><b>2,000.00</b> unn<br>0.00 unn |             |
| D) | จำนวน                                                   | วงเงินคงเหลื                     | ia 499,998.00 THB |                                                                                                    |                                                                         |                                                      |             |
|    |                                                         |                                  | 2,000.00          |                                                                                                    |                                                                         |                                                      | 1           |
|    |                                                         |                                  | Done              |                                                                                                    |                                                                         |                                                      |             |
|    | 1                                                       | 2                                | 3                 |                                                                                                    |                                                                         |                                                      | 4           |
|    | 4                                                       | 5                                | 6                 |                                                                                                    |                                                                         |                                                      | 7           |
|    | 7                                                       | 8                                | 9                 |                                                                                                    |                                                                         |                                                      | -           |
|    | · .                                                     | 0                                | $\otimes$         |                                                                                                    | ยืนยัน                                                                  |                                                      | ลืมรหัส PIN |

| <b>เติมเงินสำ</b><br>รหัสอ้างอิง 11                       | 1150<br>2572492018524                           |
|-----------------------------------------------------------|-------------------------------------------------|
| <b>כואר או או איז איז איז איז איז איז איז איז איז איז</b> | hai 💮 Krungthai 💮 Kru<br>3-gingthai 💮 Krungthai |
| ເຕັມເຈັນ G-V<br>(G-WALLET)                                | Vallet                                          |
| G Wallet 15 หลัก                                          | 001-00012345-1234                               |
| จำนวน                                                     | 2,000.00 unr                                    |
| ค่าธรรมเนียม<br>วันที่ทำรายทาร                            | 0.00 טור<br>01 ח.ค. 2564 - 10:2!                |
|                                                           |                                                 |
| บันทึกการท่<br>รายการ                                     | า แชร์                                          |
|                                                           |                                                 |
|                                                           |                                                 |

9:41

.ul 🕆 🔳

3

6

9

×

Krungthai

ใส่รหัส PIN เพื่อยืนยันตัวตน

2

5

8

0

×

เลือกเมนู **เติมเงิน** 

เลือก เติมเงิน G Wallet

กดค้างเพื่อวาง หมายเลข G Wallet 15 หลัก และระบุ <mark>จำนวนเงิน</mark>

ตรวจสอบรายการ แล้วจึงกดยืนยัน

ระบุ <mark>PIN NEXT</mark>

ทำรายการสำเร็จ และบันทึกสลิป โดย อัตโนมัติ

## G การเติมเงินเข้า G Wallet : QR พร้อมเพย์ (1/2)

![](_page_70_Picture_1.jpeg)

▼⊿ 📋 12:30

![](_page_70_Picture_2.jpeg)

![](_page_70_Picture_3.jpeg)

![](_page_70_Picture_4.jpeg)

เติมเงินผ่าน QR พร้อมเพย์ < Prompt Pay งื่มเติมเงิน 🚽 บันทึก < แชร์ วิธีเติมเงิน กด **'บันทึก' รูป QR** พร้อมเพย์ด้านบน 1 ลงในโทรศัพท์มือถือของคุณ เปิด**แอปพลิเคชันธนาคาร**ที่คุณมี เพื่อ 2 เติมเงิน ไปยังเมนู **'สแกน'** หรือ **'สแกนจ่าย'** จาก 3 นั้นกดที่ปุ่ม **'รูปภาพ'** ในหน้าสแกนเพื่อ เลือกรูป QR ในมือถือของคุณ **ใส่จำนวนเงิน**ที่ต้องการเติม และทำการ 4 เติมเงินตามปกติ

**สแกน QR เพื่อเติมเงินทันที** หรือ กด **บันทึก** เพื่อทำการเติมเงินในภายหลัง

![](_page_70_Picture_7.jpeg)

![](_page_70_Picture_8.jpeg)

### เลือก **QR พร้อมเพย**์

![](_page_71_Picture_0.jpeg)

![](_page_71_Picture_1.jpeg)

![](_page_71_Figure_2.jpeg)

ทำรายการสำเร็จ และบันทึกสลิป โดยอัตโนมัติ

ระบุ PIN NEXT

ตรวจสอบรายการ แล้วจึงกดยืนยัน

ระบุ **จำนวนเงิน** 

กดปุ่ม **เปิดอัลบั้มรูป** เพื่อเลือก **รูป QR Code** ที่เก็บไว้

เลือก <mark>สแกน</mark>
# G การเติมเงินเข้า G Wallet : Krungthai ATM (1/3)

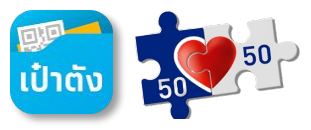

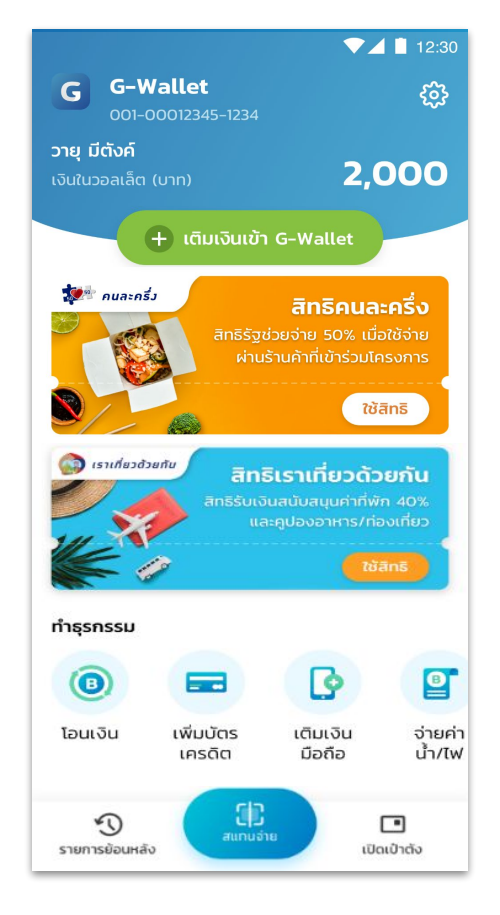

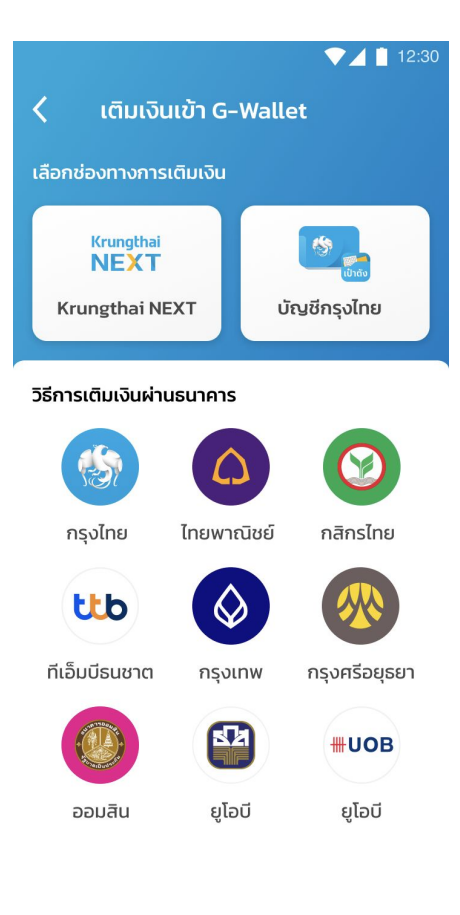

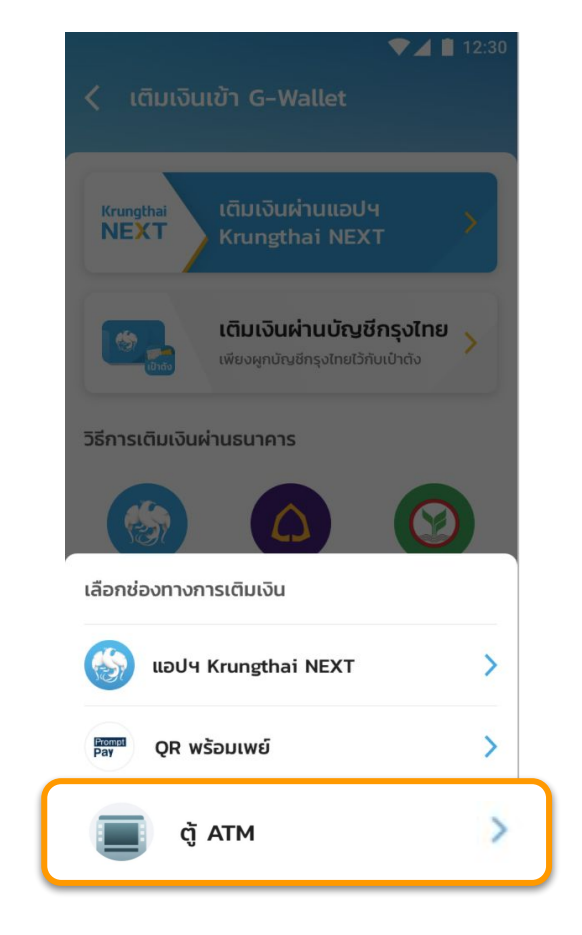

### < วิธีเติมเงินผ่านตู้ ATM

#### G-Wallet ID :

ทารเติมเงินผ่านตู้ ATM ธนาคารทรุงไทย (หน้าจอใหม่)

- 1. เลือท เติมเงิน
- 2. เลือท เติมเงิน พร้อมเพย์
- 3. เลือก ประเภทบัญชี
- ระบุ หมายเลข G-Wallet ID 15 หลัก และ จำนวนเงิน

----ตรวจสอบข้อมูล-----

เลือก ตกลง เพื่อยืนยันรายการ

#### ทารเติมเงินผ่านตู้ ATM ธนาคารทรุงไทย (หน้าจอเท่า)

- 1. เลือก เติมเงิน/สมัคร/บริการ พร้อมเพย์
- เลือก เติมเงินพร้อมเพย์
- 3. เลือท ประเภทบัญชี
- ระบุ หมายเลข G-Wallet ID 15 หลัก และ จำนวนเงิน
  - ----ตรวจสอบข้อมูล-----
- 5. เลือท ตกลง เพื่อยืนยันรายการ

ระบบแสดงวีธีการเติมเงินผ่านตู้ ATM

เลือก **+ เติมเงินเข้า G Wallet** 

เลือก **กรุงไทย** 

เลือก **ตู้ ATM** 

## การเติมเงินเข้า G Wallet : Krungthai ATM (2/3) 5

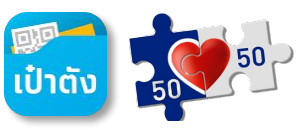

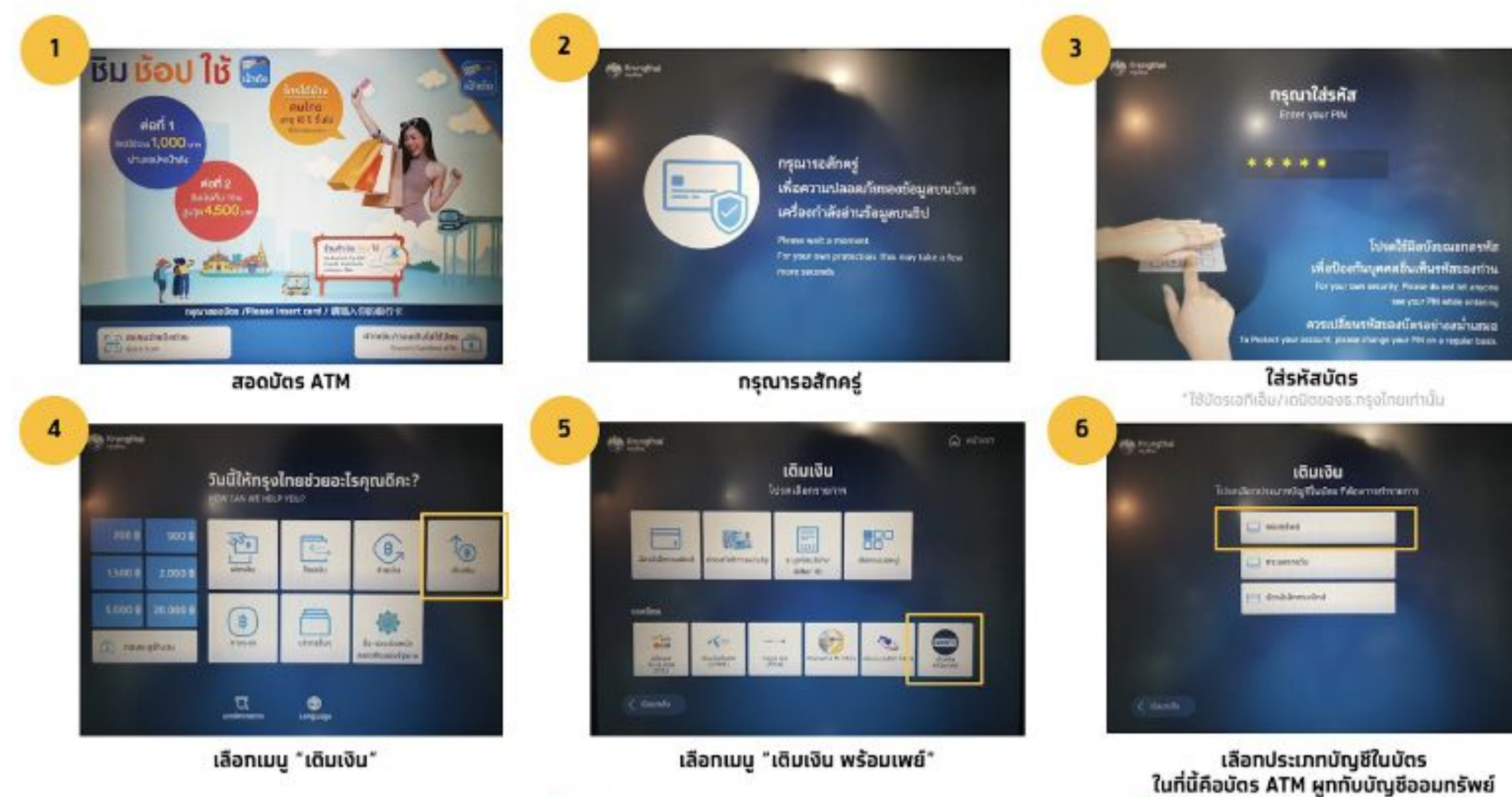

# G การเติมเงินเข้า G Wallet : Krungthai ATM (3/3)

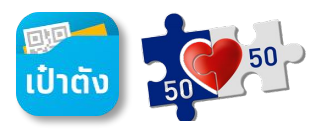

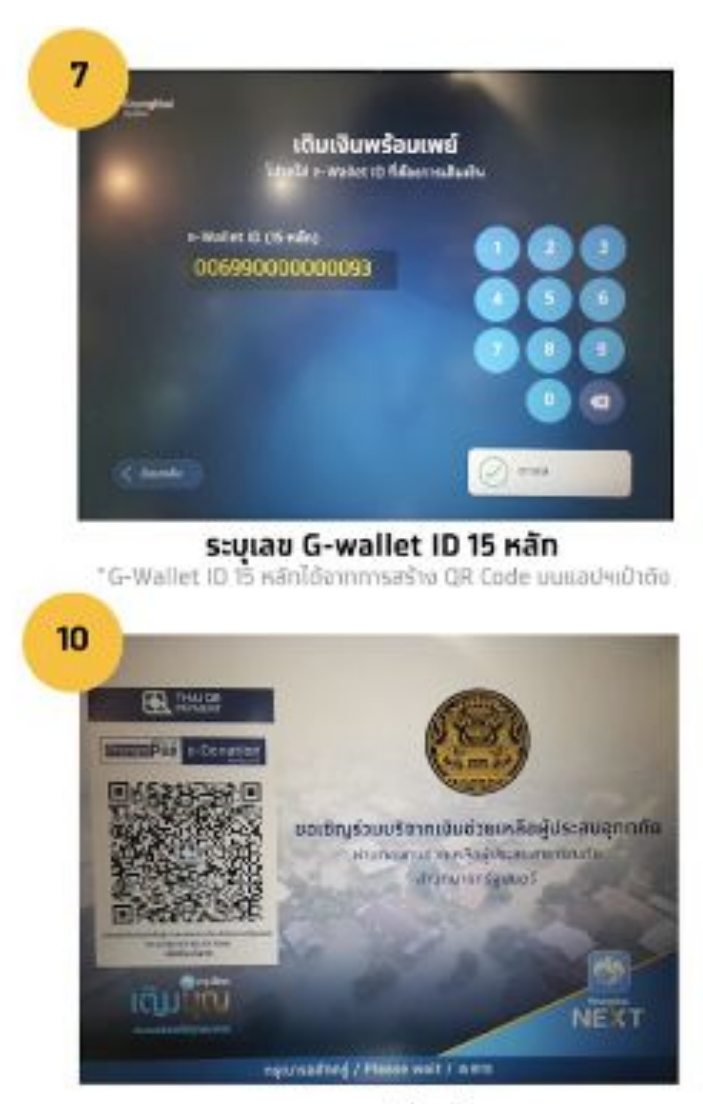

กรุณารอสักครู่

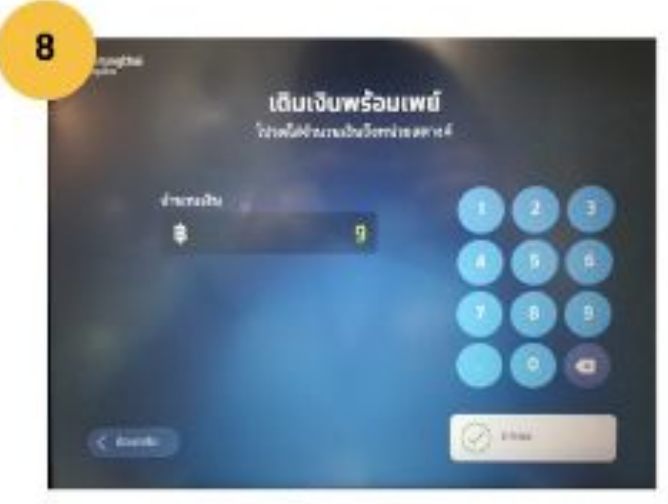

ระบุจำนวนเงิน

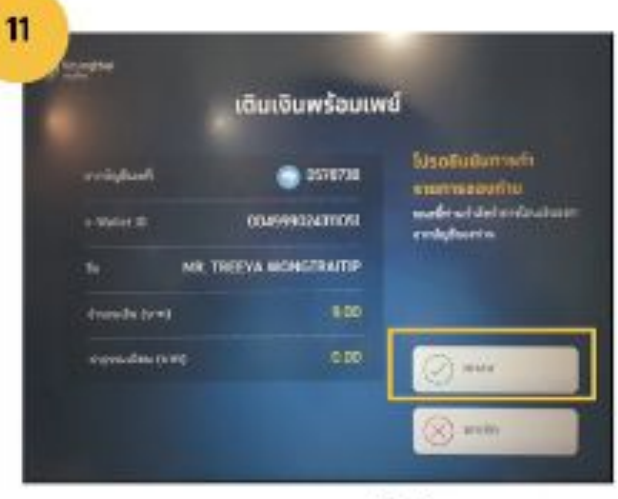

ตรวจสอบ และ ทดตกลงยืนยันรายการ

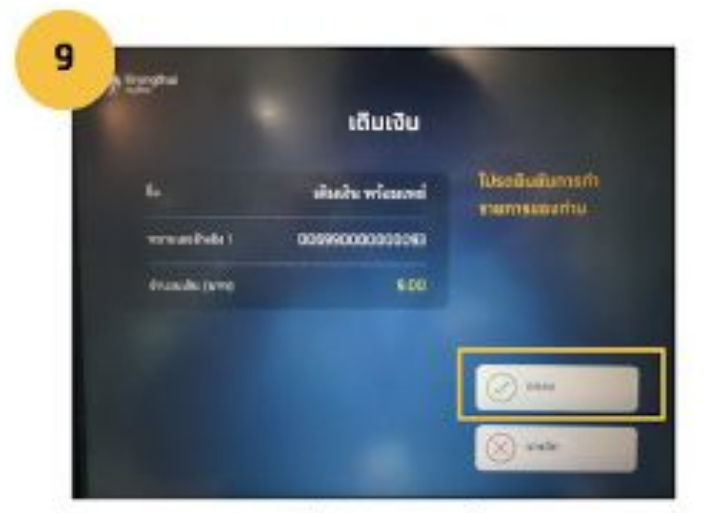

## ดรวจสอบ และยืนยันรายการโดยกดดกลง

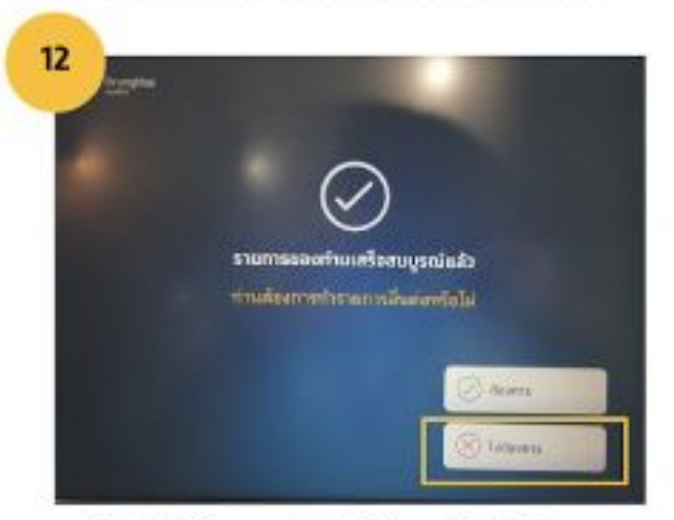

กดปุ่ม "ไม่ต้องการ" หยิบบัตรและใบบันทึกรายการ

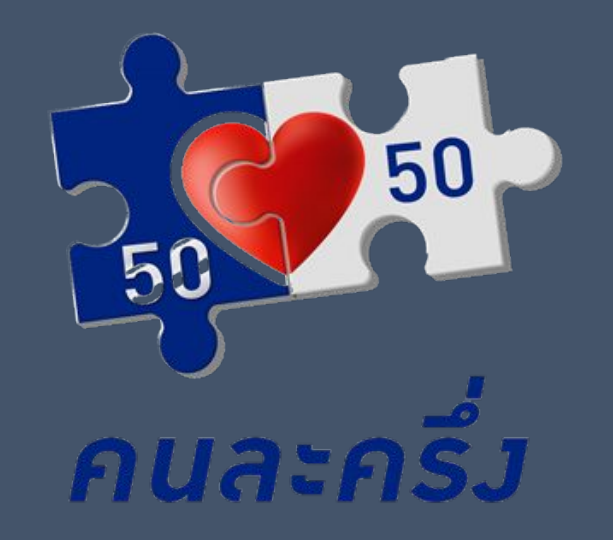

# สอบถามข้อมูลโครงการภาครัฐ

## Call Center 02-111-1122

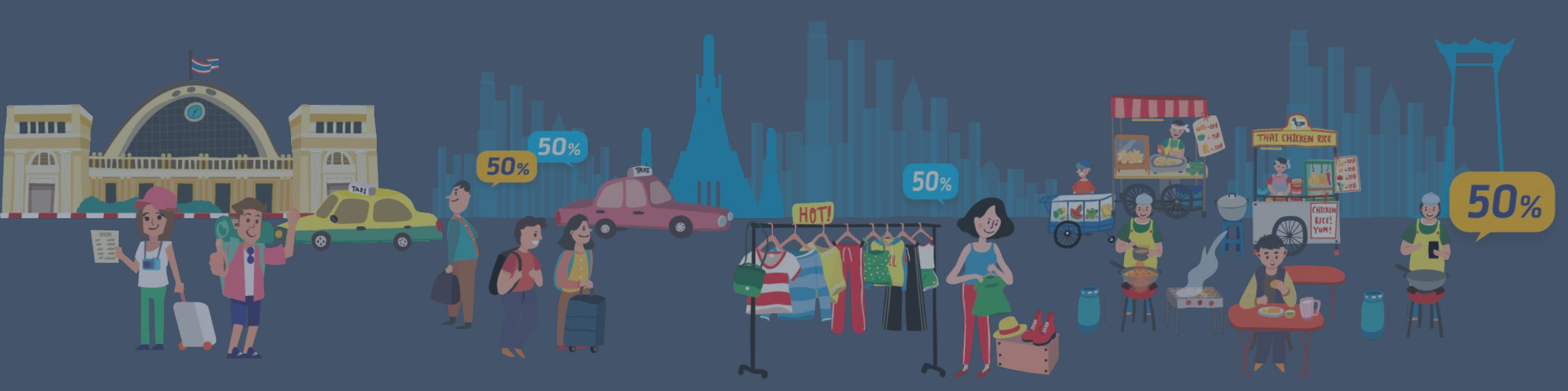